# Guida all'utilizzo del database IRC

V. 6 dic2018

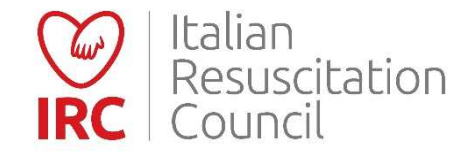

#### Aspetti generali

#### Database Corsi

\* Sezioni nuove o aggiornate (v.6) Indice

| Accesso Area Riservata                                          | Pannello di Controllo35                     |
|-----------------------------------------------------------------|---------------------------------------------|
| Pannello di Controllo principale 4                              | Area Personale36                            |
| Ricerca Direttori e Istruttori IRC5                             | Attivazione Corsi Avanzati/Intermedi 37     |
| Area Personale6                                                 | Pannello Centro di Formazione               |
| Account                                                         | Attivazione Corsi Base42                    |
| Pagamento guota 10                                              | Gestione Corsi 44                           |
| Stampa ricevuta 11                                              | Documenti45                                 |
|                                                                 | Iscrizioni – Come Iscriversi a un corso 46  |
|                                                                 | Gestione richieste di iscrizione            |
| Sblocco attestati13                                             | Iscrizione diretta gestita dal Direttore 49 |
| Ordini 14                                                       | Caricamento anagrafiche51                   |
| Calendario Corsi 15                                             | Compilazione53                              |
| Calendario Corsi – Iscrizione 16                                | Valutazione 59                              |
| Ordine manuali 17                                               | Segnalazione IP 62                          |
| Utenti esterni27                                                | Segnalazione Pot. Direttore                 |
| Soci - Abilitazioni                                             | Candidato Istruttore69                      |
| Soci - Documenti Riservati                                      | Chiusura72                                  |
| Soci- Video32                                                   | Modifica Data74                             |
| Utilizzo della ricerca con il filtro 33                         | Commissioni76                               |
|                                                                 | Pannello amministrazione                    |
| <ul> <li>Sezioni nuove o aggiornate (V.6)</li> <li>■</li> </ul> | Statistiche78                               |

| Centro di Formazione79        | ) |
|-------------------------------|---|
| Gruppo Reg./Interregionale 80 | ) |
| Pannello amministrazione 81   | 1 |

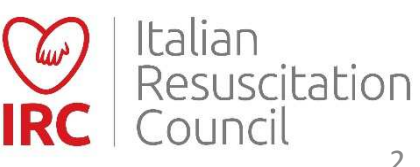

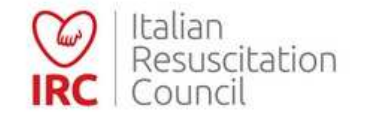

#### Il Database IRC è dotato della certificazione SSL.

Per poter usufruire della maggiore sicurezza della connessione, accedere al database utilizzando:

#### https://db.ircouncil.it/

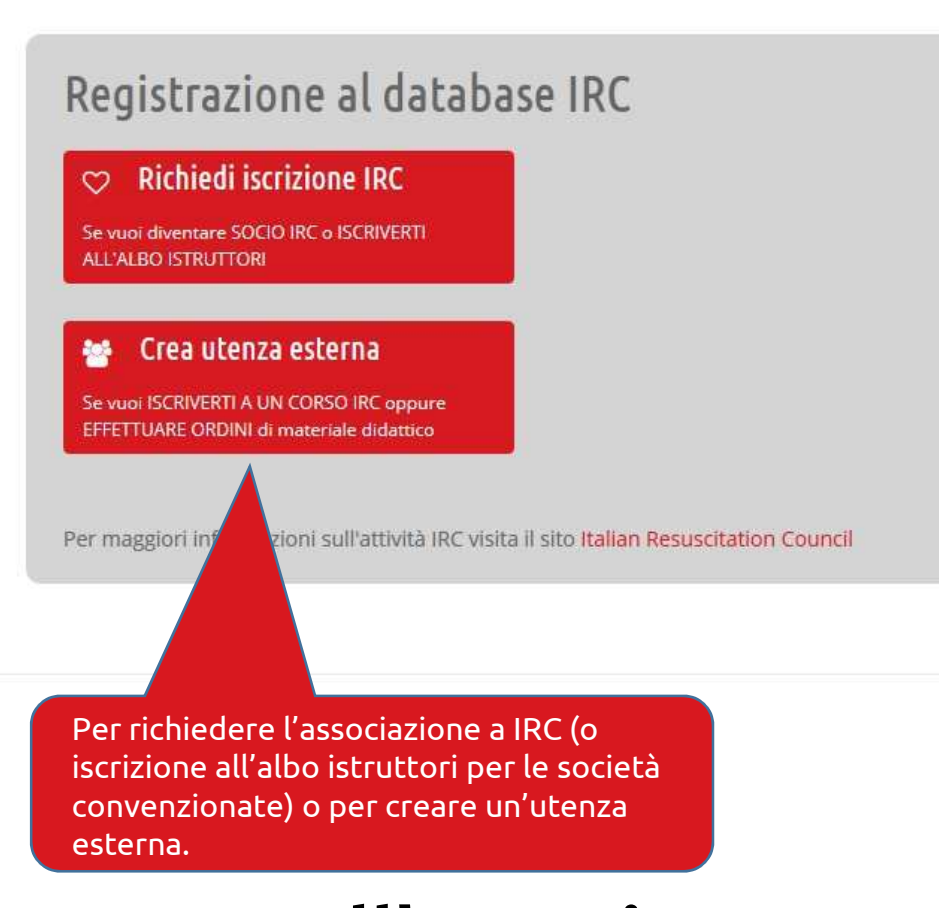

# Accesso all'area riservata

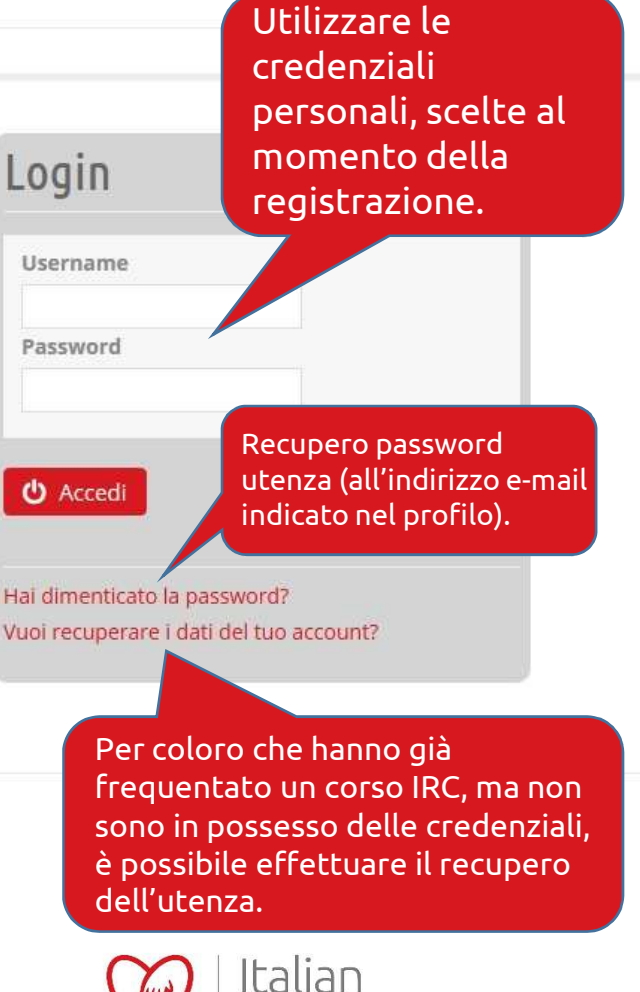

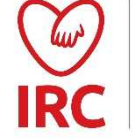

| Resuscitation Cou X Dashboard - IRC                    | × (+                               |                                     | -                                    |
|--------------------------------------------------------|------------------------------------|-------------------------------------|--------------------------------------|
| (group.eu/home/dashboard/<br>Resuscitation<br>Council  |                                    | C Cerca                             | PROVA G.                             |
| Dashboard                                              | ricerca direttori e istruttori IRC |                                     | Q Cerca                              |
| Area Personale                                         |                                    | Calendario Corsi                    |                                      |
| Gestisci le tue cose                                   |                                    | Il calendario dei corsi pianificati | Ricerca tramit<br>Direttori e Istrut |
| I Miei Ordini IRC<br>Ordini effettuati da IRC Edizioni |                                    |                                     | IRC                                  |
| Tettaglio                                              |                                    | Le opzioni di<br>profilo base       | un                                   |

# Pannello di controllo principale

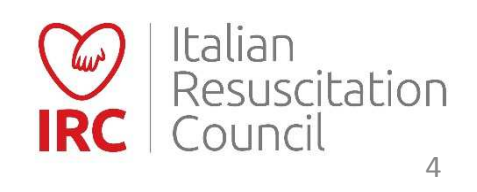

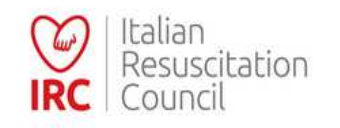

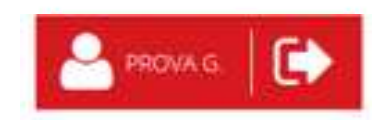

#### \*

#### Ricerca Direttori e Istruttori IRC

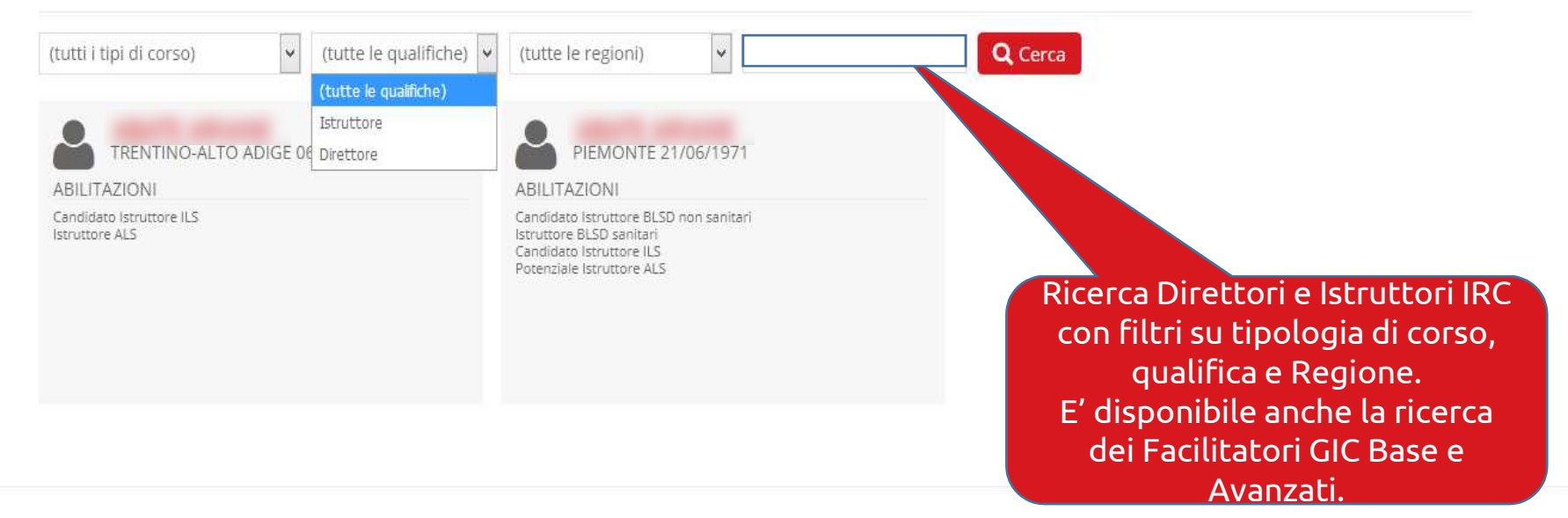

# **Ricerca Direttori e Istruttori IRC**

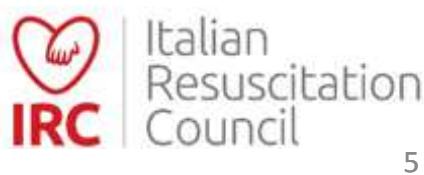

| Profilo Account I                                   | Pagamenti Corsi <u>C</u>        | ordini IRC              |                  |                  |                     |                                                         |
|-----------------------------------------------------|---------------------------------|-------------------------|------------------|------------------|---------------------|---------------------------------------------------------|
| Profile                                             |                                 |                         |                  |                  |                     |                                                         |
|                                                     |                                 |                         |                  |                  |                     | Area Personale:                                         |
| Dati personali                                      |                                 |                         |                  |                  |                     | Profilo (informazioni personali,                        |
| Cogr                                                | nome N                          | ome                     | Luogo di nascita | Data di r        | nascita             | professionali e contatti)                               |
| GEN                                                 | IERALE                          | ROVA                    | BO               | 03/12/19         | 974                 |                                                         |
|                                                     | C                               | odice Fiscale           |                  |                  |                     |                                                         |
| Uor                                                 | no 💿 Donna 🔿                    |                         |                  |                  |                     |                                                         |
|                                                     |                                 |                         |                  |                  |                     |                                                         |
|                                                     |                                 |                         |                  |                  |                     | F' possibile                                            |
| Iscrizione                                          |                                 |                         |                  |                  |                     |                                                         |
| Тіро                                                | Socio Fondatore                 |                         |                  |                  |                     | caricare la propria                                     |
| Socio                                               | NO                              | \$                      |                  |                  |                     | fata di profila                                         |
| Data Registrazione                                  | Data di Associazione            | Data Fine Va            | lidità           | Data di Esclusio | ine                 |                                                         |
| 05/12/2016                                          |                                 |                         |                  |                  |                     |                                                         |
| Indirizzo<br>VIA PROVA<br>Regione<br>EMILIA ROMAGNA | v                               | Città<br>PROVA          |                  | Cap<br>40100     | Provincia<br>BO v   | <b>professionale</b> può essere modifica<br>liberamente |
| Contatti                                            |                                 |                         |                  |                  |                     |                                                         |
|                                                     |                                 |                         |                  |                  |                     |                                                         |
| E Mall<br>provagenerale@ng it                       | Telefono<br>051                 | Cellulare<br>051        |                  |                  |                     | Per salvare <u>i dati inseriti/aggiornati</u>           |
| h                                                   |                                 | 031                     |                  |                  |                     | Ipoltro à persibile allegare il espes                   |
| Informazioni Profossionali                          |                                 |                         |                  |                  |                     | moltre, e possibile allegare il propr                   |
|                                                     |                                 |                         |                  |                  |                     | CV (oltre a eventuali altri documen                     |
| Frotessione                                         | AO BOLOGNA                      | Unità Opera<br>BOLOGNIA | uva              | 123              | one all'ordine/albo | in un unico filo, con dimensione                        |
| Indirizzo                                           | Città                           | CAR                     | Provincia        | Telefono         | Eav                 | in un unico file, con dimensione                        |
|                                                     | CILL                            | CAF                     | BO               | V                | T UA                | massima di 2 MB)                                        |
|                                                     |                                 |                         |                  |                  |                     |                                                         |
| Curriculum Vitae                                    |                                 |                         |                  |                  |                     |                                                         |
| connection vite                                     |                                 | 1012-0002               |                  |                  |                     |                                                         |
| Inserisci II tuo Curriculum Vitae (                 | rormato PDF - dimensione massii | ma z mB)                |                  |                  |                     |                                                         |
| <b>b</b>                                            |                                 |                         |                  |                  |                     |                                                         |
| <b>b</b>                                            |                                 |                         |                  |                  |                     |                                                         |

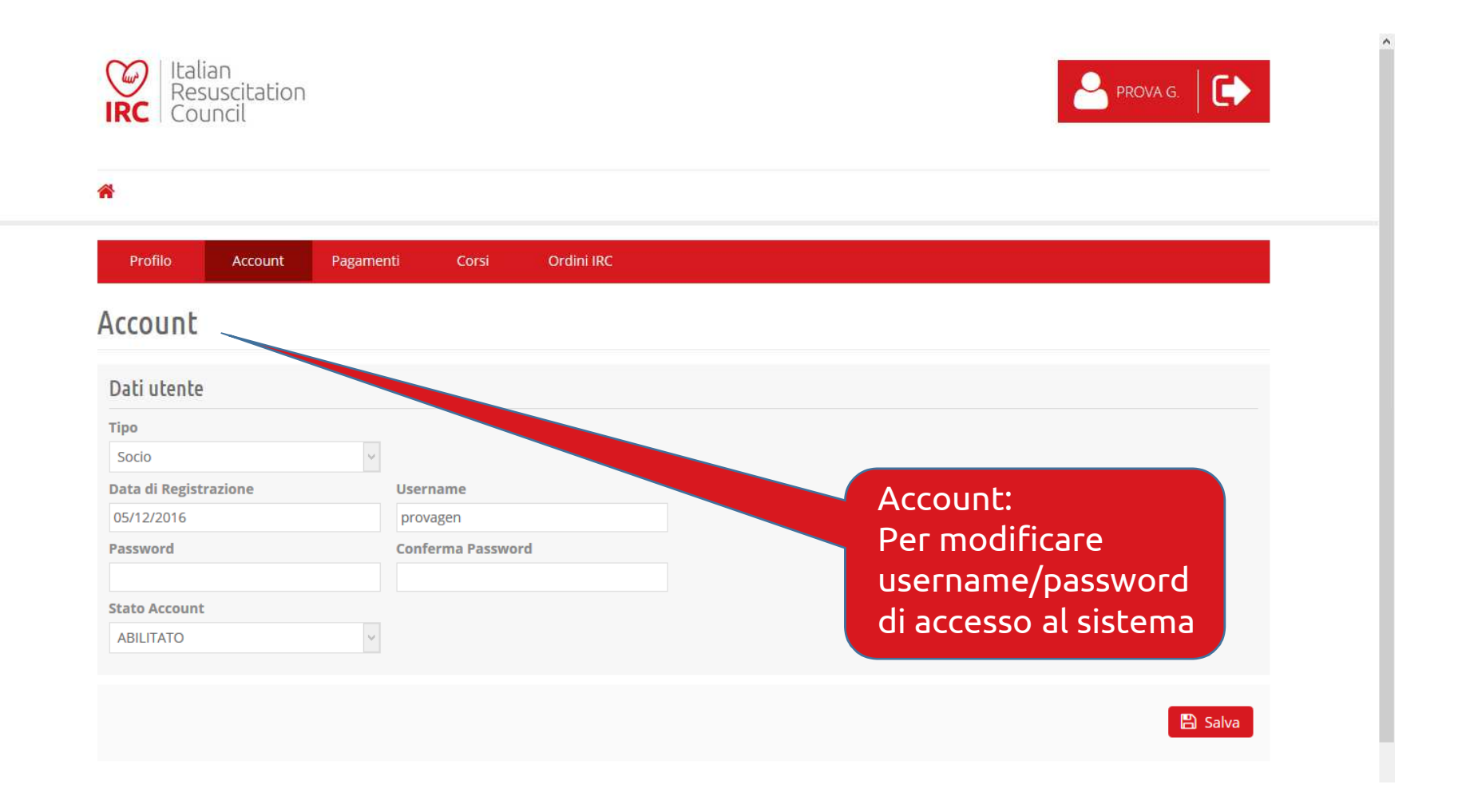

#### Area Personale - Account

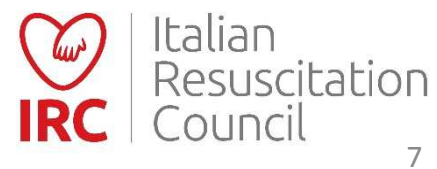

#### 希 Soci Nuove Richieste Esclusi Pagamenti Abilitazioni CD Commissioni GR CDF Esecutori Persone

| Account Dati utente Tipe Escutore Data dl Registrazione 30/06/2017 Pessword Conferma Password State Account ABILITATO Diventa Socio: Per gli esecutori censiti come sanitari: Il sistema permette l'inoltro automatico della richiesta di associazione a IRC. | Profilo         | Account       | Corsi    | Ordini IRC        | Annotazioni |  |                 |      |
|----------------------------------------------------------------------------------------------------|-----------------|---------------|----------|-------------------|-------------|--|-----------------|------|
| Account Dati utente Tip Escutore Data dl Registrazione 30/06/2017 Password Conferma Password Stato Account ABILITATO Diventa Socio: Per gli esecutori censiti come sanitari: Il sistema permette l'inoltro automatico della richiesta di associazione a IRC.  |                 |               |          |                   |             |  |                 |      |
| Dati utente Tipo Esecutore Vername 30/06/2017 Conferma Password Stato Account ABILITATO                                                                                                    | Account         |               |          |                   |             |  |                 |      |
| Dati utente Tipo Esecutore Jata di Registrazione 30/06/2017 Password Conferma Password Stato Account ABILITATO                                                                                                    |                 |               |          |                   |             |  |                 |      |
| Tipo<br>Escutore Vername<br>30/06/2017<br>Password Conferma Password<br>Stato Account<br>ABILITATO<br>Diventa Socio:<br>Per gli esecutori censiti come<br>sanitari: Il sistema permette<br>l'inoltro automatico della<br>richiesta di associazione a IRC.     | Dati utente     |               |          |                   |             |  |                 |      |
| Esecutore Username<br>30/06/2017<br>Password Conferma Password<br>Stato Account<br>ABILITATO V<br>Diventa Socio:<br>Per gli esecutori censiti come<br>sanitari: Il sistema permette<br>l'inoltro automatico della<br>richiesta di associazione a IRC.         | Тіро            |               |          |                   |             |  |                 |      |
| Data di Registrazione Username   30/06/2017                                                                                                    | Esecutore       |               | ~        |                   |             |  |                 |      |
| 30/06/2017 Password Conferma Password Stato Account ABILITATO Diventa Socio: Per gli esecutori censiti come sanitari: Il sistema permette l'inoltro automatico della richiesta di associazione a IRC.                                                         | Data di Registr | azione        |          | Username          |             |  |                 |      |
| Password Conferma Password Stato Account ABILITATO                                                                                                    | 30/06/2017      |               |          |                   |             |  |                 |      |
| Stato Account          ABILITATO         Diventa Socio:         Per gli esecutori censiti come         sanitari: Il sistema permette         l'inoltro automatico della         richiesta di associazione a IRC.                                              | Password        |               |          | Conferma Password | d           |  |                 |      |
| ABILITATO                                                                                                    |                 |               |          |                   |             |  |                 |      |
| ABILIATO                                                                                                    | Stato Account   |               |          |                   |             |  |                 |      |
| Diventa Socio:<br>Per gli esecutori censiti come<br>sanitari: Il sistema permette<br>l'inoltro automatico della<br>richiesta di associazione a IRC.                                                                                                    | ABILITATO       |               | <b>*</b> |                   |             |  |                 |      |
| Diventa Socio:<br>Per gli esecutori censiti come<br>sanitari: Il sistema permette<br>l'inoltro automatico della<br>richiesta di associazione a IRC.                                                                                                    |                 |               |          |                   |             |  |                 |      |
| Diventa Socio:<br>Per gli esecutori censiti come<br>sanitari: Il sistema permette<br>l'inoltro automatico della<br>richiesta di associazione a IRC.                                                                                                    |                 |               |          |                   |             |  | 🐣 Diventa Socio | 🖺 Sa |
| Per gli esecutori censiti come<br>sanitari: Il sistema permette<br>l'inoltro automatico della<br>richiesta di associazione a IRC.                                                                                                    | Dive            | enta Socio    | ):       |                   |             |  |                 |      |
| sanitari: Il sistema permette<br>l'inoltro automatico della<br>richiesta di associazione a IRC.                                                                                                    | Рег             | gli esecut    | согі се  | ensiti come       | 2           |  |                 |      |
| l'inoltro automatico della<br>richiesta di associazione a IRC.                                                                                                    | sani            | tari: Il sist | tema     | permette          |             |  |                 |      |
| richiesta di associazione a IRC.                                                                                                    | l'ino           | ltro auto     | matic    | o della           |             |  |                 |      |
|                                                                                                    | richi           | esta di as    | socia    | zione a IR(       | -           |  |                 |      |
|                                                                                                    | Them            |               | Soerc    |                   |             |  |                 |      |
|                                                                                                    |                 |               |          |                   |             |  | m Italia        | n    |

#### Area Personale - Account

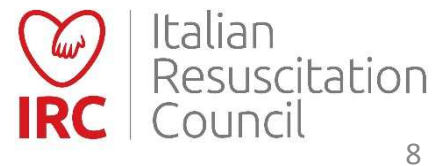

#### 🖀 Soci Nuove Richieste Esclusi Pagamenti Abilitazioni CD Commissioni GR CDF Esecutori Persone

| Profilo                                              | Account                                                                     | Corsi                                                                | Ordini IRC                                                                         | Annotazioni                                                                        |   |            |                    |                    |
|------------------------------------------------------|-----------------------------------------------------------------------------|----------------------------------------------------------------------|------------------------------------------------------------------------------------|------------------------------------------------------------------------------------|---|------------|--------------------|--------------------|
| Account                                              |                                                                             |                                                                      |                                                                                    |                                                                                    |   |            |                    |                    |
| Dati utente                                          |                                                                             |                                                                      |                                                                                    |                                                                                    |   |            |                    |                    |
| Tipo<br>Esecutore<br>Data di Regist                  | razione                                                                     | ~                                                                    | Username                                                                           |                                                                                    |   |            |                    |                    |
| Password                                             |                                                                             |                                                                      | Conferma Passwor                                                                   | 1                                                                                  |   |            |                    |                    |
| Stato Account<br>ABILITATO                           |                                                                             | <b>v</b>                                                             |                                                                                    |                                                                                    |   |            |                    |                    |
| Richi<br>Per g<br>di tit<br>(ad e<br>siste<br>richie | edi iscriz<br>gli esecut<br>olo di ist<br>sempio,<br>ma perm<br>esta di iso | tione al<br>cori cen<br>ruttore<br>IRC Cor<br>lette l'in<br>crizione | l'albo Istru<br>siti come «<br>BLSD rico<br>munità o A<br>noltro auto<br>all'albo. | ttori IRC:<br>laici» in possess<br>nosciuto da IRC<br>MIETIP): Il<br>omatico della | 0 | Richiedi i | scrizione all'albo | Istruttori 🖺 Salva |

### Area Personale - Account

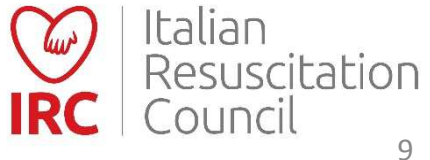

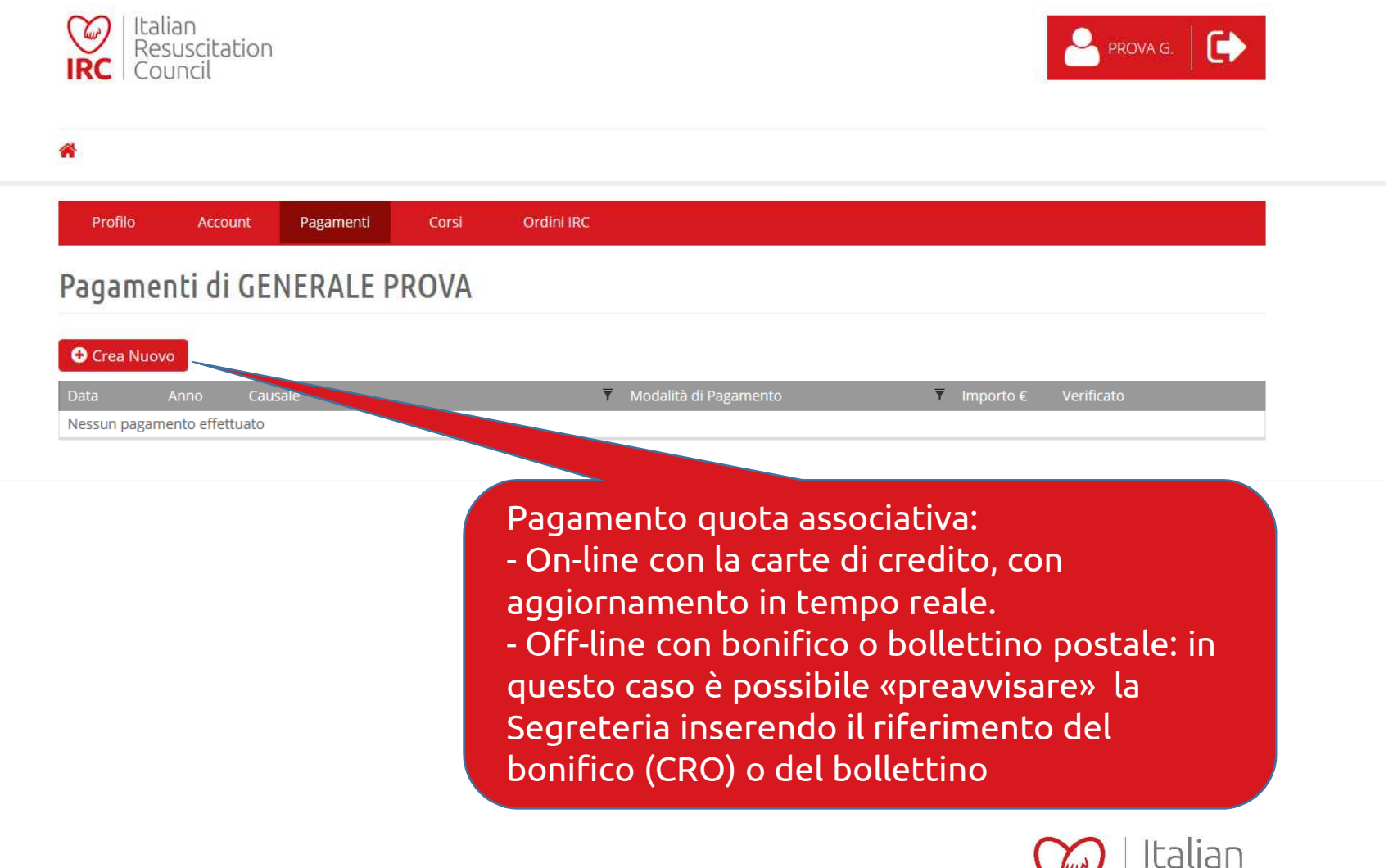

#### Area Personale – Pagamento quota

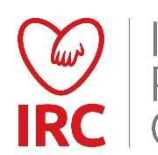

Resuscitation Council

| <u> </u> |      |      |      |
|----------|------|------|------|
|          | Cron | . NI | 0.40 |
| · · ·    | Clea | INU  | υνι  |
|          |      |      |      |

| Data       | Anno | Causale <b>T</b>                      | Modalità di Pagamento         | Importo € | Verificato |           |
|------------|------|---------------------------------------|-------------------------------|-----------|------------|-----------|
| 25/01/2017 | 2017 | Pagamento Quota associativa anno 2017 | Carta di Credito              | 85,00     | Sì         | 2 🛛 🗙     |
| 24/03/2016 | 2016 |                                       | Contanti                      | 40,00     | Sì         | Dettaglio |
| 24/02/2015 | 2015 |                                       | Altro                         | 40,00     | Si         | € 🛛 ×     |
| 25/03/2014 | 2014 |                                       | Altro                         | 40,00     |            | 2 🖉 🗙     |
| 15/03/2013 | 2013 |                                       | Altro                         |           | Sì         | 2 🖉 🗙     |
| 14/03/2012 | 2012 |                                       | Altro                         |           | Sì         | 2 🖉 🗙     |
| 15/03/2011 | 2011 | Stampa della sic                      |                               |           |            | € 🖉 🗙     |
| 22/06/2010 | 2010 |                                       | · · · · ·                     | a quota   |            | 2 🖉 🗙     |
| 01/01/2009 | 2009 | associativa (escli                    | <u>Jsivamente per pagamen</u> | CI        |            | 2 🖉 🗙     |
|            |      | effettuati a part                     | ire dal 1 gennaio 2017).      |           |            |           |

Cliccare sull'icona «dettaglio»

#### **Modifica Pagamento**

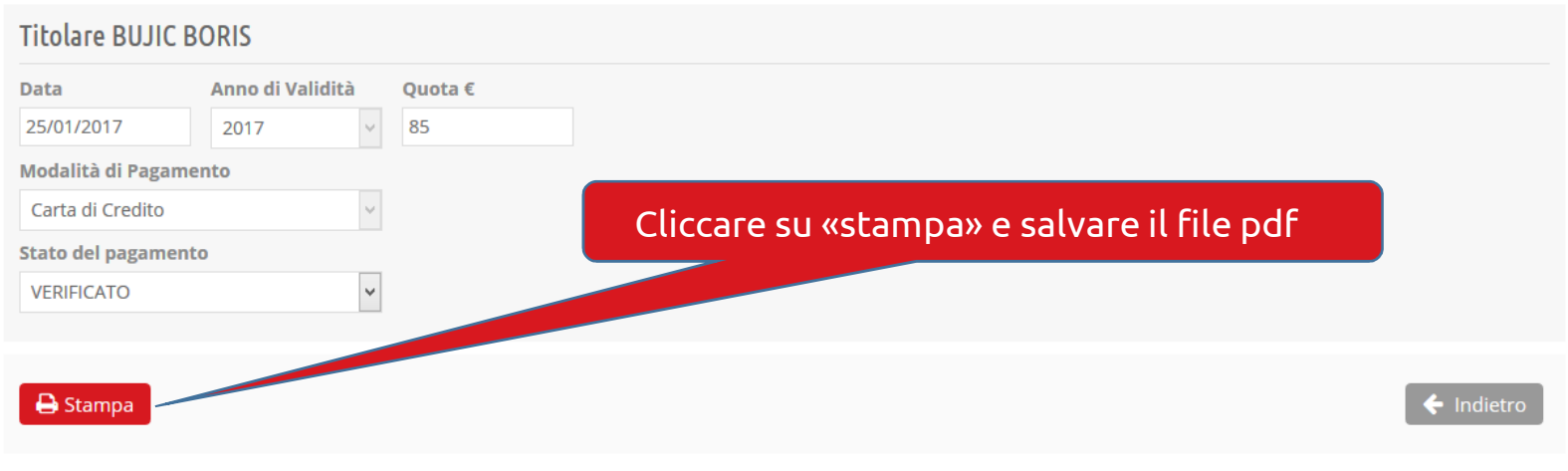

Area Personale – Stampa ricevuta

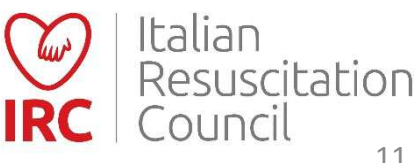

| Resuscitatio<br>RC Council | n Co<br>at  | onsultazion<br>testati cors | e carriera, s<br>5i effettuati | tampa   |        |                | PROV            | A G.                                     |          |
|----------------------------|-------------|-----------------------------|--------------------------------|---------|--------|----------------|-----------------|------------------------------------------|----------|
| Profilo Account            | Pagamenti   | Corsi                       | Ordini IRC                     | Docuisi | ualiaa |                | Corso<br>possil | ancora aperto (è<br>bile visualizzare la | scheda   |
| scrizioni                  |             |                             |                                | valutaz | ioni   | are le         | del co          | rso, cliccando sull                      | 'icona.) |
| Tipo di Corso              | 🔻 Data 🔻    | Città                       |                                | ₹       | Prov 🔻 | Regione        | ▼ Esito         |                                          |          |
| PTC avanzato               | 01 dic 2016 | bologna                     |                                |         | BO     | EMILIA ROMAGNA | Р               |                                          |          |
| ALS                        | 05 dic 2016 | bologna                     |                                |         | BO     | EMILIA ROMAGNA | Р               |                                          |          |
|                            |             |                             |                                |         |        |                |                 |                                          |          |

Download attestato – cliccando sull'icona si avvia automaticamente l'operazione, se già è stato inserito il codice di sblocco presente sui manuali (per i corsi completi svolti dall'1/7/2018). Altrimenti verrà indirizzato alla pagina dove inserire il codice di sblocco presente nella terza di copertina sui manuali. Per i corsi erogati entro il 31/12/2016 (erogati con il database IRC precedente) è possibile scaricare la copia conforme.

### Area Personale - Corsi

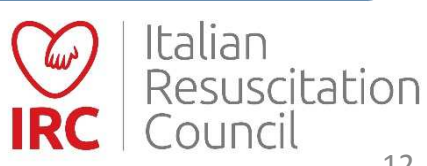

| Dettagli                                                   | Codice di sblocco present<br>terza di copertina dei m                                                                                                    | te nella<br>Ianuali                                                                        | Esecutori Persone                                                                                                    |               |          |
|------------------------------------------------------------|----------------------------------------------------------------------------------------------------|--------------------------------------------------------------------------------------------|----------------------------------------------------------------------------------------------------|---------------|----------|
| entro di Formazione                                        |                                                                                                    |                                                                                            |                                                                                                    |               |          |
|                                                            |                                                                                                    |                                                                                            |                                                                                                    |               |          |
| unzione                                                    |                                                                                                    |                                                                                            |                                                                                                    |               |          |
| REGOLARE                                                   |                                                                                                    |                                                                                            |                                                                                                    |               |          |
| rettore                                                    |                                                                                                    |                                                                                            |                                                                                                    |               |          |
|                                                            |                                                                                                    |                                                                                            | encil                                                                                                    |               |          |
|                                                            |                                                                                                    |                                                                                            | WILLING .                                                                                                    |               |          |
| ada                                                        |                                                                                                    |                                                                                            | Codice sblog                                                                                                    | co attestato  |          |
| ede                                                        |                                                                                                    |                                                                                            | Codice sblog                                                                                                    | co attestato  |          |
| ede<br>dirizzo                                             | Cap Provincia                                                                                                    |                                                                                            | Codice solo                                                                                                    | co attestato  |          |
| ede<br>Idirizzo<br>Via                                     | Cap Provincia                                                                                                    |                                                                                            | Codice sblor                                                                                                    | co attestato  |          |
| ede<br>Idirizzo<br><sup>ria</sup>                          | Cap Provincia                                                                                                    |                                                                                            | Codice sblor                                                                                                    | cco attestato | 21       |
| ede<br>ndirizzo<br>/ia<br>ittà                             | Cap Provincia                                                                                                    |                                                                                            | EMILIA REMACINA                                                                                                    | cco attestato |          |
| ede<br>Idirizzo<br>Via<br>Ittà                             | Cap Provincia                                                                                                    |                                                                                            | EMILIA ROMAGNA                                                                                                    | co attestato  | R. R. R. |
| ede<br>ndirizzo<br>/ia<br>ittà<br>odice sblocco Attestato  | Cap Provincia                                                                                                    | 7 Prov<br>MO<br>20<br>20<br>20<br>20<br>20<br>20<br>20<br>20<br>20<br>20<br>20<br>20<br>20 | EMILIA ROMAGNA<br>EMILIA ROMAGNA                                                                                                    | cco attestato |          |
| ede<br>ndirizzo<br>/ia<br>ittà                             | Cap Provincia                                                                                                    |                                                                                            | EMILIA ROMAGNA<br>EMILIA ROMAGNA<br>EMILIA ROMAGNA<br>EMILIA ROMAGNA                                                                                                    |               |          |
| ede<br>ndirizzo<br>Via<br>Ittà<br>Codice sblocco Attestato | Cap       Provincia         Image: Cap       Provincia         Image: Cap       Provincia         Image: Cap       Image: Cap         Image: Cap       Provincia         Image: Cap       Image: Cap         Image: Cap       Provincia         Image: Cap       Image: Cap         Image: Cap       Image: Cap <td>uton<br/>com<br/>Veri</td> <td>Emilia Romana<br/>Emilia Romana<br/>Emilia<br/>Emilia Romana<br/>Emilia<br/>Emilia<br/>Emilia<br/>Emilia<br/>Emilia<br/>Emilia<br/>Emilia<br/>Emilia<br/>Emilia<br/>Emilia<br/>Emilia<br/>Emilia<br/>Emilia<br/>Emilia<br/>Emilia<br/>Emilia<br/>Emilia<br/>Emilia<br/>Emilia<br/>Emilia<br/>Emilia<br/>Emilia<br/>Emilia<br/>Emilia<br/>Emilia<br/>Em</td> <td>co attestato</td> <td></td> | uton<br>com<br>Veri                                                                        | Emilia Romana<br>Emilia Romana<br>Emilia<br>Emilia Romana<br>Emilia<br>Emilia<br>Emilia<br>Emilia<br>Emilia<br>Emilia<br>Emilia<br>Emilia<br>Emilia<br>Emilia<br>Emilia<br>Emilia<br>Emilia<br>Emilia<br>Emilia<br>Emilia<br>Emilia<br>Emilia<br>Emilia<br>Emilia<br>Emilia<br>Emilia<br>Emilia<br>Emilia<br>Emilia<br>Em | co attestato  |          |

#### Area Personale – Sblocco attestato

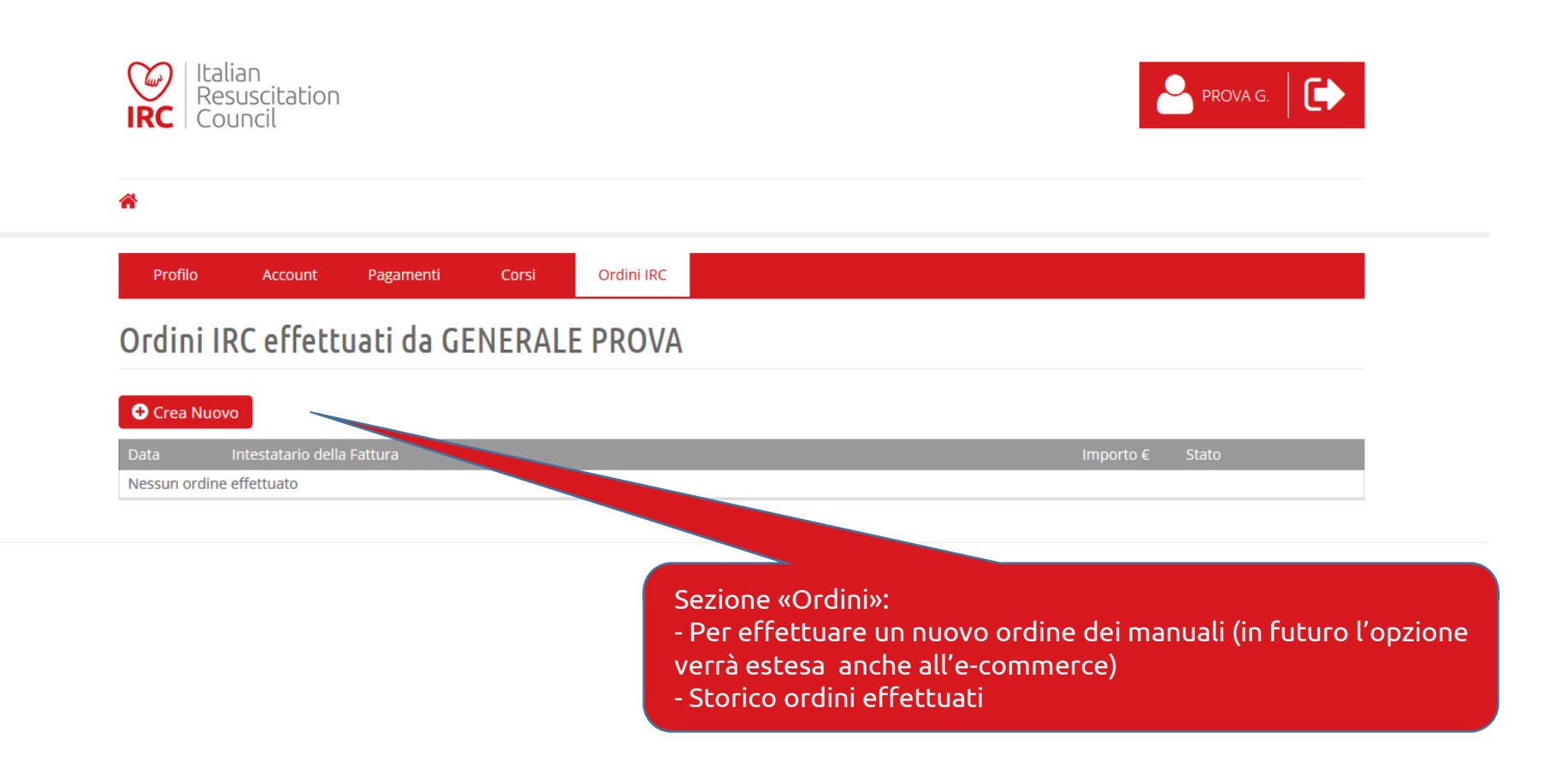

### Area Personale - Ordini

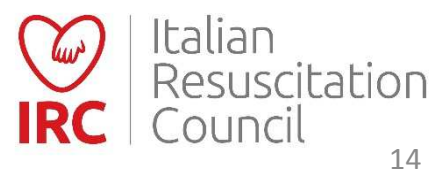

| Calendario Corsi                       |                   |                                          |                         |                                        |                                                    |
|----------------------------------------|-------------------|------------------------------------------|-------------------------|----------------------------------------|----------------------------------------------------|
| 2017 🗸 Aprile 🗸 Tutto il Mese 🗸        | (filtra per tipo) | ♥ (filtra per regione) ♥ (filtra pe      | er provincia) 👻 🔍 Cerca | 3                                      |                                                    |
| 3 Aprile 2017 - 3 Aprile 2017          |                   | 3 Aprile 2017 - 3 Aprile 2017            | <b>≙</b> 3/             | Per visu                               | Jalizzare (e filtrare) gli<br>n programma e per la |
| BLSD non sanitari<br>14.00-18.00       |                   | BLSD non sanitari                        | BI                      | s richiest                             | a di iscrizione diretta                            |
| <i>Mestre-Zelarino (VE)<br/>VENETO</i> |                   | <i>Castellamonte (TO)<br/>PIEMONTE</i>   | Pá<br>LC                | <i>ivia (PV)</i><br>OMBARDIA           |                                                    |
| 3 Aprile 2017                          |                   | 3 Aprile 2017 - 3 Aprile 2017            | <b>A</b>                |                                        | Corso riservato <b>(non</b>                        |
| BLSD sanitari                          |                   | BLSD sanitari                            | BI                      | LSD sanitari                           | aperto al pubblico)                                |
| Cadoneghe (PD)<br>VENETO               |                   | casale MONFERRATO (AL)<br>PIEMONTE       | FI.<br>TC               | RENZE (FI)<br>DSCANA                   |                                                    |
| 3 Aprile 2017 - 3 Aprile 2017          |                   | 3 Aprile 2017 - 3 Aprile 2017            | <b>A</b> 37             | Aprile 2017 - 3 Aprile 2               | 2017 R                                             |
| BLSD sanitari<br>8.30-13.30            |                   | BLSD Pediatrico Sanitari                 | BI                      | LSD Pediatrico S                       | anitari                                            |
| Pinerolo (TO)<br>PIEMONTE              |                   | <i>Lido di Camaiore (LU)<br/>TOSCANA</i> | CI<br>VE                | nioggia (VE)<br>ENETO                  |                                                    |
|                                        |                   | ario di                                  |                         |                                        | Corso Retraining                                   |
| 3 Aprile 2017 - 3 Aprile 2017          | svolgin           | nento del corso                          | 4 /                     | Aprile 2017 - 4 Aprile 2               | 2017                                               |
| BLSD sanitari<br>08:30                 |                   | BLSD sanitari                            | <b>BI</b><br>9.0        | L <mark>SD sanitari</mark><br>00-14.00 |                                                    |
| Genova (GE)<br>LIGURIA                 |                   | Trieste (15)<br>FRIULI-VENEZIA GIULIA    | PC<br>FR                | ordenone (PN)<br>RIULI-VENEZIA GIU:    | LIA                                                |

# **Calendario Corsi**

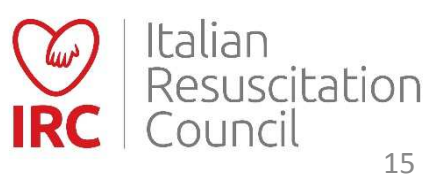

| Strizione al Corso Alterio de l'iscrizione al conso de lo pose recentaria de la conso de la pose recentaria de la conso de la pose recentaria de la conso de la pose recentaria de la conso de la pose recentaria de la conso de la conso de                       |                                                                                                    |                                                                                                    |                                                                                                    |                                                                                                    | Pichiosta iscriziono al corco (à possi                                                                                                    |
|----------------------------------------------------------------------------------------------------|----------------------------------------------------------------------------------------------------|----------------------------------------------------------------------------------------------------|----------------------------------------------------------------------------------------------------|----------------------------------------------------------------------------------------------------|----------------------------------------------------------------------------------------------------|
| Allers  I creater restance and per la sense a data a data  programma ti per la sense a data a data prima iscrizione a coettata da parte prima iscrizione accettata da parte Direttore di uno di questi invalida automaticamente le altre richieste Direttore di uno di questi invalida automaticamente le altre richieste Direttore di uno di ripetizione della prova teorica).  Iscrizione in qualità di: Esecutore de Retest (nel caso di ripetizione della prova teorica).  Per richiedere l'iscrizione al corso dovrà essere confermata dal Direttore). Per una più facile gest dei corsi aziendati, è possibile richiedere l'iscrizione anche in terto di uno di questi invalida automaticamente le altre richieste prova teorica).  Per richiedere l'iscrizione al corso dovrà essere confermata dal Direttore). Per una più facile gest dei corsi aziendali, è possibile richiedere l'iscrizione anche in retroattivo, entro un limite di 10. dopo la data del corso.                                                                                                    | scrizione al Corso                                                                                                    |                                                                                                    |                                                                                                    |                                                                                                    |                                                                                                    |
| Caracteristiche generali     Caracteristiche generali     Caracterist                  | Allievo                                                                                                    |                                                                                                    |                                                                                                    |                                                                                                    | programmati per la stessa data – la                                                                                                    |
| Betagi Caratteristiche generalia   Corriso in corriso in corr                                                   | GENERALE PROVA                                                                                                    |                                                                                                    |                                                                                                    |                                                                                                    | prima iscrizione accettata da parte                                                                                                    |
| Constructions of state of the state of the state of th                | Dettagli                                                                                                    |                                                                                                    |                                                                                                    | Caratteristiche general                                                                                                    | Direttore di uno di questi invalida                                                                                                    |
| del corso (scheda).      del corso (scheda). del corso (scheda). del corso (scheda). del corso (scheda). del corso (scheda). del corso (scheda). Service and andre and andre a                                                                                                    | Centro di Formazione                                                                                                    |                                                                                                    |                                                                                                    |                                                                                                    |                                                                                                    |
| Set inter interview interview int                | Mestre+Emergenza                                                                                                    |                                                                                                    |                                                                                                    | del corso (scheda).                                                                                                    | automaticamente le altre richieste)                                                                                                    |
| Structure Structure Str                                                                                                    | Data Inizio Data F                                                                                                    | Fine                                                                                                    |                                                                                                    | · · · · ·                                                                                                    |                                                                                                    |
| The origination of the origination of the origin                | 01/12/2016 01/12                                                                                                    | 2/2016                                                                                                    |                                                                                                    |                                                                                                    |                                                                                                    |
| RU One startifier in the startifier is a startifier in the startifier is a startifier is a sta             | Fipo Corso Funzio                                                                                                    | ione Aperto                                                                                                    | al Pubblico                                                                                                    |                                                                                                    |                                                                                                    |
| Vertures          interaction         interaction                                                                                                    | BLSD non sanitari REGO                                                                                                    | OLARE V SI                                                                                                    |                                                                                                    |                                                                                                    |                                                                                                    |
| LINETTA FINAL CESCO<br>Sed e Contati<br>mixes contatione Contatione Co         | Direttore                                                                                                    |                                                                                                    |                                                                                                    |                                                                                                    |                                                                                                    |
| Retest (nel caso di ripetizione della<br>rorrato de contati<br>reteritori settoriato de contati<br>reteritori settoriato de contati<br>reteritori settoriato de contati<br>reteritori settoriato de contati<br>reteritori settoriato de contati de la conta de contati de la contati contati de la contati de la contati de la contati de        | LUNETTA FRANCESCO                                                                                                    |                                                                                                    |                                                                                                    |                                                                                                    | Iscrizione in qualità di: Esecutore o                                                                                                    |
| <pre>micitad cot part of the formation of the formation o</pre>       | Sede e Contatti                                                                                                    |                                                                                                    |                                                                                                    |                                                                                                    | Retest (nel caso di ripetizione della                                                                                                    |
| studied<br>we support the studies determined<br>Cardenisation de dependence concource e aduità relative aduification de defenditate semanatomatica.<br>Destina et redo aduita aduita de pendence concource e aduità relative aduification de defenditate semanatomatica.<br>Destina et redo aduita de pendence concource e aduità relative aduification de messano semanatomatica de defenditate semanatomatica.<br>Destina et redo aduita de pendence concource e aduità relative aduification de defenditate semanatomatica.<br>Destina et redo aduita de pendence concource e aduità relative aduita de defenditate semanatomatica de defenditate semanatomatica de defenditate de fendinative de defenditate semanatomatica de defenditate semanatomatica de defenditate semanatomatica de defenditate semanatomatica de defenditate de fendinative de defenditate semanatomatica de defenditate semanatomatica de defenditate semanatomatica de defenditate de fendinative de defenditate de fendinative de defenditate de fendinative de defenditate de fendinative de defenditate de defenditate de fendinative de defenditate de fendinative de defenditate de defenditate de d | ndirizzo                                                                                                    | Città                                                                                                    | Cap                                                                                                    | Provincia                                                                                                    | prova teorica).                                                                                                    |
| A returned in the set denoted in the set denoted                | struttori                                                                                                    |                                                                                                    |                                                                                                    |                                                                                                    |                                                                                                    |
| A tuti professionisti sanitari che hanno meno probabilità di dover gestire un arresto cardiaco e sono meno especie la centiati, studenti di<br>medicina).<br>Struttari<br>Gli istruttori sono medici ed infermieri o personale non sanitario, adeguatamente formati, dell'ante di la percorso formativo previsto dal regolamento del Corsa<br>Di ho letto e preso coscienza dei contenuti e della modialità di svolgimento dei con<br>Partecipazione<br>artecipa al corso in qualita di<br>ssoci mone                                                                                                    | l Corso permette anche di apprendere conoscenze<br>Destinatari del corso<br>I corso è rivolto a tutti coloro che possono trovarsi<br>in luoghi dove vi è presenza di elevati flussi di per<br>lu babi de de di la mene un di la define addito della define della della d | te e abilità relative all'utilizzo del defibrillatore si<br>il, per motivi personali o professionali, nella nec<br>rsone: grandi e piccoli scali per mezzi di traspor                                                                                                    | emiautomatico.<br>cessità di dover soccorrere una persona vittimi<br>rto aerei, ferroviari e marittimi, strutture indus                                                                                                    | a di arresto cardio respiratorio.<br>triali:                                                                                                    |                                                                                                    |
| Istruttori<br>Gli Istruttori sono medici ed infermieri o personale non sanitario, adeguatamente formati dei consilono medici ed infermieri o personale non sanitario, adeguatamente formati dei consolono medici ed infermieri o personale non sanitario, adeguatamente formati dei consolono medici ed infermieri o personale non sanitario, adeguatamente formati dei consolono medici ed infermieri o personale non sanitario, adeguatamente formati dei consolono medici ed infermieri o personale non sanitario, adeguatamente dei consolono medici ed infermieri o personale non sanitario, adeguatamente dei consolono medici ed infermieri o personale non sanitario, adeguatamente dei consolono medici ed infermieri o personale non sanitario, adeguatamente dei consolono medici ed infermieri o personale non sanitario, adeguatamente dei consolono medici ed infermieri o personale non sanitario, adeguatamente dei consolono medici ed infermieri o personale non sanitario, adeguatamente dei consolono medici ed infermieri o personale non sanitario, adeguatamente dei consolono medici ed infermieri o personale non sanitario, adeguatamente formati dei sociolitari dei consolono medici ed infermieri o personale non sanitario, adeguatamente dei consolono medici ed infermieri o personale non sanitario, adeguatamente dei consolono medici ed infermieri o personale non sanitario, adeguatamente dei consolono medici ed infermieri o personale non sanitario, adeguatamente dei consolono medici ed infermieri o personale non sanitario, adeguatamente dei consolono medici ed infermieri o personale non sanitario, adeguatamente dei consolono medici ed infermieri o personale non sanitario, adeguatamente dei consolono medici ed infermieri o personale non sanitario, adeguatamente dei consolono medici ed infermieri o personale non sanitario, adeguatamente dei consolono medici ed infermieri o personale non sanitario, adeguatamente dei consolono medici ed infermieri o personale non sanitario medici ed infermieri o personale non sanitario medici ed infermieri o personale           | Il Corso permette anche di apprendere conoscenzi<br>Destinatari del corso<br>Il corso è rivolto a tutti coloro che possono trovarsi<br>- in luoghi due vi è presenza di elevati flussi di per-<br>alberghi, ristorari, stabiliment balanera i estazioni<br>- In luoghi due si pratica attività ricreativa ludica, s<br>sale gioco e ricreative stadi, centri sportivi.<br>- in postazioni estemporanee per manifestazioni o<br>- in farmatie, per Talla affluenza di persone e la ca<br>i na farmatie, per Talla affluenza di persone e la ca<br>i na farmate, per Talla affluenza di persone e la ca<br>e in obte:<br>- Più frequentemente a coloro che possono essere<br>Polizia locale, Soccorso Alpino e speleologico, Capit<br>- A tutti coloro che sono Interessati a conoscere e a                                                                                                    | ee abilità relative all'utilizzo del defibrillatore si<br>si, per motivi personali o professionali, nella nec<br>sone grandi e piccoli scali per mezzi di traspor<br>sone e sono caratterizzati da picchi notevoli di fi<br>sicistiche:<br>aportiva agonistica e non agonistica anche a live<br>nali per i minori, centri permanenza temporane<br>e venti artistici, sportivi, chili, religiosi;<br>pilarie dill'obiene nel centi rui brani te le rendoi<br>i testimoni di eventi sanitari critici: Polizia di Stat<br>tanenie di Porto;                                                                                                    | emiautomatico.<br>ccessità di dover soccorrere una persona vittimi<br>requentazione: tribunali, centri commerciali, ip<br>ello dilettantistico; auditorium cinema, teatri p<br>ea e assistenza, in strutture di Enti pubblici, soc<br>no di fatto punti di riferimento in caso di eme<br>to Vigili del fuoco, Carabinieri, Corec-<br>base;                                                                                                    | a di arresto cardio respiratorio.<br>triali:<br>errenercati, grandi magazzini,<br>archi divertimenti discotti<br>sole, universitati<br>sole, universitati<br>sole, universitati<br>sole, universitati                                                    | Per richiedere l'iscrizione al corso (<br>dovrà essere confermata dal<br>Direttore). Per una più facile gestic<br>dei corsi aziendali, è possibile                                                                                                    |
| An balance cameration press coscienza dei contenuti e della modalità di svolgimento dei costo unimativo previsio dal regulamento dei costo<br>Partecipazione Partecipazione Partecipa i cosso in qualità di Securizo e sul a cosso in qualità di Securizo e sul a cosso in qual            | Il Corso permette anche di apprendere conoscenzi<br>Destinatari dei corso<br>Il corso è rivolto a tutti coloro che possono trovarsi<br>- in luoghi dove vi persenza di elevati flussi di per<br>- in luoghi dove vi persenza di elevati flussi di per<br>- in luoghi dove si pratica attività ricreativa ludica, s<br>asie gioco e ricreative stadi. centri sportivi:<br>- in strutture sede di istituti pentenziari. Istituti per<br>- in postazioni estemporane per manifestaziono i<br>- in formate, per l'alta affluenza di persone e la caje<br>i noltra.<br>- Più frequentemente a coloro che possono essere<br>- Più frequentemente acoloro che possono essere<br>- A tutti coloro che sono interessati a conoscere e a<br>- A tutti coloro che sono interessati a conoscere e a<br>- A tutti coloro sinti sanitari che hanno meno pr<br>medicina).                                                                                                    | re e abilità relative all'utilizzo del defibrillatore s-<br>si, per motivi personali o professionali, nella nec<br>rsone; grandi e piccoli scali per mezi di traspor<br>sone e sono caratterizzati da picchi notevoil di fi<br>i solistiche:<br>sportiva agonistica e non agonistica anche a livi<br>nali per i minori, centri permanenza temporane<br>venti artistici, sportivi, chili, religiosi<br>pililare diffusione nei centri urbani die le rendoi<br>testimoni di eventi sanitari critici: Polizia di Stat<br>tanerie di Proriz<br>ad approfondire le manovre di rianimazione di li<br>robabilità di dover gestire un arresto cardiaco e                                                                                  | emlautomatico.<br>tessità di dover soccorrere una persona vittim<br>to aerei, ferroviari e marittimi, strutture indus<br>requentazione: tribunali, centri commerciali, ig<br>ello dilettantistico: auditorium cinema, teatri p<br>ea e assistenza, in strutture di Enti pubblici, soc<br>ono di fatto punti di riferimento in caso di ente<br>sto Vigili del fuoco. Carabinieri, Coroco<br>base:<br>e sono meno especto di cuentiza (medici ger                                                                                           | a di arresto cardio respiratorio.<br>triali:<br>ermercati, grandi magazzini,<br>archi divertimenti disconti<br>tole, universito<br>tole, universito<br>toto Stato, Guardia di Finanza,<br>nerici, dentisti, studenti di                                  | Per richiedere l'iscrizione al corso (<br>dovrà essere confermata dal<br>Direttore). Per una più facile gestic<br>dei corsi aziendali, è possibile<br>richiedere l'iscrizione anche in                                                                     |
| Partecipazione<br>Partecipa al corso in qualità di<br>Escurzone                                                                                                    | Il Corso permette anche di apprendere conoscenzi<br>Destinatari dei corso<br>Il corso è rivolto a tutti coloro che possono trovarsi<br>- in luoghi dove vi persenza di elevati flussi di per-<br>- in luoghi che richiamano un'alta affuenza di per-<br>aliperghi. ristoraritti, stabilimenti bianerai e stazioni<br>- in luoghi dove si pratica attività ricreativa ludica, s<br>asie gioco e ricreative stadi. centri sportivi.<br>- in strutture sede di istituti penitenziari, istituti pen<br>- in postazioni estemporanee per manifestaziono i<br>- in opatziano iestemporanee per manifestaziono i<br>- in fortune sede di situtu penitenziari, istituti pen-<br>- in postazioni estemporanee per manifestaziono i<br>- in fortune sede conso diveno essere<br>Più frequentemente a coloro che possono essere<br>- A tutti coloro che sono interessati a conoscere e a<br>- A tutti professionisti sanitari che hanno meno pr<br>medicina).<br>Istruttori<br>Chiaroutori cono madici di infenderati a persona i penella                                                                                                    | te e abilità relative all'utilizzo del defibrillatore s-<br>si, per motivi personali o professionali, nella nec-<br>sone grandi e piccoli scali per mezi di traspor<br>sone sono caratterizzati da picchi notevoil di fi<br>issistiche:<br>sportiva agonistica e non agonistica anche a livi<br>nali per iminori, centri permanenza temporane<br>uenti artistici, contri, civili, religiosi<br>glillare dill'ostorne nei centri urbani che le rendo<br>i testimoni di eventi sanitari critici: Polizia di Sta<br>tanerie di Proti:<br>ad approfondire le manovre di rianimazione di<br>robabilità di dover gestire un arresto cardiaco e                                                                                          | emlautomatico.<br>ccessità di dover soccorrere una persona vittimi<br>to aerei, ferroviari e marittimi, strutture indus<br>requentazione: tribunali, centri commerciali, ig-<br>ello dilettantistico; auditorium cinema, teatri p-<br>ea e assistenza, in strutture di Enti pubblici. soc<br>ono di fatto punti di riferimento in caso di erue<br>sto Vigili del fuoco, Carabinieri, Corocoli<br>base:<br>e sono meno esponenti a portiza (medici ger                                                                                     | a di arresto cardio respiratorio.<br>triali:<br>permercati, grandi magazzini,<br>archi divertimenti discontatori<br>nole, univego<br>oti<br>ando Stato, Guardia di Finanza,<br>herici, dentisti, studenti di                                             | Per richiedere l'iscrizione al corso (<br>dovrà essere confermata dal<br>Direttore). Per una più facile gestic<br>dei corsi aziendali, è possibile<br>richiedere l'iscrizione anche in<br>retroattivo, entro un limite di 10 gi                            |
| Partecipa al corso in qualità di                                                                                                    | II Corso permette anche di apprendere conoscenzi<br>Destinatari dei corso<br>II corso è rivolto a tutti coloro che possono trovarsi<br>- in luoghi dove è presnza di elevati flussi di per<br>alberghi, ristorani, stabiliment bianeari e stazioni<br>- In luoghi dove è pratica attività ricreativa ludica, s<br>sale gioco e ricreative stadi, certiri sportivi:<br>- in loggi dove si pratica attività ricreativa ludica, s<br>sale gioco e ricreative stadi, certiri sportivi:<br>- in postazioni estemporanee per manifestazioni o<br>- in langinate, per falla affluenza di persone e la ca<br>i infamate, per falla affluenza di persone e la ca<br>i infamate, per falla affluenza di persone e la ca<br>- Nutti coloro che sono interessati a conoscere e<br>Polizia locale. Soccorso Alpino e speleologico, Capit<br>- A tutti i professionisti sanitari che hanno meno pr<br>medicina).<br>Struttori<br>Gli istruttori sono medici ed infermieri o personale<br><b>D</b> ho letto e preso coscienza dei contenuti e della ri                                                                                                    | ee abilità relative all'utilizzo del defibrillatore si<br>si, per motivi personali o professionali, nella nec<br>sone grandi e piccoli scali per mezzi di traspor<br>sone sono caratterizzati da picchi notevoli di fi<br>iscistiche:<br>sportiva agonistica e non agonistica anche a livr<br>nali per imiori, centri permanenza temporane<br>o eventi artistici, sportivi, civili, religiosi:<br>pillare diffabinen el centri urbani due le rendon<br>i di approfondire le manovre di rianimazione di li<br>robabilità di dover gestire un arresto cardiaco e<br>si non sanitario, adeguatamente formati, ani<br>modialità di svolgimento del con                                                                                | emiautomatico.<br>cossità di dover soccorrere una persona vittimi<br>requentazione: tribunali, centri commerciali, ip<br>ello dilettantistico; auditorium cinema, teatri p<br>ea e assistenza, in strutture di Enti pubblici, soc<br>mo di fatto punti di riferimento in caso di eme<br>to Vigili del fuoco. Carabinieri, Coro<br>base:<br>e sono meno esporte un openza (medici ger<br>undo completato il percorso formativo previsti                                                                                                    | n di arresto cardio respiratorio.<br>triali:<br>erremercati, grandi magazzini,<br>archi divertimenti discolo<br>ale: universito<br>uole: universito<br>uole stato. Guardia di Finanza,<br>terrici, dentisti, studenti di<br>o dal regolamento dei Corssi | Per richiedere l'iscrizione al corso (<br>dovrà essere confermata dal<br>Direttore). Per una più facile gestic<br>dei corsi aziendali, è possibile<br>richiedere l'iscrizione anche in<br>retroattivo, entro un limite di 10 gi<br>dopo la data del corso. |
| LJLCOTORL                                                                                                    | Il Corso permette anche di apprendere conoscenzi<br>Destinatari dei corso<br>Il corso è rivolto a tutti coloro che possono trovars<br>– in luoghi dove è presnza di elevati flussi di per-<br>alberghi, ristoraristi, stabiliment bianera i estazioni<br>– in luoghi dove si pratica attività ricreativa ludica, s<br>sile gioco e ricreative stadi, centri sportivi.<br>– in strutture sede di istituti penitenziari, istituti pen<br>– in postazioni estemporane per manifestaziono i<br>– in gotta dell'estemporane per amifestaziono i<br>– ni forguentemente a coloro che possono essere<br>Polizia locale. Socorso Apino e speleologioc. Capita<br>– A tutti coloro che sono interessati a conoscere e a<br>– A tutti oprofessionisti sanitari che hanno meno pr<br>medicina).<br>Istruttori<br>Gii Istruttori sono medici ed infermieri o personale<br>D Ho letto e preso coscienza dei contenuti e della ri<br>Partecipazione                                                                                                    | re e abilità relative all'utilizzo del defibrillatore s-<br>si, per motivi personali o professionali, nella nec<br>rsone; grandi e piccoli scali per mezi di traspor<br>sone e sono caratterizzati da picchi notevoil di fi<br>isolistiche:<br>sportiva agonistica e non agonistica anche a livi<br>mali per i minori, centri permanenza temporane<br>venti artistici, sportivi, chili, religiosi<br>pilifare difficialme nel centi urbani die le rendo<br>e testimoni di eventi sanitari critici: Polizia di Sta<br>tranerie di Proriz;<br>ad approfondire le manovre di rianimazione di li<br>rona sanitario, adeguatamente formati, anti<br>modialità di svolgimento del soci                                                  | emlautomatico.<br>seesità di dover soccorrere una persona vittimi<br>to aerei, ferroviari e marittimi, strutture indus<br>requentazione: tribunali, centri commerciali, ig-<br>ello dilettantistico: auditorium cinema, teatri p<br>ea e assistenza, in strutture di Enti pubblici, soc<br>no di fatto punti di rife imento in caso di ente<br>to Vigili del fuoco. Carabinieri, Coroco<br>tase:<br>e sono meno esporte un operiza (medici ger<br>unobi completato il percorso formativo previst                                          | a di arresto cardio respiratorio.<br>triali:<br>errmercati, grandi magazzini.<br>archi divertimenti discontratori<br>nole, universitatori<br>oc.<br>eno Stato. Guardia di Finanza,<br>terrici, dentisti, studenti di<br>o dal regolamento dei Corsi      | Per richiedere l'iscrizione al corso (<br>dovrà essere confermata dal<br>Direttore). Per una più facile gestic<br>dei corsi aziendali, è possibile<br>richiedere l'iscrizione anche in<br>retroattivo, entro un limite di 10 gi<br>dopo la data del corso. |
| ► Indietro                                                                                                    | Il Corso permette anche di apprendere conoscenzi<br>Destinatari dei corso<br>Il corso è rivolto a tutti coloro che possono trovars<br>– In luoghi dove vè presnza di elevati flusi di per<br>alberghi, ristoraristi, stabiliment balerari e stazioni<br>– In lughi dove si pratica attività ricreativa ludica s<br>sul gloco e ricreative stadi. centri sportivi.<br>– In stratture sede di istituti penitenziari, istituti pen<br>– In postazioni estemporane per manifestazioni o<br>– in fornacite, per l'alta affluenza di persone la La u<br>E inofire:<br>– In postazioni estemporane per manifestazioni o<br>– in fornacite, per l'alta affluenza di persone e la cu<br>E inofire:<br>– A tutti coloro che sono interessità a conocere e a<br>– A tutti professionisti sanitari che hanno meno pr<br>medicina).<br>Istruttori<br>Gli Istruttori sono medici ed infermieri o personale<br>O Ho letto e preso coscienza dei contenuti e della r<br>Partecipa al corso in qualità di<br>[SECUTIOF]                                                                                                    | Re a abilità relative all'utilizzo del defibrillatore si<br>si, per motivi personali o professionali, nella nec<br>sone grandi e piccoli scali per mezi di traspor<br>sone sono caratterizzati da picchi notevoli di fi<br>isolistiche:<br>sportiva agonistica e non agonistica anche a livr<br>mali per i minori, centri permanenza temporane<br>veneti artistic, sportivi, civili, religiosi<br>pillare diffusione nei centri urbani che le rendo<br>è testimoni di eventi sanitari critici: Polizia di Sta<br>tanerie di Porto;<br>a da portofindri le manovre di rianimazione di l<br>robabilità di dover gestire un arresto cardiaco e<br>e non sanitario, adeguatamente formati cardi<br>modialità di svolgimento del cardi | emiautomatico.<br>ccessità di dover soccorrere una persona vittimi<br>to aerei, ferroviari e marittimi, strutture indus<br>requentazione: tribunali, centri commerciali, ij<br>ello dilettantistico; auditorium cinema, teatri p<br>ea e assistenza, in strutture di Enti pubblici, soc<br>mo di fatto punti di riferimento in caso di eme<br>sto Vigili del fuoco. Carabinieri, Cocordi<br>base:<br>sono meno esperimi esperazi (medici gen<br>sono meno esperimi esperazi (medici gen<br>sono completato il percorso formativo previsti | a di arresto cardio respiratorio.<br>triali:<br>permercati, grandi magazzini,<br>archi divertimenti discolutiona<br>pole, universi<br>uole, universi<br>uole stato, Guardia di Finanza,<br>herici, dentisti, studenti di<br>o dal regolamento dei Corsi  | Per richiedere l'iscrizione al corso (<br>dovrà essere confermata dal<br>Direttore). Per una più facile gestic<br>dei corsi aziendali, è possibile<br>richiedere l'iscrizione anche in<br>retroattivo, entro un limite di 10 gi<br>dopo la data del corso. |
|                                                                                                    | Il Corso permette anche di apprendere conscenzi<br>Destinatari dei corso<br>Il corso è rivolto a tutti coloro che possono trovars<br>- In lugbi dove di Persenza di elevati flussi di per<br>allaperti, nitoraristi, stabiliment bialenari e stazioni<br>- In lugbi dove si pratica attività ricreativa ludica, s<br>salegoto e ricreative stadi, centri sportivi.<br>- In strature sede di istituti penitenziari, istituti pen<br>- In postazioni estemporane per manifestaziono i<br>- In logbi dove si pratica attività ricreativa ludica, s<br>sale gioco e ricreative stadi, centri sportivi.<br>- In strature sede di istituti penitenziari, istituti pen<br>- In postazioni estemporane per manifestaziono i<br>- In formacite, per l'alta affluenza di personne e la caj<br>inoltre:<br>- A tutti coloro che sono interessati a conscere e a<br>- A tutti oloro che sono interessati a conscere e<br>- A tutti oloro sono medici ed infermieri o personale<br>O Ho letto e preso coscienza dei contenuti e della ri<br>Partecipazione<br>Partecipazi corso in qualità di<br>ESECUTORE                                                                                                    | re e abilità relative all'utilizzo del defibrillatore s-<br>si, per motivi personali o professionali, nella nec<br>rsone: grandi e piccoli scali per mezi di traspor<br>sone e sono caratterizzati da picchi notevoil di fi<br>isolistiche:<br>sportiva agonistica e non agonistica anche a livi<br>nall per i minori, centri permanenza temporane<br>venti artistici, sportivi, chili, religiosi<br>pillare difficulare nel centi urbani dele teratolo<br>e testimoni di eventi sanitari critici: Polizia di Sta<br>tranerie di Proto;<br>ad approfondire le manovre di rianimazione di<br>rona sanitario, adeguatamente formati, anti<br>modialità di svolgimento del socio                                                     | emlautomatico.<br>cessità di dover soccorrere una persona vittimi<br>to aerel, ferroviari e marittimi, strutture indus<br>requentazione: tribunali, centri commerciali, ig-<br>ello dilettantistico: auditorium cinema, teatri p<br>ea e assistenza, in strutture di Enti pubblici, soc<br>no di fatto punti di rife imento in caso di ente<br>to Vigili del fuoco. Carabinieri, Coroco<br>tase:<br>e sono meno especiente uneriza (medici ger<br>unoti completato il percorso formativo previst                                          | a di arresto cardio respiratorio.<br>triali:<br>permercati, grandi magazzini.<br>archi divertimenti disco:<br>uole univegr<br>oc.<br>ando Stato. Guardia di Finanza.<br>hertici, dentisti, studenti di<br>o dal regolamento del Corsi v                  | Per richiedere l'iscrizione al corso (<br>dovrà essere confermata dal<br>Direttore). Per una più facile gestic<br>dei corsi aziendali, è possibile<br>richiedere l'iscrizione anche in<br>retroattivo, entro un limite di 10 gi<br>dopo la data del corso. |

16

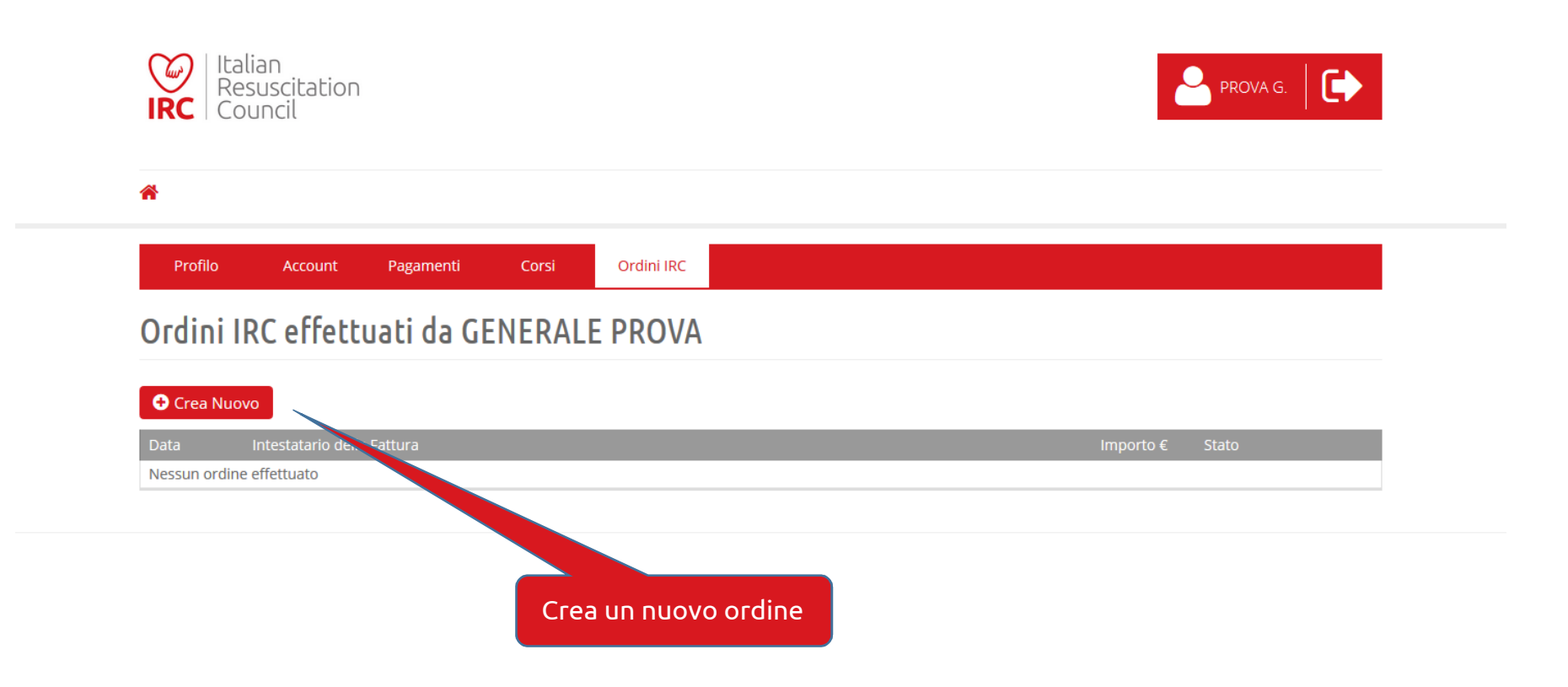

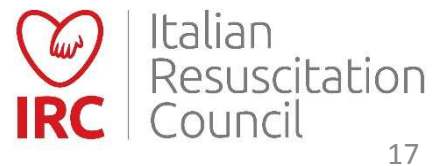

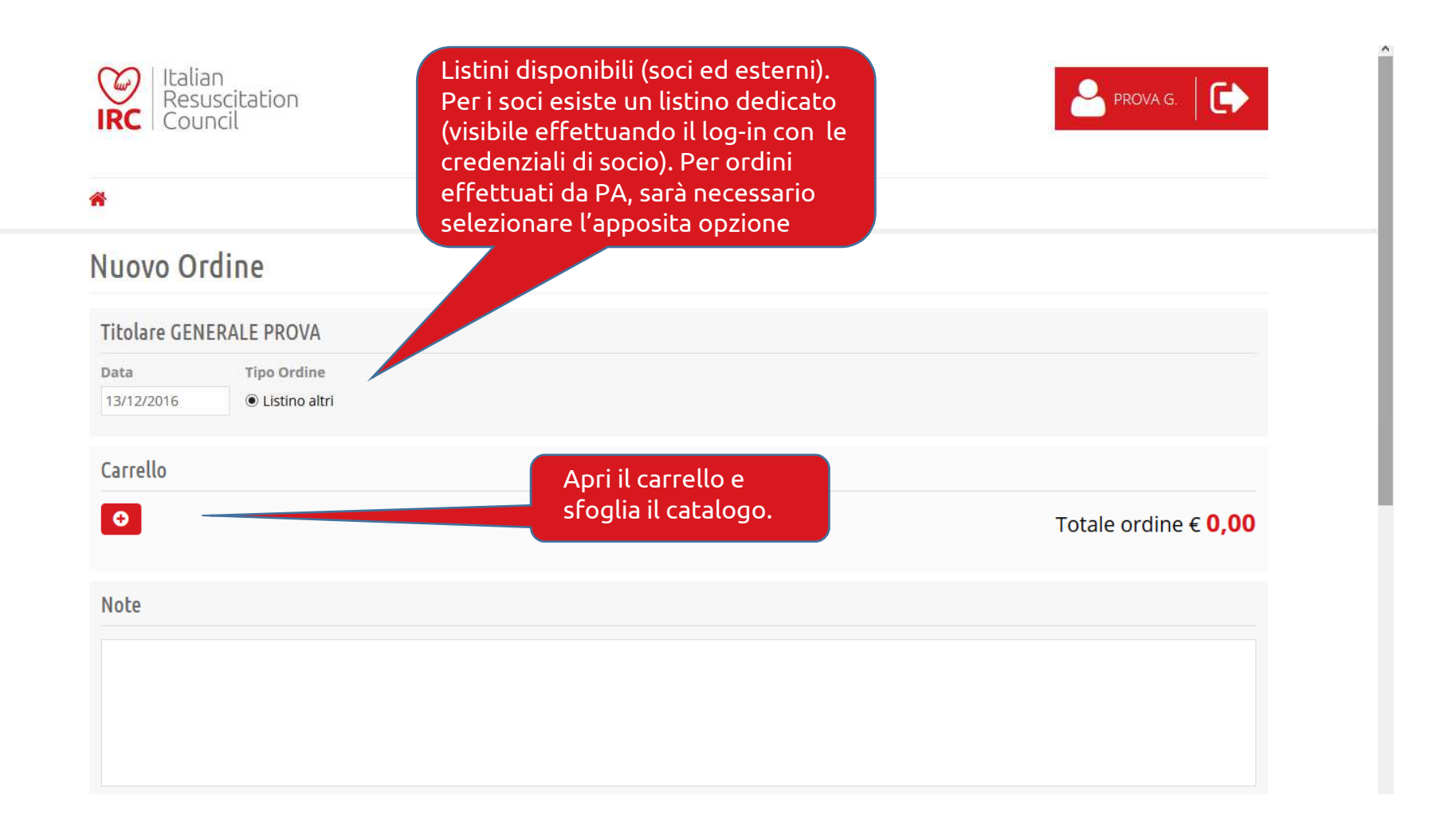

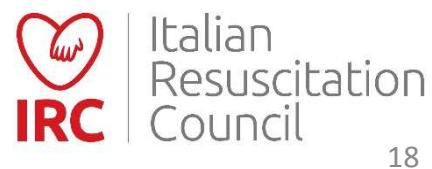

|                                                       | Scieziona un  | Frout  | ,                                         |          |     | _ |
|-------------------------------------------------------|---------------|--------|-------------------------------------------|----------|-----|---|
|                                                       | Codice        | Ŧ      | Prodotto                                  | Prezzo € | Qta |   |
|                                                       | MANB001       |        | BLSD-A LG 2015- OP. NON SANITARI          | 7,00     | 0 😫 | 6 |
|                                                       | MANB002       |        | PEDIATRICO BLSD-A LG 2015 OP.NON SANITARI | 7,00     | 0 😫 | 6 |
|                                                       | MANB003       |        | BLSD-B LG 2015 OP. SANITARI               | 8,00     | 0   | 6 |
|                                                       | MANBO         |        | PEDIATRICO BLSD-B LG 2015 OP. SANITARI    | 8,00     | 0 😫 | ( |
|                                                       |               |        | FIABA "UN PIC-NIC MOZZAFIATO"             | 6,00     | 0   | ( |
|                                                       |               |        | MANUALE A L S - L.G. 2015                 | 42,00    | 0 😫 |   |
| Elenco prodotti acquista                              | ahili         |        | MANUALE I L S - L.G. 2015                 | 15,00    | 0   | 3 |
| Nella fase successiva è p                             | ossibile      |        | MANUALE E P A L S - L G. 2015             | 39,00    | 0   | 2 |
| effettuare la ricerca dei                             | dati di       |        | MANUALE E P I L S - L.G. 2015             | 13,50    | 0 😫 | 3 |
| fatturazione (tasto «cere                             | ca») o        |        | MANUALE N L S - L.G. 2015                 | 22,50    | 0   |   |
| inserire i nuovi dati di fa                           | tturazione    |        | MANUALE METAI                             | 8,00     | 0 😫 |   |
| (tasto «+») e l Indifizzo d<br>della merce. Conferman | do il carrell | e<br>o | MANUALE EMOGASANALISI                     | 16,00    | 0 😫 | 1 |
| il sistema provvede al co                             | ontegaio      | 0,     | MANUALE TOSSICOLOGIA                      | 20,00    | 0 🖨 | ( |
| automatico dell'importo                               | delle spes    | e      | MANUALE PTC AVANZATO                      | 41,60    | 0 😫 | 3 |
| di spedizione.                                        |               |        | MANUALE PTC BASE ristampa 1.3             | 12,00    | 0   | ( |
| Al termine dell'operazio                              | ne, è         |        | MANUALE SIMULAZIONE                       | 16,00    | 0   | ( |
| necessario salvare l'odin                             | e e pol       |        | MANUALE TRAUMA PEDIATRICO                 | 18,00    | 0 😫 | 1 |

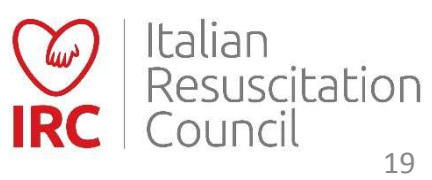

| Carrello                                        |                           |                                                      |                                             |
|-------------------------------------------------|---------------------------|------------------------------------------------------|---------------------------------------------|
| 0                                               |                           |                                                      | Totale ordine € <b>7,00</b>                 |
| BLSD-A LG 2015- OP. NON SANITARI                | 1 <b>★</b> x 7,00 €       |                                                      | € 7,00                                      |
|                                                 |                           |                                                      |                                             |
| Note                                            |                           |                                                      |                                             |
|                                                 |                           |                                                      |                                             |
| Eventuali note per                              | chi riceve l'ordine.      |                                                      |                                             |
|                                                 | Dati fattu<br>sul tasto - | irazione, da inserire cl<br>+ (icona lente serve, ij | liccando<br>nvece.                          |
| Dati di Fatturazione                            | per la rice<br>di acquist | erca nell'archivio – in p                            | presenza<br>enza)                           |
| Q 0                                             | di dequise                |                                                      |                                             |
| Intestatario (Nome e Cognome / Ragione Sociale) |                           |                                                      | Codice IPA                                  |
| Partita IVA                                     | Codice Fiscale            |                                                      |                                             |
|                                                 |                           |                                                      |                                             |
| Indirizzo                                       | Città                     | Сар                                                  | Provincia                                   |
| Indirizzo                                       | Città                     | Сар                                                  | Provincia                                   |
| Indirizzo<br>Dati di Spedizione                 | Città                     | Сар                                                  | Provincia                                   |
| Indirizzo<br>Dati di Spedizione                 | Città                     | Сар                                                  | Provincia<br>Provincia<br>( Indietro        |
| Dati di Spedizione                              | Città                     | Сар                                                  | Provincia<br>Indietro Italian Resuscitation |

|               | Ricerca anagrafica già esistente (con il C.F. o P. IVA)<br>Inserimento nuova anagrafica (con il tasto +). |                | Seleziona un | Cliente<br>P. IVA / Cod. Fiscale |             | <b>X</b> |
|---------------|----------------------------------------------------------------------------------------------------|----------------|--------------|----------------------------------|-------------|----------|
| Nuovo Cliente |                                                                                                    |                |              |                                  |             | x        |
|               | Dati di Fatturazione                                                                                      |                |              |                                  |             |          |
|               | Intestatario (Nome e Cognome / Ragione Sociale)                                                           |                |              |                                  | Codice IPA  |          |
|               | Partita IVA                                                                                               | Codice Fiscale |              |                                  |             |          |
|               | Indirizzo                                                                                                 | Città          |              | Can                              | Provincia   |          |
|               |                                                                                                    | onta           |              | Cap                              | (seleziona) |          |
|               |                                                                                                    |                |              |                                  |             |          |
|               |                                                                                                    |                |              |                                  | 🖺 Salva     |          |
|               |                                                                                                    |                |              |                                  |             |          |

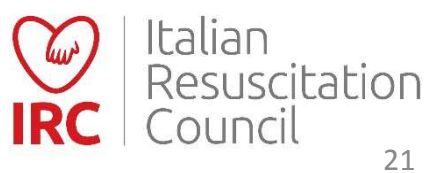

|                                                                                             |                                          |                                |           | To       | tale ordine € <mark>7,00</mark> |
|---------------------------------------------------------------------------------------------|------------------------------------------|--------------------------------|-----------|----------|---------------------------------|
| BLSD-A LG 2015- OP. N                                                                       | ION SANITARI                             | 1 🔄 x 7,00 €                   |           |          | € 7,00                          |
| Note                                                                                        |                                          |                                |           |          |                                 |
|                                                                                             |                                          |                                |           |          |                                 |
| Inser                                                                                       | rire (o cercare, se già cer              | nsito) l'indirizzo per la spec | izione.   |          |                                 |
| Dati di Spedizione                                                                          |                                          |                                |           |          |                                 |
|                                                                                             |                                          |                                |           |          |                                 |
| ۹ ٥                                                                                         |                                          |                                |           |          |                                 |
| Q O<br>Presso (Nome e Cognome / I                                                           | Ragione Sociale)                         |                                |           |          | Codice IPA                      |
| Q O<br>Presso (Nome e Cognome / I<br>Indirizzo                                              | Ragione Sociale)<br>Città                | Сар                            | Provincia | Telefono | Codice IPA                      |
| Q O<br>Presso (Nome e Cognome / I<br>Indirizzo                                              | Crea Ordina                              | Cap                            | Provincia | Telefono | Codice IPA                      |
| Q       O         Presso (Nome e Cognome / I         Indirizzo         Dati di Fatturazione | Ragione Sociale)<br>Città<br>Crea Ordine | Cap                            | Provincia | Telefono | Codice IPA                      |
| Q       O         Presso (Nome e Cognome / I         Indirizzo         Dati di Fatturazione | Ragione Sociale)<br>Città<br>Crea Ordine | Cap                            | Provincia | Telefono | Codice IPA                      |

| ettaglio Ordin                                    | e                       |                                     |                |           |                 | <ul> <li>L'Ordine è stato inserit<br/>correttamente</li> </ul> |                                        |      |
|---------------------------------------------------|-------------------------|-------------------------------------|----------------|-----------|-----------------|----------------------------------------------------------------|----------------------------------------|------|
| tato<br>N ATTESA<br>ata Tipo D<br>29/06/2017 GENE | Pestinatario<br>ERICO 🗸 | Listino<br>O Listino altri 🖲 Listir | no socio       |           |                 |                                                                |                                        |      |
| Carrello                                          |                         |                                     |                |           | Тс              | stale ordine <b>6 7 00</b>                                     |                                        |      |
| * BISD-ALG 2015- OP. N                            | NON SANITARI            | 1 🖨 x 7.00                          | €              |           | 10              | €7.00                                                          |                                        |      |
| ote<br>Dati di Fatturazione                       |                         |                                     |                |           |                 |                                                                |                                        |      |
| Q O<br>Intestatario (Nome e Cogn                  | iome / Ragione Sociale) |                                     |                |           |                 | Codice IPA                                                     | Per completare la procedura, sceglier  | e le |
| Partita IVA                                       | COUNCIL                 |                                     | Codice Fiscale |           |                 |                                                                | modalita di consegna e e inviare l'ord | ine  |
| 11626470154                                       |                         |                                     | 11626470154    |           |                 |                                                                |                                        |      |
| ndirizzo                                          |                         |                                     | Città          |           | Cap             | Provincia                                                      |                                        |      |
| IA DELLA CROCE COPERTA                            | u 11                    |                                     | BOLOGNA        |           | 40128           | BO                                                             |                                        |      |
| Dati di Spedizione                                |                         |                                     |                |           |                 |                                                                |                                        |      |
| Q O<br>Presso (Nome e Cognome a                   | / Ragione Sociale)      |                                     |                |           |                 | Codice IPA                                                     |                                        |      |
| MARIO                                             |                         |                                     |                |           | - 1 -           |                                                                | Per salvare l'ordine (è                |      |
| ndirízzo<br>MARIO                                 | Città                   |                                     | 54010          | Provincia | Telefono<br>051 |                                                                | possibile inviarlo in un               |      |
| Email per info tracking                           | BOLOGIVA                |                                     | 24010          | 50        | 031             |                                                                | secondo momento).                      |      |
|                                                   |                         |                                     |                |           |                 |                                                                |                                        |      |
| Verifica e Conferma                               |                         |                                     |                |           |                 | 🗲 Indietro 📔 Salva                                             | Can Italian                            |      |
| - 10                                              |                         |                                     |                |           |                 |                                                                | Resuscitatio                           | n    |

#### Riepilogo Ordine

|                                                                       |                                                          |             |                    |                                                         |               | ~          | correttamente                         |
|-----------------------------------------------------------------------|----------------------------------------------------------|-------------|--------------------|---------------------------------------------------------|---------------|------------|---------------------------------------|
| 1                                                                     |                                                          |             |                    |                                                         |               |            |                                       |
| Data                                                                  | Tipo Destinatario                                        |             | Listino            |                                                         |               |            |                                       |
| 29/06/2017                                                            | GENERICO                                                 |             | Listino socio      |                                                         |               |            |                                       |
| Intestatario dell                                                     | a Fattura                                                |             |                    | Spedizione Pres                                         | so            |            |                                       |
| IRC ITALIAN RESU<br>VIA DELLA CROCI<br>BOLOGNA (BO)<br>11626470154 11 | JSCITATION COUNCIL<br>E COPERTA, 11 - 40128<br>626470154 |             |                    | mario<br>mario - 54010<br>bologna (BO)<br>EMILIA ROMAGN | JA - ITALIA   |            |                                       |
| Carrello                                                              |                                                          |             |                    |                                                         |               | Tota       | le ordine $\in 7.00$                  |
|                                                                       |                                                          |             |                    |                                                         |               | 1014       |                                       |
| BLSD-A LG 20                                                          | 015- OP. NON SANITARI                                    |             | 1 x 7,00 € So      | cegliere la r                                           | nodalità di   |            | € 7,00                                |
| Consegna e Pa                                                         | agamento                                                 |             | pa<br>sr           | agamento e<br>pedizione.                                | e della       |            | Per confermare e<br>inviare l'ordine. |
| Modalità di Paga                                                      | mento                                                    | Vettore     | Spese spedizione € | Peso (Kg)                                               | Importo IVA € |            |                                       |
| (seleziona)                                                           | ~                                                        | (seleziona) | ~                  | 0,09                                                    |               | Impor      | to To e € <b>7,00</b>                 |
|                                                                       |                                                          |             |                    |                                                         |               | 🗲 Indietro | Conferma Invio                        |
| )rdin                                                                 | e Man                                                    | uali        |                    |                                                         |               | <b>IRC</b> | Italian<br>Resuscitation<br>Council   |

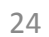

| Vala                                                                   | Tipo Destinatario                                        |         | Listino            |                                                        |               | IRC Edizioni.                          |
|------------------------------------------------------------------------|----------------------------------------------------------|---------|--------------------|--------------------------------------------------------|---------------|----------------------------------------|
| 29/06/2017                                                             | GENERICO                                                 |         | Listino socio      |                                                        |               |                                        |
| ntestatario della                                                      | a Fattura                                                |         |                    | Spedizione Pre                                         | 550           |                                        |
| IRC ITALIAN RESU<br>VIA DELLA CROCE<br>BOLOGNA (BO)<br>11626470154 116 | JSCITATION COUNCIL<br>E COPERTA, 11 - 40128<br>526470154 |         |                    | mario<br>mario - 54010<br>bologna (BO)<br>EMILIA ROMAG | NA - ITALIA   | Ordine inviato correttamente           |
| Carrello                                                               |                                                          |         |                    |                                                        |               | Totale ordine $\in 7.00$               |
| BLSD-A LG 20                                                           | 15- OP. NON SANITARI                                     |         | 1 x 7,00 €         |                                                        |               | €7,00                                  |
|                                                                        | agamento                                                 | Vettore | Snese spedizione € | Pesn (Kø)                                              | Importo IVA € | Per stampare una copia<br>dell'ordine. |
| Consegna e Pa<br>Aodalità di Paga                                      |                                                          | Veccore |                    | 0.09                                                   | 0.00          |                                        |

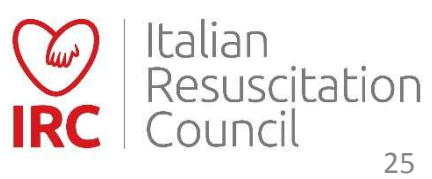

| Ocrea Nuovo       Intestatario della Fattura       Importo €       Stato         29/06/2017       IRC ITALIAN RESUSCITATION COUNCIL       7,00       Inviato       Importo €       X         13/01/2017       pippo       18,00       Confermato       Importo €       X | Ordini             | IRC effettuati da |   | O | rdine inviato<br>el ricevente. | ma ancor<br>E' ancora i | a da conf<br>possibile | ermare da<br>cancellarl |
|----------------------------------------------------------------------------------------------------|--------------------|-------------------|---|---|--------------------------------|-------------------------|------------------------|-------------------------|
| Data     Intestatario della Fattura     Importo €     Stato       29/06/2017     IRC ITALIAN RESUSCITATION COUNCIL     7,00     Inviato       13/01/2017     pippo     18,00     Confermato                                                                              | 🕀 Crea Nu          | ovo               |   |   |                                |                         |                        |                         |
| 13/01/2017 pippo 18,00 Confermato                                                                                                    | Data<br>29/06/2017 |                   | _ |   |                                | importo €               | Inviato                |                         |
|                                                                                                    | 13/01/2017         | pippo             |   |   |                                | 18,00                   | Confermato             | l ×                     |
|                                                                                                    |                    |                   |   |   |                                |                         |                        |                         |

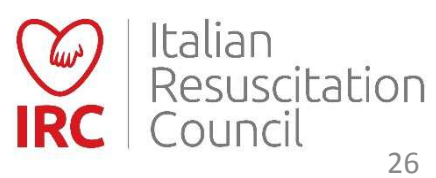

più cancellabile.

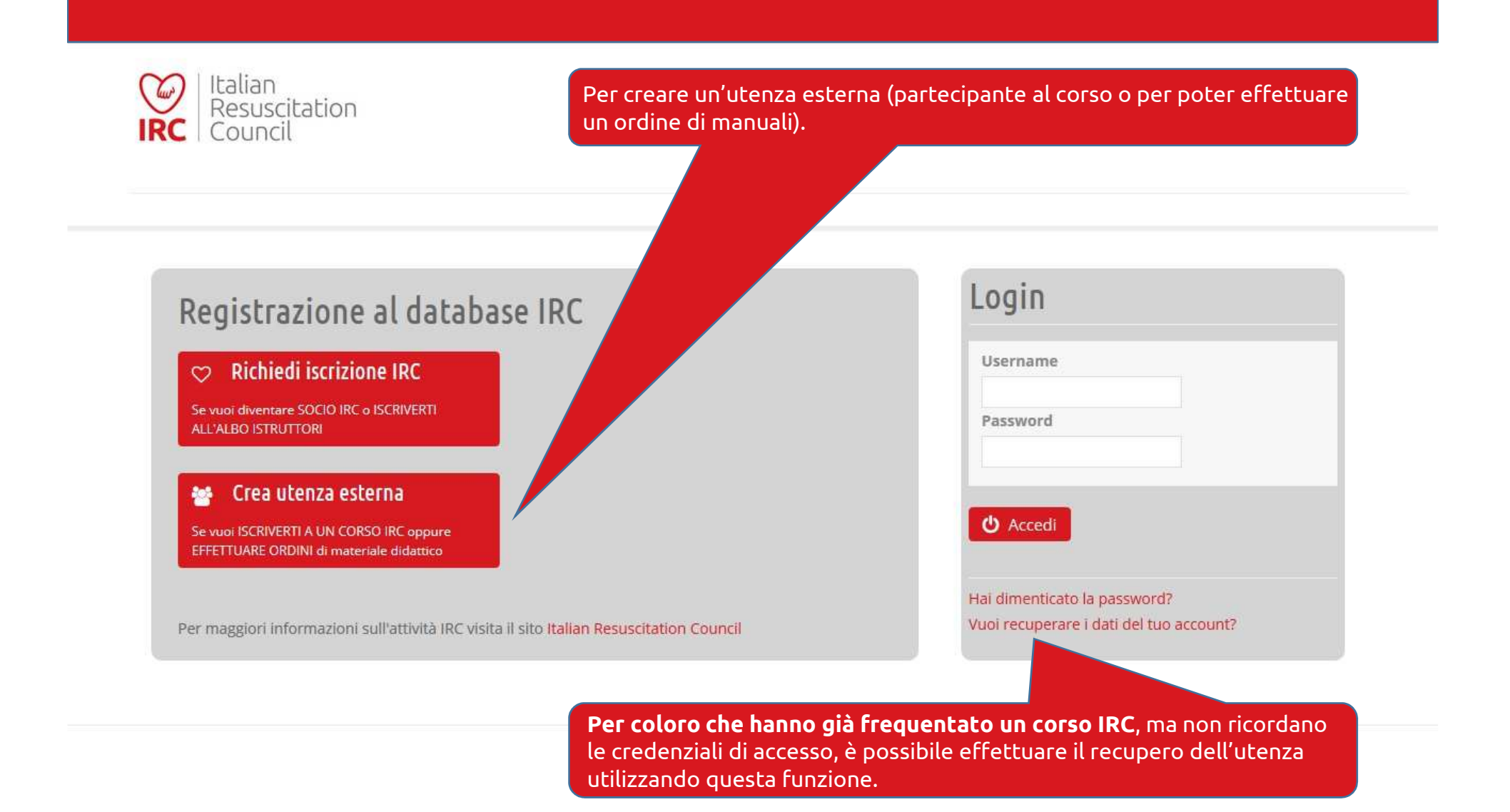

### Utenti Esterni

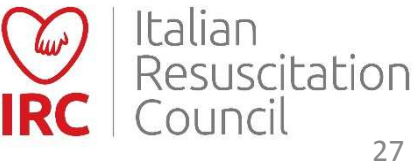

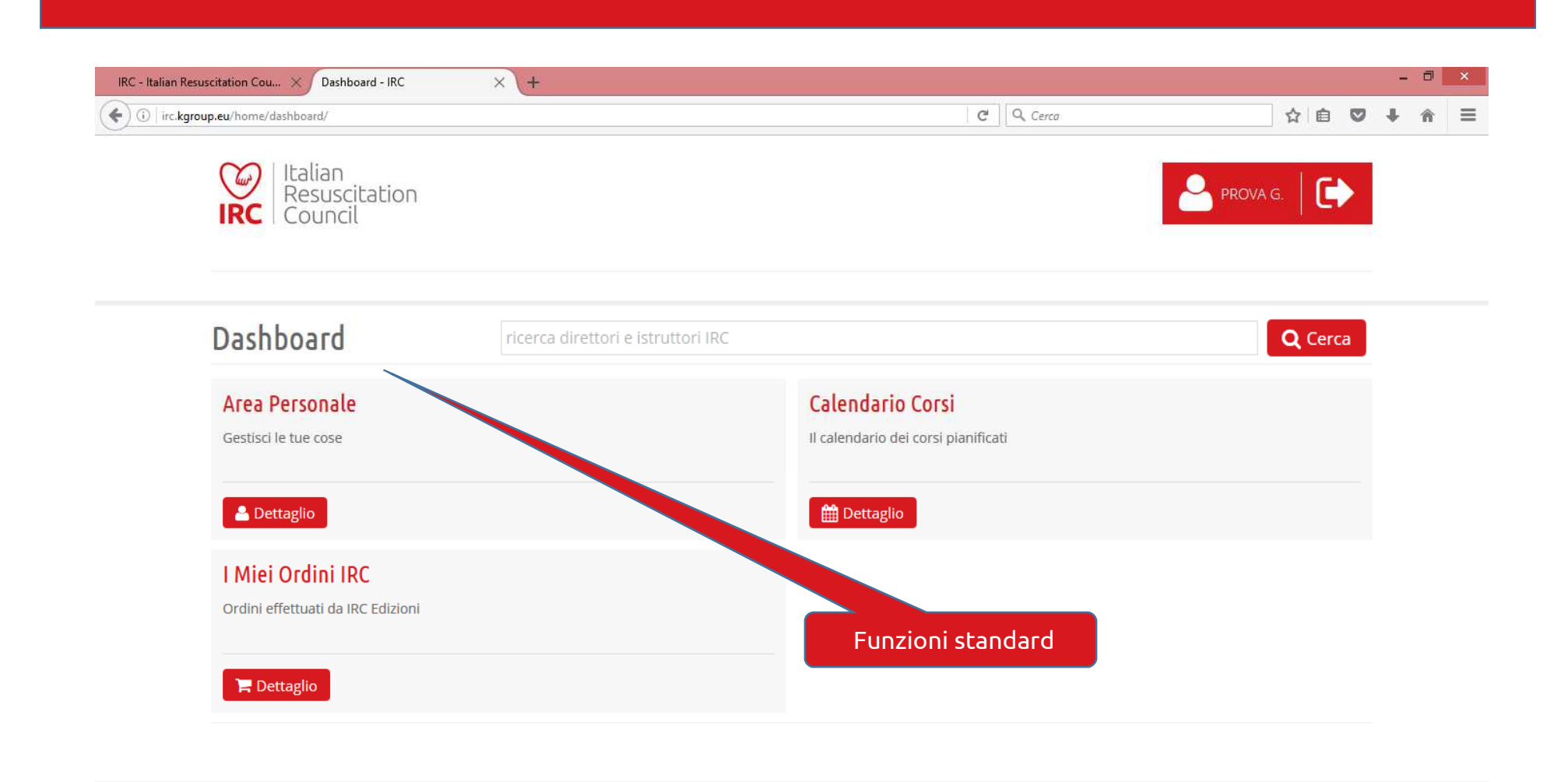

Utenti Esterni - Pannello di controllo

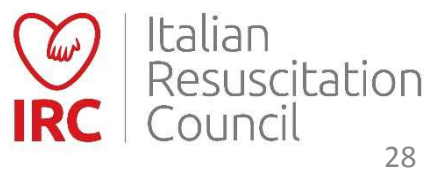

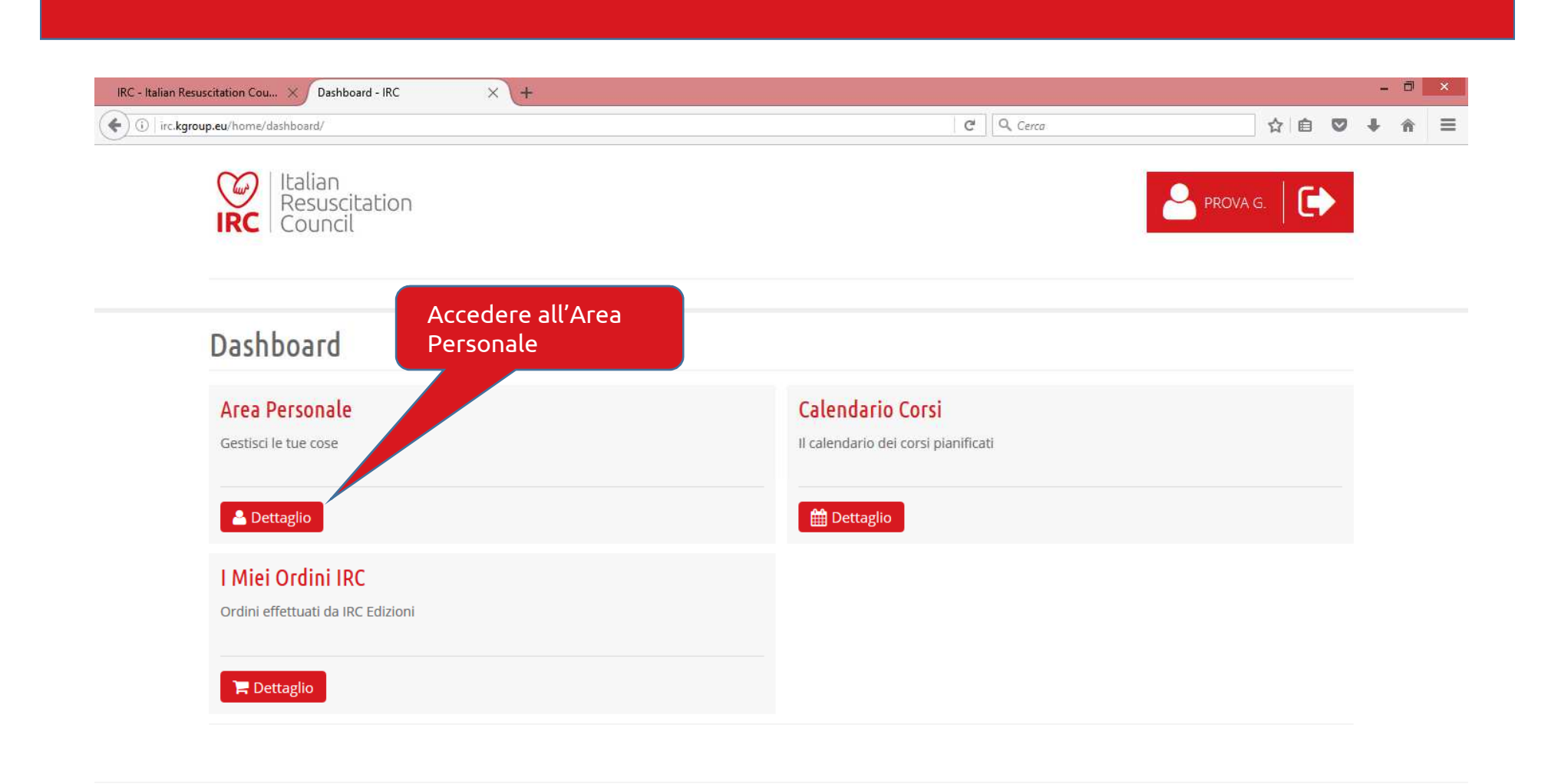

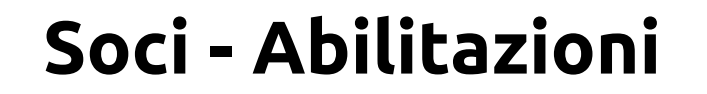

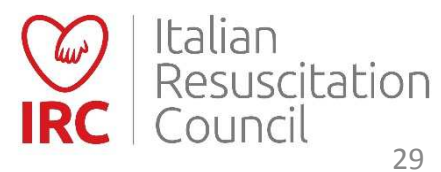

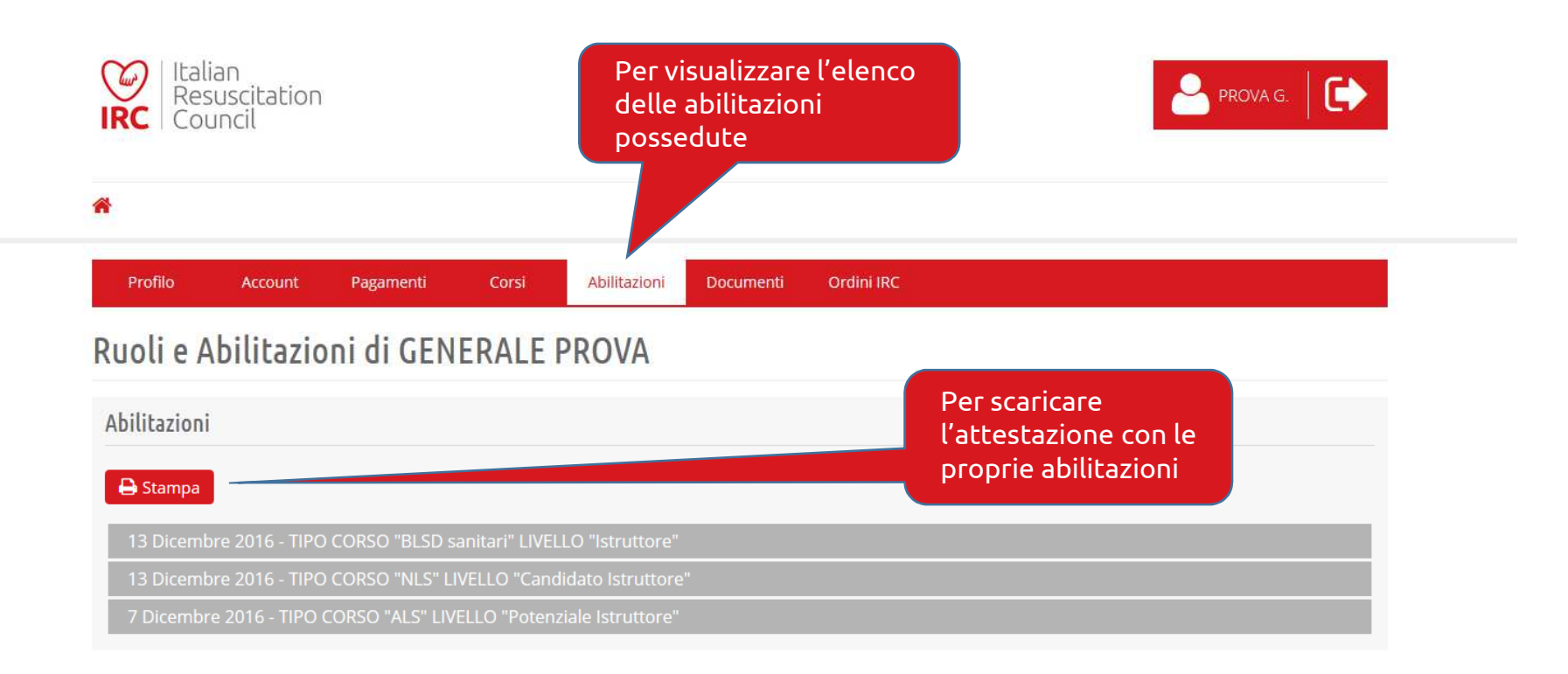

## Soci - Abilitazioni

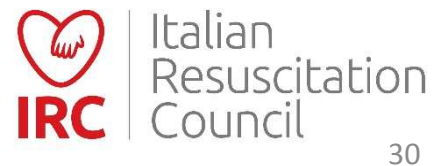

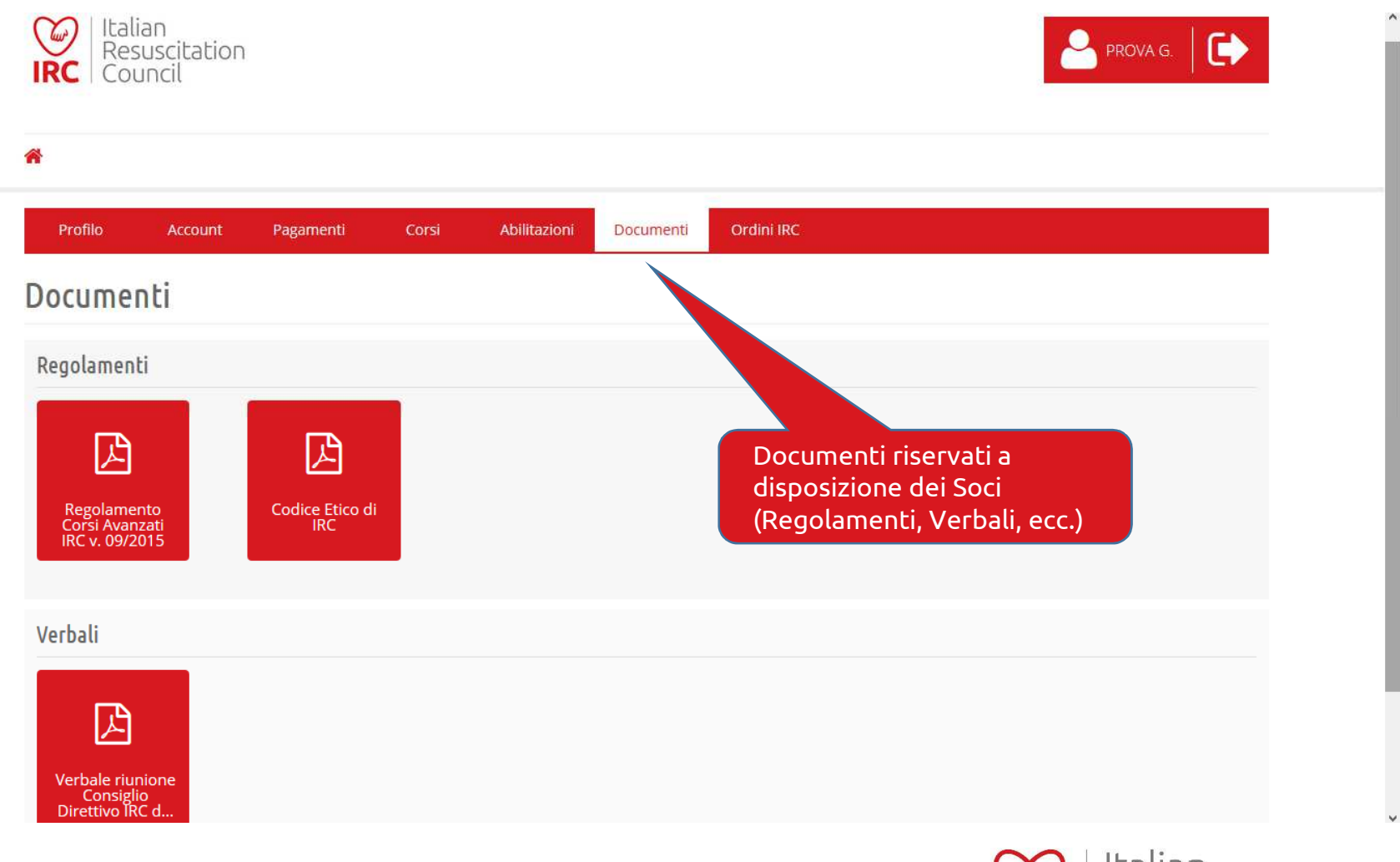

# Soci – Documenti riservati

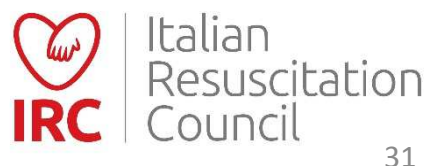

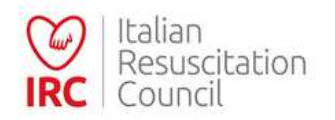

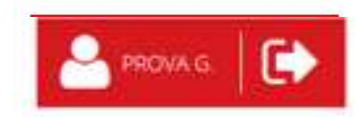

#### 🖀 Soci Nuove Richieste Esclusi Pagamenti Abilitazioni CD Commissioni GR CDF Esecutori Persone

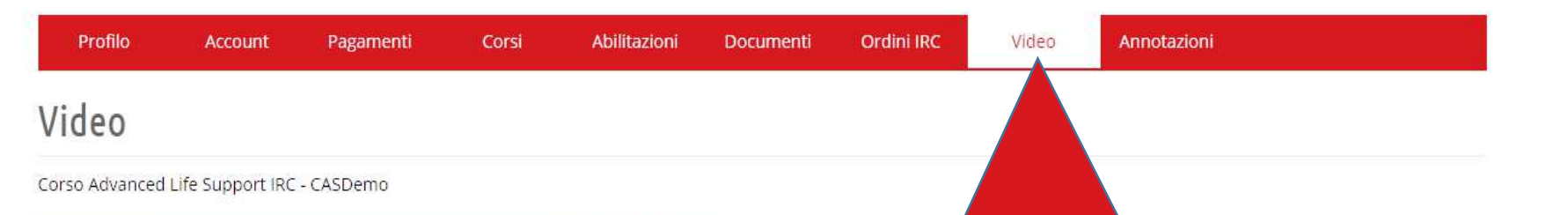

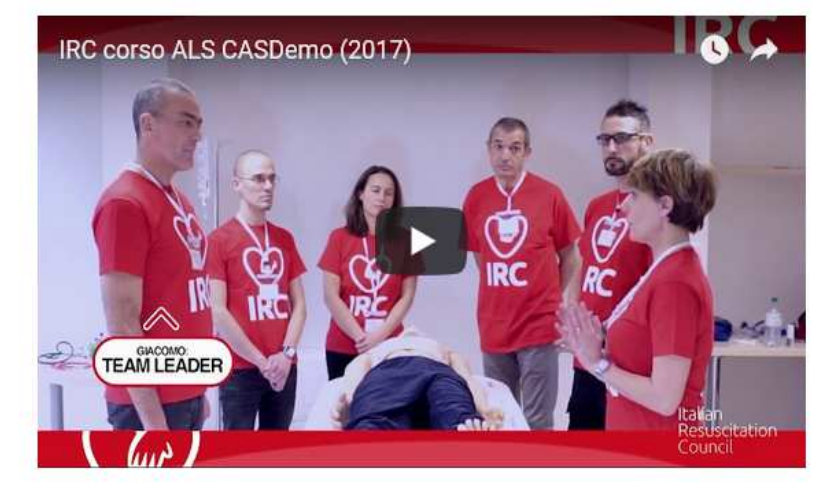

Sezione video: Contiene video del corso ALS CASDemo (consultabile solo dai Direttori e Istruttori ALS e dai discenti dei corsi ALS anche prima del corso, previa accettazione)

#### Soci – Video

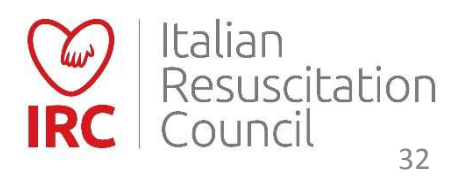

#### Tutti gli elenchi sono filtrabili, utilizzando l'apposita icona

(funzioni: Uquale - Contiene – Inizia con – Finisce con).

La colonna nominativo prevede la ricerca estesa alla stringa «cognome nome», pertanto per cercare esattamente la stringa «Rossi Mario» (prima il cognome poi il nome) è necessario scegliere «Uguale» e poi «Rossi Mario». Le opzioni «Contiene» e «Inizia con» permettono una ricerca più ampia, individuando allievi con, ad esempio, doppio cognome.

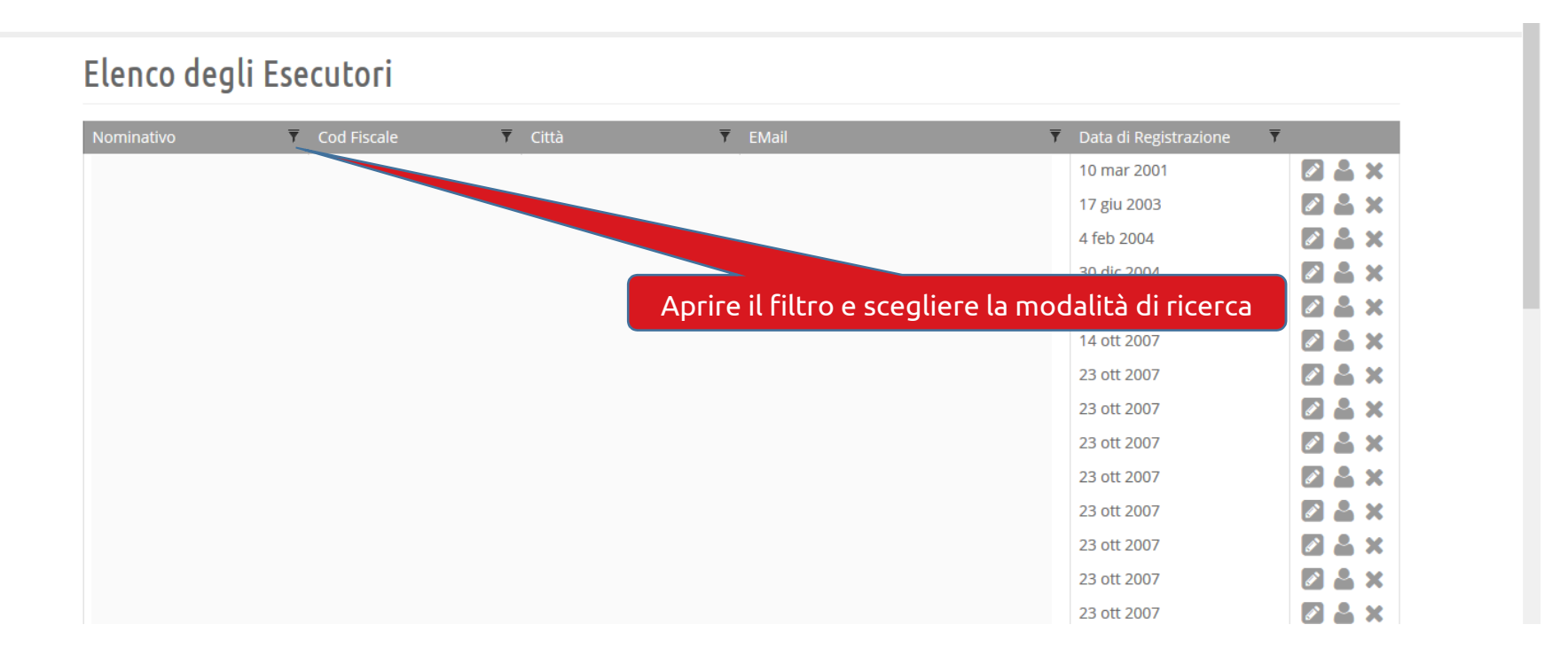

## Ricerca con il filtro

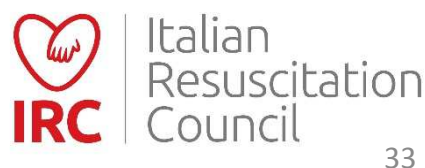

## **Database Corsi**

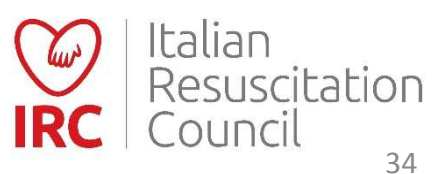

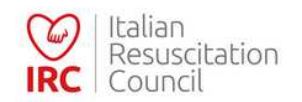

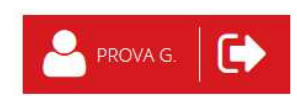

| Dashboard                                          | Accedere all'Area<br>Personale |                                                               |                                                                                                    |
|----------------------------------------------------|--------------------------------|---------------------------------------------------------------|----------------------------------------------------------------------------------------------------|
| Area Personale<br>Gestisci le tue cose             |                                | Amministrazione<br>Gestione soci, richieste, pagamenti e altr | re strutture IRC                                                                                                  |
| La Dettaglio                                       |                                | Cettaglio                                                     |                                                                                                    |
| Gestione Corsi<br>Gestione Corsi IRC               |                                | Calendario Corsi<br>Il calendario dei corsi pianificati       | Sezione Amministrazione<br>(l'utenza del Centro di<br>Formazione è collegata al<br>profilo del Referente e del Co |
| 🖶 Dettaglio                                        |                                | Dettaglio                                                     | Referente del Centro di<br>Formazione – le utenze singol                                                          |
| I Miei Ordini IRC<br>Ordini effettuati da IRC Ediz | ioni                           |                                                               | dei CdF non sono più attive )                                                                                     |
| 📜 Dettaglio                                        |                                |                                                               |                                                                                                    |

## Pannello di controllo

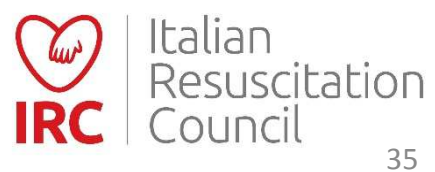

| Italian<br>Resuscita<br>Council | ation<br>Centri di Formazione                                   | Elenco cor<br>come Istru   | rsi (Diretti, effettuati<br>uttore o Esecutore) | PROVA G.                      |
|---------------------------------|-----------------------------------------------------------------|----------------------------|-------------------------------------------------|-------------------------------|
| Profilo Acce                    | ount Pagamenti Corsi<br>da Direttor<br>membro di<br>da Partecip | e<br>ella faculty<br>pante | menti Ordini IRC                                |                               |
| Dati personali                  |                                                                 |                            |                                                 |                               |
|                                 | Cognome<br>GENERALE                                             | Nome<br>PROVA              | Luogo di nascita<br>BO                          | Data di nascita<br>03/12/1974 |
|                                 | Vomo 💿 Donna 🔿                                                  | Codice Fiscale             |                                                 |                               |
| Iscrizione                      |                                                                 |                            |                                                 |                               |
| Тіро                            | Socio Fondator                                                  | e                          |                                                 |                               |
| Socio                           | NO                                                              | ~                          |                                                 |                               |
| Data Registrazione              | Data di Associa                                                 | zione E                    | Data Fine Validità                              | Data di Esclusione            |
| 05/12/2016                      | 13/12/2016                                                      |                            | 15/03/2017                                      |                               |

Database Corsi – Area Personale

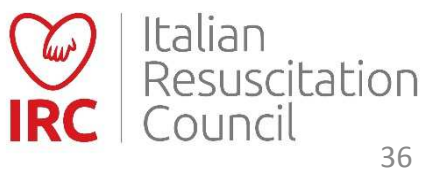
| Italian<br>Resuscitation<br>Council           | ri di Formazione | Da D<br>Ava<br>per | Direttore (di<br><b>nzato o Int</b><br>creare un ni | i un corso<br><b>ermedio</b> ):<br>Jovo evento | • | PROVA G.         |
|-----------------------------------------------|------------------|--------------------|-----------------------------------------------------|------------------------------------------------|---|------------------|
| Profilo Account                               | Pagamenti        | Abilitazioni       | Documenti Ord                                       | ini IRC                                        |   |                  |
| Corsi Diretti Corsi Diretti                   |                  |                    |                                                     |                                                |   |                  |
| ID ▼ Tipo di Corso<br>Nessun corso effettuato | ▼ Data           | ▼ Città            | 1                                                   | 🛛 Prov 🏹 Regione                               |   | ▼ Approvazione ▼ |

### Attivazione Corsi Adv (e Intermedi)

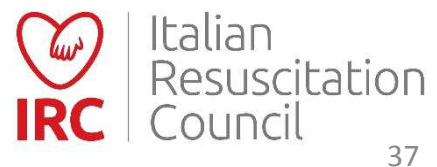

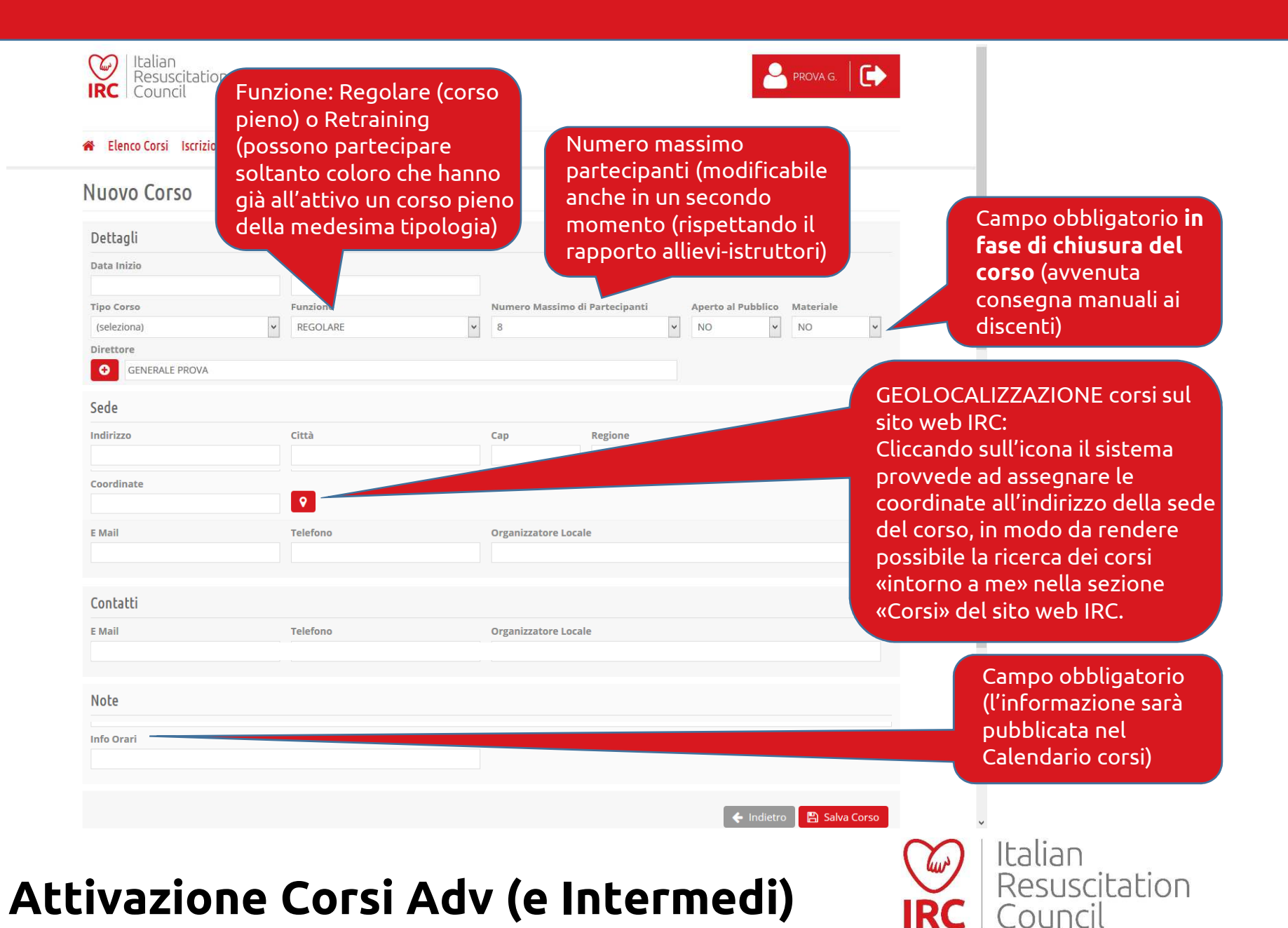

#### 

Una volta attivato il corso, è possibile copiare il link è inviarlo per e-mail agli allievi – una volta effettuato l'accesso al database, il link indirizza direttamente alla scheda di iscrizione al corso, senza la necessità di passare dal Calendario corsi.

#### Elenco Corsi Iscrizioni Documenti

Modifica Corso - Link per iscrizione http://db.ircouncil.it/courseregistration/create/

| Data Inizio |   | Data Fine |   | 6           |                      |                    |           |  |
|-------------|---|-----------|---|-------------|----------------------|--------------------|-----------|--|
| Tipo Corso  |   | Funzione  |   | Numero Mass | simo di Partecipanti | Aperto al Pubblico | Materiale |  |
| ALS         | 4 | REGOLARE  | ~ | 18          | *                    | SI 🗸               | NO        |  |
| 0           |   |           |   |             |                      |                    |           |  |
| Sede        |   |           |   |             |                      |                    |           |  |
| Indizizzo   |   | Città     |   | Cap         | Regione              |                    | Provincia |  |

Attivazione Corsi Adv (e Intermedi)

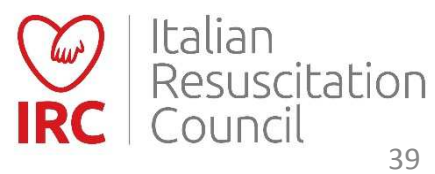

| Italian<br>Resuscitation<br>Council | ri di Formazione  | Sezione Amministra<br>(l'utenza del CdF è d<br>profilo del Referent<br>Referente del Centr<br>Formazione) | azione<br>collega<br>ce e de<br>ro di | ata al<br>el Co- | e r | PROVA G. |   |
|-------------------------------------|-------------------|----------------------------------------------------------------------------------------------------|---------------------------------------|------------------|-----|----------|---|
| Elenco dei Centri                   | di Formazione IRC |                                                                                                    |                                       |                  |     |          |   |
| Nome                                | <b>▼</b> Città    | Ŧ                                                                                                    | Prov <b>T</b>                         | Regione          | ₹   | Attivo 🗡 |   |
| Sede IRC                            | Bologna           |                                                                                                    | BO                                    | EMILIA ROMAGNA   |     | Sì       | Ø |

# Pannello Centro di Formazione

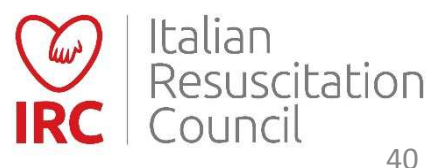

| › Gruppi Regionali Centri di Formazione                                                                                                    |                                                                        |                                                    |
|----------------------------------------------------------------------------------------------------|------------------------------------------------------------------------|----------------------------------------------------|
| Aodifica Centro di Formazione                                                                                                    |                                                                        |                                                    |
| Gruppo Regionale di Riferimento                                                                                                    |                                                                        | Elenco Istruttori afferenti (inserimento a         |
| Emilia-Romagna e Repubblica di San Marino                                                                                                    |                                                                        |                                                    |
|                                                                                                    |                                                                        | cura della Segreceria IRC)                         |
| Dettagli                                                                                                    |                                                                        |                                                    |
| -<br>Stato Centro                                                                                                    |                                                                        |                                                    |
| ABILITATO                                                                                                    |                                                                        |                                                    |
| Nome                                                                                                    |                                                                        |                                                    |
| Sede IRC                                                                                                    |                                                                        |                                                    |
| Sede                                                                                                    |                                                                        | E' attiva la possibilità di aggiungoso il Co       |
| Bologna                                                                                                    |                                                                        | E activa la possibilita di aggiungere il Co-       |
| Indirizzo                                                                                                    | Città Provincia                                                        | Responsabile del Centro di Formazione              |
| Via Croce Coperta, 11                                                                                                    | Bologna 40128 BO 🗸                                                     | A latter to the second second second second second |
| Regione Map Reference                                                                                                    |                                                                        | (abilitazione a cura della Segreteria IRC), da     |
| EMILIA ROMAGNA                                                                                                    |                                                                        | scaplings to imambe affectation CdT (con           |
|                                                                                                    |                                                                        | scegliere tra i membri al refenci al CuF (con      |
| Componenti del Centro di Formazione                                                                                                    |                                                                        | medesime funzioni, a livello del database          |
|                                                                                                    |                                                                        |                                                    |
| Nessun elemento presente                                                                                                    |                                                                        | del Responsabile: attivazione nuovi corsi,         |
| Nessur elemento presente                                                                                                    |                                                                        | cancellazione corsi visualizzazione attività       |
| Abilitazione Corsi                                                                                                    |                                                                        |                                                    |
|                                                                                                    |                                                                        | pregressa e stampa abilitazioni CdF)               |
| 🖨 Stampa                                                                                                    |                                                                        |                                                    |
| BLSD Pediatrico Sanitari (1 gen 2016)                                                                                                    |                                                                        |                                                    |
| RI SD Pediatrico non sanitari [1 gen 2016]                                                                                                    |                                                                        |                                                    |
| BLSD spatiari [1 gap 2016]                                                                                                    |                                                                        |                                                    |
|                                                                                                    |                                                                        | Per stampare l' <u>attestazione del CdF.</u>       |
|                                                                                                    |                                                                        | soo l'abilitazione alle discipline here            |
| BLSD non sanitari [1 gen 2016]                                                                                                    |                                                                        |                                                    |
| BLSD non sonitari (1 gen 2016)<br>PTC Base [1 gen 2016]                                                                                                    |                                                                        | con tabilitazione alle discipline base             |
| BLSD non sonitar [1 gen 2016]<br>PTC Base [1 gen 2016]<br>GIC Base [3 nov 2016]                                                                                                    |                                                                        | con l'ablicazione alle discipline base             |
| BLSD non sonitari [1 gen 2016]<br>PTC Base [1 gen 2016]<br>GIC Base [3 nov 2016]<br>GIC Avanzato [3 nov 2016]                                                                                                    |                                                                        | con l'ablitazione alle discipline base             |
| BLSD non sanitar [1 gen 2016]<br>PTC Base [1 gen 2016]<br>GIC Base [3 nov 2016]<br>GIC Avanzato [3 nov 2016]<br>Corso Direttori [3 nov 2016]                                                                             |                                                                        | con l'adilicazione alle discipline base            |
| BLSD pon solitari [1 gen 2016]<br>PTC Base [1 gen 2016]<br>GIC Base [3 nov 2016]<br>GIC Avanzato [3 nov 2016]<br>Corso Direttori [3 nov 2016]                                                                            |                                                                        | con l'ablitazione alle discipline base             |
| BLSD non sonitari [1 gen 2016]<br>PTC Base [1 gen 2016]<br>GIC Base [3 nov 2016]<br>GIC Avanzato [3 nov 2016]<br>Corso Direttori [3 nov 2016]<br>Corsi                                                                   |                                                                        |                                                    |
| BLSD non sanitar [1 gen 2016]<br>PTC Base [1 gen 2016]<br>GIC Base [3 nov 2016]<br>GIC Avanzato [3 nov 2016]<br>Corso Direttori [3 nov 2016]<br>Corsi                                                                    |                                                                        | Per creare un nuovo corso                          |
| BLSD non sanitar [1 gen 2016]<br>PTC Base [1 gen 2016]<br>GIC Base [3 nov 2016]<br>GIC Avanzato [3 nov 2016]<br>Corso Direttori [3 nov 2016]<br>Corsi<br>O crea Nuovo                                                    |                                                                        | Per creare un nuovo corso                          |
| BLSD non sanitari [1 gen 2016]<br>PTC Base [1 gen 2016]<br>GIC Base [3 nov 2016]<br>GIC Avanzato [3 nov 2016]<br>Corso Direttori [3 nov 2016]<br>Corsi<br>Corsi<br>Tipo di Corso Y Data Y Città                          | ¥ Prov ¥ Regione ¥ Approvazione ¥                                      | Per creare un nuovo corso                          |
| BLSD non sanitar [1 gen 2016]<br>PTC Base [1 gen 2016]<br>GIC Base [3 nov 2016]<br>Corso Direttori [3 nov 2016]<br>Corso Direttori [3 nov 2016]<br>Corsi<br>Tipo di Corso Y Data Y Città<br>GIC Base 04 nov 2016 Bologna | T Prov T Regione T Approvazione T<br>B0 EMILIA ROMAGNA 03 nov 2016 ≧ X | Per creare un nuovo corso                          |

# Pannello Centro di Formazione

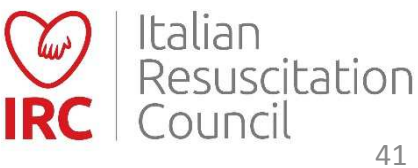

| 1 | Elenco Corsi | Iscrizioni | Documenti |
|---|--------------|------------|-----------|
|---|--------------|------------|-----------|

#### Inserire le informazioni richieste

Nuovo Corso –

| Dettagli             |              |                                |                                                              |
|----------------------|--------------|--------------------------------|--------------------------------------------------------------|
| Centro di Formazione |              |                                | sito web IRC:                                                |
| Sede IRC             |              |                                | Cliccando sull'icona il sistema                              |
| Data Inizio          | Data Fine    |                                | provvede ad assegnare le                                     |
| Tipo Corso           | Funzione     | Numero Massimo di Partecipanti | del corso, in modo da rendere                                |
| (seleziona)          | ✓ RETRAINING | ▶ 8                            | possibile la ricerca dei corsi                               |
| Direttore            |              |                                | «intorno a me» nella sezione                                 |
| (seleziona)          |              |                                | «Corsi» del sito web IRC.                                    |
|                      |              |                                |                                                              |
| Sede                 |              |                                |                                                              |
|                      |              |                                |                                                              |
| Coordinate           |              | -                              |                                                              |
|                      |              |                                |                                                              |
|                      |              |                                | Campo obbligatorio<br>(l'informazione sarà<br>pubblicata nel |
| Info Orari           |              |                                | Calendario corsi)                                            |
|                      |              |                                |                                                              |
|                      |              |                                | 🗲 Indietro 📔 Salva Corso                                     |
|                      |              |                                | (Malian)                                                     |

### Attivazione Corsi Base

Una volta attivato il corso, è possibile copiare il link e inviarlo per e-mail agli allievi – una volta effettuato l'accesso al database, il link indirizza direttamente alla scheda di iscrizione al corso, senza la necessità di passare dal Calendario corsi.

Elenco Corsi Iscrizioni Documenti

. . . . . . . . .

| I | V | 00 | li | Fi | ica | ( | 0 | ٢S | 0 | - | Link |       | 2 | iscr | izio | one | http | ://( | db.i | ігсо | unc | iLit | t/co | ours | ег | eais | stra | tion | /сгеа | te/ |  |
|---|---|----|----|----|-----|---|---|----|---|---|------|-------|---|------|------|-----|------|------|------|------|-----|------|------|------|----|------|------|------|-------|-----|--|
|   |   |    |    |    |     |   |   |    |   |   |      | · • · |   |      |      |     | ···  |      |      |      |     |      |      |      |    |      |      |      |       |     |  |

| Dettagli             |                              |                                                             |
|----------------------|------------------------------|-------------------------------------------------------------|
| Centro di Formazione |                              |                                                             |
| Data Inizio          | Data Fine                    |                                                             |
| Tipo Corso           | Funzione                     | Numero Massimo di Partecipanti Aperto al Pubblico Materiale |
| PTC Base             | <ul><li>✓ REGOLARE</li></ul> | ∨     8     ∨     SI     ∨                                  |
| 0                    |                              |                                                             |

### **Attivazione Corsi Base**

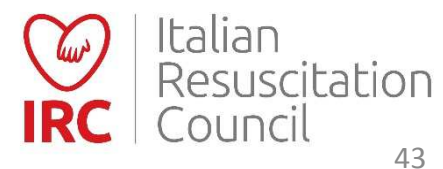

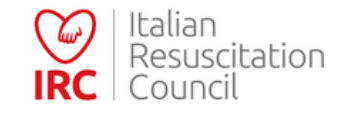

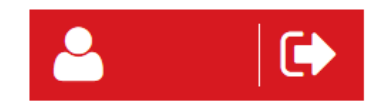

### Pannello di Controllo Dashboard sezione «Gestione Corsi» Area Personale Amministrazione Gestione soci, richieste, pagamenti e altre strutture IRC Gestisci le tue cose 🐣 Dettaglio 😂 Dettaglio **Gestione Corsi** Calendario Corsi Il calendario dei corsi pianificati Gestione Corsi IRC 🖶 Dettaglio 🛗 Dettaglio I Miei Ordini IRC Ordini effettuati a IRC Edizioni 🃜 Dettaglio

### **Gestione Corsi**

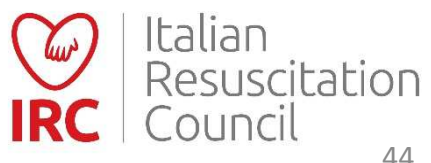

| Italian<br>Resuscitation<br>Council           | Materiale didattico,<br>scaricabile dal Direttore | PROVA G. | ^ |
|-----------------------------------------------|---------------------------------------------------|----------|---|
| 🖀 Elenco Corsi Iscrizioni Documenti           |                                                   |          |   |
| BLSD sanitari                                 |                                                   |          |   |
| Materiale Didattico                           |                                                   |          |   |
| Materiale<br>didattico corso<br>BLSD Sanitari |                                                   |          |   |
| PTC avanzato                                  |                                                   |          |   |
| Materiale Didattico                           |                                                   |          |   |
| Materiale<br>didattico corso<br>PTC           |                                                   |          |   |

### **Gestione Corsi - Documenti**

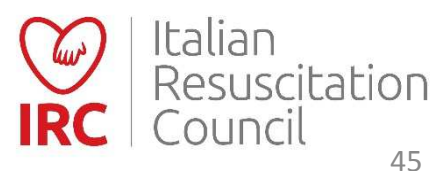

### Fonte: Come iscriversi a un corso IRC (sito web)

Attraverso il Calendario dei Corsi, selezionando il corso d'interesse (dal profilo di socio o di utente esterno). Il database corsi permette alle persone interessate ai corsi in programma di richiedere l'iscrizione attraverso l'interfaccia "calendario corsi" presente **nel profilo utente**. L'iscrizione al corso dovrà comunque essere confermata dal Direttore.

### Per chi ha già frequentato un corso IRC:

Hai dimenticato la password? (da utilizzare se in possesso dello username ma non **della password** – funziona se nell'account è registrato l'indirizzo mail corretto); Hai dimenticato lo username? (da utilizzare se in possesso della password ma non **dello username** – funziona se nell'account è registrato l'indirizzo mail corretto); Non ricordi nè username nè password? (da utilizzare se non si è in possesso dei dati di accesso. Il sistema provvederà ad abbinare l'indirizzo mail all'account del titolare e ad assegnare le nuove credenziali).

# Gestione Corsi – Come Iscriversi

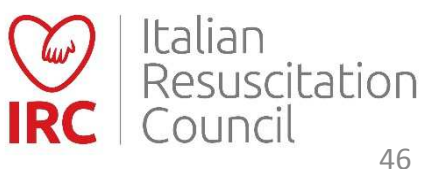

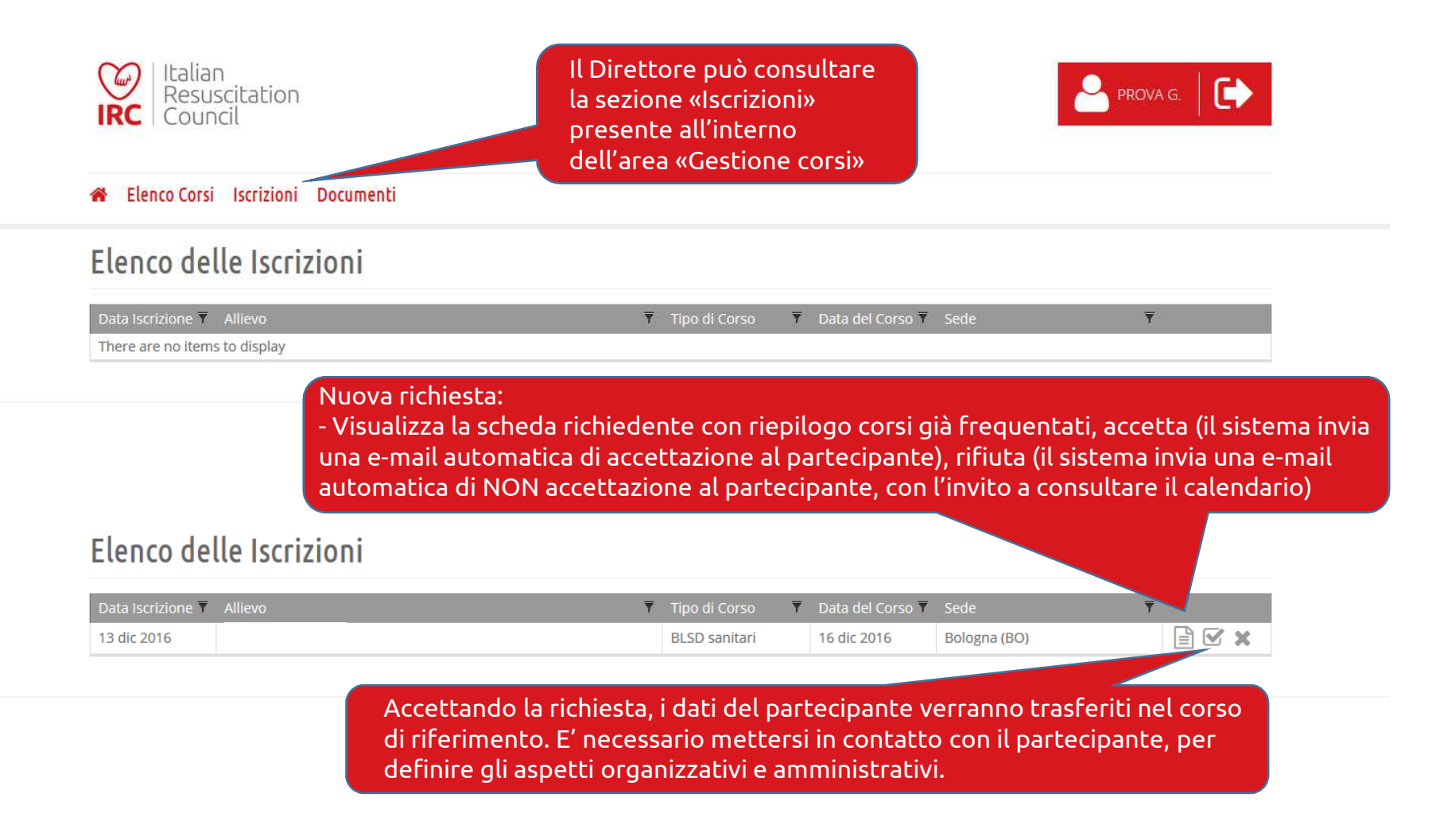

Gestione Corsi – Come Iscriversi

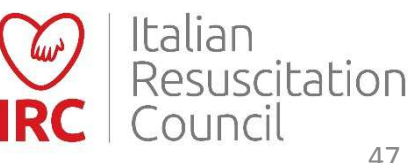

Scheda dell'allievo richiedente l'iscrizione al corso.

| Informiora       |          | Informiore                                      |                                  |
|------------------|----------|-------------------------------------------------|----------------------------------|
| intermiere       |          | Intermere                                       |                                  |
| Luogo di nascita |          | Data di nascita                                 | Codice Fiscale                   |
| ХХ               |          |                                                 |                                  |
| Indirizzo        |          | Città Lug 2016 - BLSD sa                        | nitari [r] (P)                   |
|                  |          | VICEN; Giu 2014 - BLSD sa<br>Giu 2012 - BLSD sa | nitari [r] (P)<br>nitari [r] (P) |
| E Mail           | Telefono | Cellula, Mag 2011 - BLSD sa                     | anitari (P)                      |
|                  |          | 00                                              |                                  |

Riepilogo dei corsi già frequentati da parte del richiedente l'iscrizione.

**Gestione Corsi – Come Iscriversi** 

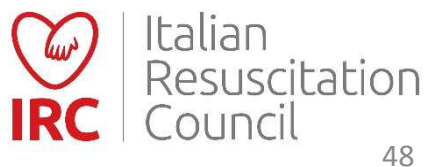

**Iscrizioni con percorso abbreviato** (ad es. per i corsi aziendali, non aperti al pubblico):

Il Direttore può aggiungere gli allievi del corso, effettuando opportuna ricerca nell'elenco degli utenti attivi già censiti nel sistema (le utenze non attive non sono visibili nel pannello di ricerca)

| Programma<br>Allega il program | ma del Corso (formato PD   | F - dimensione massima 2 MB) |           | Cliccare sul<br>pulsante «+»<br>per aprire l'elenco |
|--------------------------------|----------------------------|------------------------------|-----------|-----------------------------------------------------|
| Relazione                      |                            |                              |           |                                                     |
| Allega la relazion             | e del Corso (formato PDF - | dimensione massima 2 MB)     |           |                                                     |
| Allievi                        |                            |                              |           | 0                                                   |
| Data Iscrizione                | Allievo                    | EMail                        | Categoria | Esito                                               |
| Nessuna iscrizion              | ne approvata               |                              |           |                                                     |
|                                |                            |                              |           | 🗲 Indietro 🖪 Salva Corso 🗹 Chiusura                 |

Gestione Corsi – Iscrizione diretta

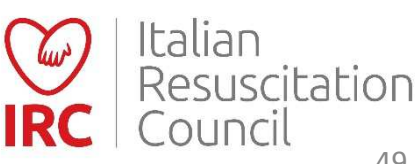

Iscrizioni con percorso abbreviato (ad es. per i corsi aziendali, non aperti al pubblico):

Il Direttore può aggiungere gli allievi del corso, effettuando opportuna ricerca nell'elenco degli utenti attivi già censiti nel sistema (le utenze non attive non sono visibili nel pannello di ricerca)

| ircouncil.it/course/edit/88493/?_btcl=1 |                      |                        |                      | C         | Q Cerca     |                | ☆自     | <b>D</b> + | n |
|-----------------------------------------|----------------------|------------------------|----------------------|-----------|-------------|----------------|--------|------------|---|
|                                         | Seleziona un Allievo |                        |                      |           |             |                |        |            |   |
|                                         | Тіро                 | Nominativo             | ▼ CF                 |           | Categoria   | 🔻 Data Nascita | T Prov | F          |   |
| O Agenerati                             | Esecutore            |                        | 3                    | Tipo:     |             | 4              | CE     | 0          |   |
| Nessun istruttore in affi               | Esecutore            |                        | 1                    | Uguale    | ×           | T.             | NA     | Ø          |   |
| Programma                               | Esecutore            |                        |                      | Valore :  |             | 2              | NA     | Ø          |   |
| rigramma                                | Esecutore            |                        | 1                    | AAABBB19A | A21A555A    | 2              | VE     | Ø          |   |
| Allega D holitanung D                   | Esecutore            |                        | 4                    | Applica   | 2           |                | TN     | Ø          |   |
| 5a-                                     | Esecutore            |                        |                      | 070011    | Altro/Laico | ž              | RA     | Ø          |   |
|                                         | Esecutore            |                        | 8                    | 1         | Infermiere  | 2              | VR     | Ø          |   |
|                                         | Esecutore            |                        | 3                    |           | Altro/Laico | 1              | СН     | Ø          |   |
| Relazione                               | Esecutore            |                        |                      |           | Altro/Laico |                | RA     | Ø          |   |
| Lorenza and and a                       | Esecutor             | l profilo dell'al      | lievo deve es        | ssere     | Medico      |                | CR     | O          |   |
|                                         | Esecutor             | oresente e <b>atti</b> | <b>vo</b> nel sisten | na (o è   | Medico      | C.             | BG     | Ø          |   |
| lar.                                    | Esecutor             | ilà stato censit       | o nel databa         | se        | Medico      |                | SM     | Ø          |   |
|                                         | Esecutor             |                        |                      |           | Medico      |                | SM     | Ø          |   |
| Allievi                                 | Esecutor             | necedence, pe          |                      |           | Altro/Laico | 3              | VR     | Ø          |   |
|                                         | Esecutor             | iuovo o na crea        |                      | a         | Infermiere  |                | MI     | Ø          |   |

# Gestione Corsi – Iscrizione diretta

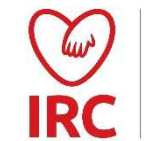

Italian Resuscitation Counci 50

Effettuare la ricerca, attraverso l'utilizzo di appositi filtri (Codice All'interno della sezione **«Gestione Corsi»** utilizzare l'opzione **«Importazione Allievi»** (il modello excel per l'importazione è scaricabile dalla sezione **«Documenti per i corsi»**)

| )ashboard                                                                                                    | Accedere alla sezione<br>«Importazione Allievi».                                            |
|----------------------------------------------------------------------------------------------------|---------------------------------------------------------------------------------------------|
| <b>Elenco Corsi</b><br>Gestione corsi aperti in qualità di Direttore, Responsabile CdF, membro Commissione,<br>Referente GR/I | Gestione Iscrizioni<br>Richieste di iscrizione ai tuoi corsi da parte en ngoli partecipanti |
| Dettaglio           Documenti per i corsi                                                                                     | Dettaglio Importazione Allievi                                                              |
| Materiale didattico scaricabile dal Direttore di corso                                                                        | •<br>Procedura di importazione degli Allievi da file Excel, all'interno del Database IRC    |
| E Dettaglio                                                                                                    | 🞓 Dettaglio                                                                                 |

### **Gestione Corsi – Caricamento** anagrafiche

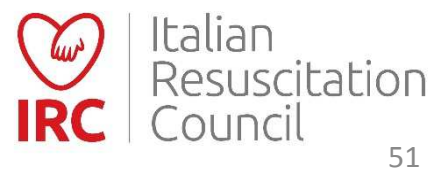

All'interno della sezione «Gestione Corsi» utilizzare l'opzione «Importazione Allievi» (il modello excel per l'importazione è scaricabile dalla sezione «Documenti per i corsi»)

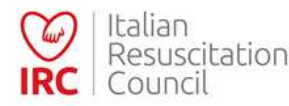

🖀 Elenco Corsi Iscrizioni Documenti Importazione Allievi

Importazione allievi

La procedura serve per la sola importazione dei nuovi dati (il sistema non sovrascrive i dati degli utenti già presenti nel database). I dati inseriti devono essere univoci e l'indirizzo mail deve essere valido e riferito alla persona censita. Questa, infatti, dovrà confermare i dati inseriti e accettarne il trattamento, utilizzando il link ricevuto per e-mail ed attivare il proprio account, in modo da renderlo utilizzabile nel database). Coloro che attiveranno il proprio account potranno essere inseriti nel corso da parte del direttore, attraverso l'utilizzo della funzione «+».

Questa procedura importa gli allievi presenti nel file Excel all'interno del dataos per accedere al gestionale db-irc. Si ricorda pertanto che i dati indicati nel file devono essere conformi alle regole di registrazione (codici fiscali ed email univoche) e solo dopo che un account sarà attivato sarà possibile registrare l'allievo come partecipante ad uno specifico corso. Per questa motivazione è importante verificare, prima di avviare l'importazione, che le email indicate siano corrette, al fine di inoltrare il messaggio di attivazione al corretto destinatario.

NB I dati degli utenti già censiti nel database non verranno importati. Coloro che non ricordano i dati di accesso possono usufruire della funzionalità Vuoi recuperare i dati del tuo account? presente nalla pagina di accesso al database IRC.

Seleziona il file contenente l'elenco allievi da importare (formato XLS)

Per effettuare upload del file excel.

### **Gestione Corsi – Caricamento** anagrafiche

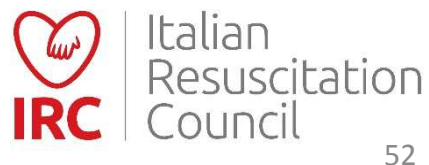

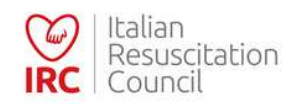

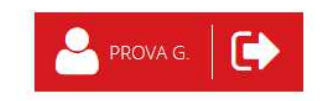

#### 🖀 Elenco Corsi Iscrizioni Documenti

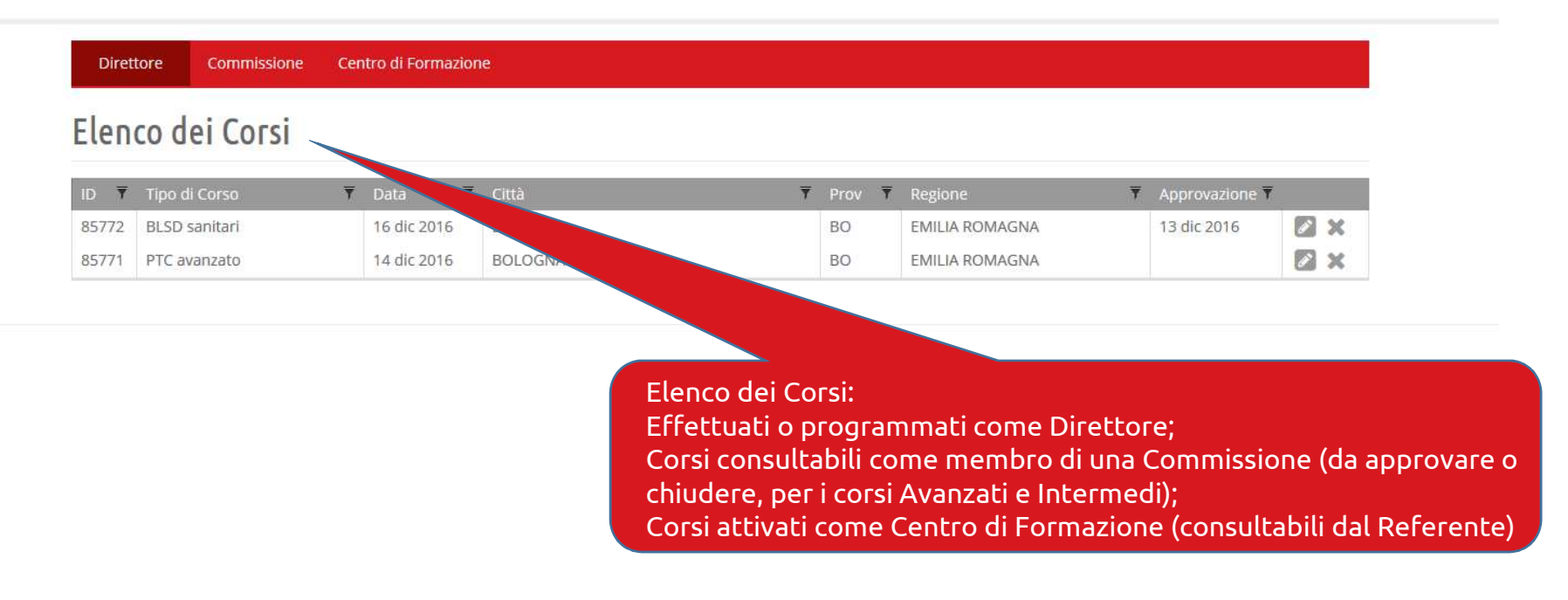

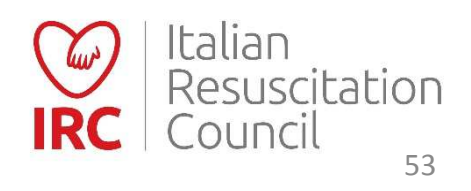

| RC                             | Resuscitation<br>Council                                       |      |                                    |                                                             | (automati<br>base) | ica per i cors             | si                                                                          |                                                       |                  |
|--------------------------------|----------------------------------------------------------------|------|------------------------------------|-------------------------------------------------------------|--------------------|----------------------------|-----------------------------------------------------------------------------|-------------------------------------------------------|------------------|
| Ele                            | enco Corsi Iscrizioni                                          | Docu | menti                              |                                                             |                    |                            |                                                                             |                                                       |                  |
| Dirot                          | Commissions                                                    | Con  | tra di Corma                       | tone                                                        |                    |                            |                                                                             |                                                       |                  |
| Diret                          | commissione                                                    | Cen  | itro di Forma,                     | zione                                                       |                    |                            |                                                                             |                                                       |                  |
| â.                             | 1.1.0.1.1                                                      |      |                                    |                                                             |                    |                            |                                                                             |                                                       |                  |
| len                            | co del Corsi                                                   |      |                                    |                                                             |                    |                            |                                                                             |                                                       |                  |
| len                            | co del Corsi                                                   |      |                                    |                                                             |                    |                            |                                                                             |                                                       |                  |
| len                            | CO DEI COISI                                                   | Ŧ    | Data                               | ▼ Città                                                     |                    | 🔻 Prov                     | T Regione                                                                   | ▼ Approvazione                                        | Ŧ                |
| Elen<br>ID ₹<br>85772          | CO DEI COTSI<br>Tipo di Corso<br>BLSD sanitari                 | Ŧ    | Data<br>16 dic 2016                | ₹ Città<br>Bologna                                          |                    | ₹ Prov<br>BO               | ₹ Regione<br>EMILIA ROMAGNA                                                 | <ul> <li>Approvazione</li> <li>13 dic 2016</li> </ul> | ₹<br>2 ×         |
| Elen<br>1D ▼<br>85772<br>85771 | CO DEI COTSI<br>Tipo di Corso<br>BLSD sanitari<br>PTC avanzato | Ŧ    | Data<br>16 dic 2016<br>14 dic 2016 | <ul> <li>Città</li> <li>Bologna</li> <li>BOLOGNA</li> </ul> |                    | Y     Prov       BO     BO | <ul> <li>Regione</li> <li>EMILIA ROMAGNA</li> <li>EMILIA ROMAGNA</li> </ul> | <ul> <li>▼ Approvazione 1<br/>13 dic 2016</li> </ul>  | T<br>X<br>X<br>X |

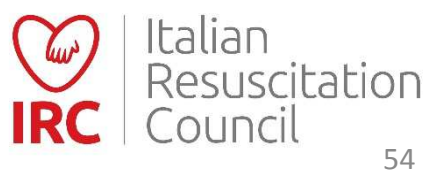

| Italian<br>Resuscitation<br>Council |            | Dati ins<br>dell'att | eriti al momento<br>ivazione   |   |               | 2      | PROVA G.  | • |
|-------------------------------------|------------|----------------------|--------------------------------|---|---------------|--------|-----------|---|
| 🖀 Elenco Corsi Iscrizioni D         | ocumenti   |                      |                                |   |               |        |           |   |
| Modifica Corso                      |            |                      |                                |   |               |        |           |   |
| Dettagli                            |            |                      |                                |   |               |        |           |   |
| Centro di Formazione                |            |                      |                                |   |               |        |           |   |
| Sede IRC                            |            |                      |                                |   |               |        |           |   |
| Data Inizio                         | Data Fine  |                      |                                |   |               |        |           |   |
| 16/12/2016                          | 16/12/2016 |                      |                                |   |               |        |           |   |
| Tipo Corso                          | Funzione   |                      | Numero Massimo di Partecipanti |   | Aperto al Pul | bblico | Materiale |   |
| BLSD sanitari                       | ✓ REGOLARE | ~                    | 8                              | ~ | SI            | ~      | NO        | ~ |
| Direttore                           |            |                      |                                |   |               |        |           |   |
| GENERALE PROVA                      |            |                      |                                |   |               |        |           |   |
|                                     |            |                      |                                |   |               |        |           |   |
| Sede                                |            |                      |                                |   |               |        |           |   |
| Indirizzo                           |            |                      | Città                          |   | Cap           |        | Provincia |   |
| Via Croce Coperta, 11               |            |                      | Bologna                        |   | 40128         |        | во        | ~ |
| Regione                             |            |                      |                                |   |               |        |           |   |
| EMILIA ROMAGNA                      | ~          |                      |                                |   |               |        |           |   |

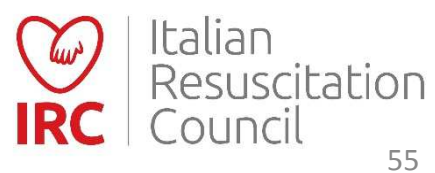

| co-Direttore                                                                                                    |                                                                                       |                                                                      |
|----------------------------------------------------------------------------------------------------|---------------------------------------------------------------------------------------|----------------------------------------------------------------------|
| Seleziona Nessun co-Direttore selezionato                                                                                           | Dati faculty ( <b>Rapporti</b><br>numerici all'interno<br>della faculty di un corso   |                                                                      |
| <b>Direttore in affiancamento</b><br>Si ricorda che l'affiancamento di un Candidato uscito dal Corso Direttori in classe 2 può esse | (Istruttore full –<br>candidato istruttore 1:1                                        | ncamenti richiesti devono essere effettuati con Direttori differenti |
| ◆ Seleziona<br>Nessun Direttore in affiancamento selezionato                                                                        | (Reg. Corsi Art. 3.2),<br>Istruttore full – Istruttore<br>non sanitario esposto 1:1   |                                                                      |
| Istruttori                                                                                                    | (Reg. Corsi Art. 3.13.12))                                                            |                                                                      |
| Aggiungi Nessun Istruttore selezionato                                                                                              |                                                                                       |                                                                      |
| Istruttori in affiancamento<br>Si ricorda che l'affiancamento di un Candidato uscito dal GIC in classe 2 può essere effettuat       | o soltanto nei corsi cui faculty soddisfa il vincolo della presenza al suo interno di | un Formatore GIC                                                     |
| • Aggiungi<br>Nessun Istruttore in affiancamento selezionato                                                                        |                                                                                       |                                                                      |
| Programma                                                                                                    |                                                                                       |                                                                      |
| Allega il programma del Corso (formato PDresau en siene mat                                                                         | Progra<br>(obblig<br>Interm                                                           | mma del corso<br>Jatorio per i corsi<br>edi e Avanzati)              |
| estione Corsi - Co                                                                                                    | mpilazione                                                                            | Italian<br>Resuscitation<br>IRC Council                              |

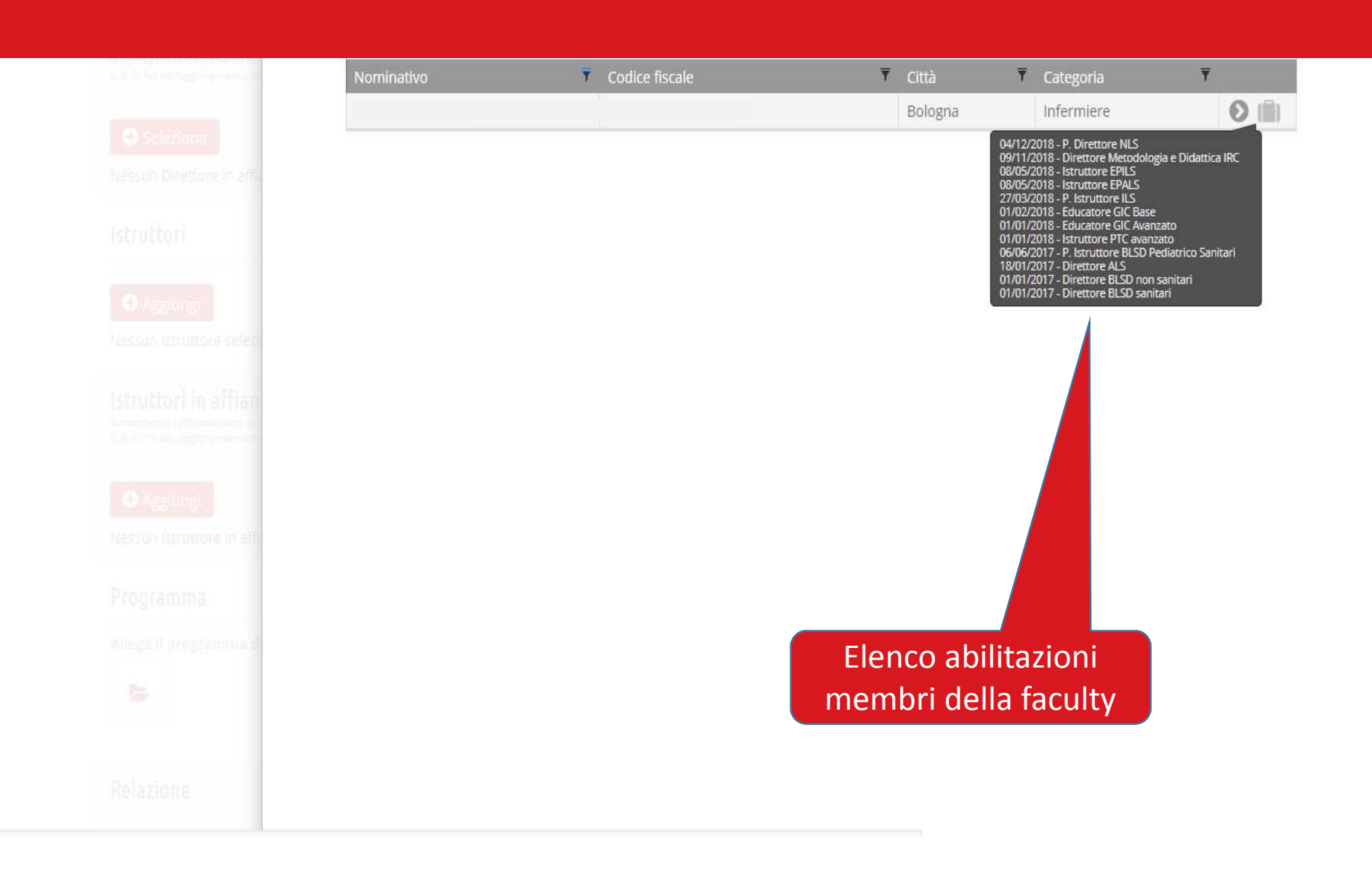

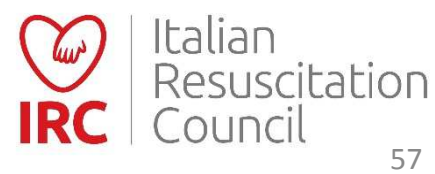

| Aggiungi Nessun Istruttore in | n affiancamento selezionato          |                  |                |                   |             |
|-------------------------------|--------------------------------------|------------------|----------------|-------------------|-------------|
| Programma                     |                                      |                  |                |                   |             |
| Allega il programi            | na del Corso (formato PDF - dimensio | ne massima 2 MB) |                |                   |             |
| <b>-</b>                      |                                      |                  | Relazione fina | ale (facoltativa) |             |
| Relazione _                   |                                      |                  |                |                   |             |
| Allega la relazione           | del Corso (formato PDF - dimension   | e massima 2 MB)  |                |                   |             |
| Allievi                       |                                      |                  |                |                   | x           |
| Data Iscrizione               | Allievo                              | EMail            | Categoria      | Esito             |             |
| 13 dic 2016                   | MARIO MARIO                          |                  | Infermiere     |                   | ×           |
|                               |                                      |                  |                | 🗲 Indietro  🖺     | Salva Corso |

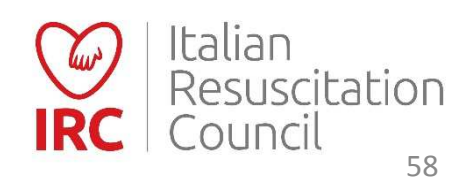

#### 🕀 Aggiungi

Nessun Istruttore in affiancamento selezionato

#### Programma Allega il programma del Corso (formato PDF - dimensione massima 2 MB) Non è possibile inserire la valutazione prima della data del corso. Cliccare sull'icona per aprire la Relazione scheda valutazione Allega la relazione del Corso (formato PDF - dimensione massima 2 MB) Allievi x 13 dic 2016 Infermiere MARIO MARIO 🔶 Indietro 🛛 🖺 Salva Corso 🛛 🗹 Chiusura

# **Gestione Corsi - Valutazione**

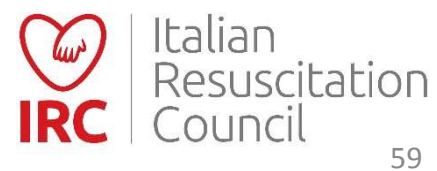

| Italian<br>Resuscitation<br>Council                      | Conferma presenza           | PROVA G.                       |
|----------------------------------------------------------|-----------------------------|--------------------------------|
| 🆀 Elenco Corsi Iscrizioni Documenti                      |                             |                                |
| Nuova Valutazione                                        |                             |                                |
| Corso                                                    |                             |                                |
| Corso                                                    |                             |                                |
| BLSD sanitari [13 Dic 2016 - 13 Dic 2016] - Bologna (BO) |                             |                                |
| Allievo                                                  | Posizione Presente al corso |                                |
| MARIO MARIO                                              | ESECUTORE V NO V            |                                |
|                                                          | NO                          |                                |
|                                                          |                             | 🗲 Indietro 🖺 Salva Valutazione |

# **Gestione Corsi - Valutazione**

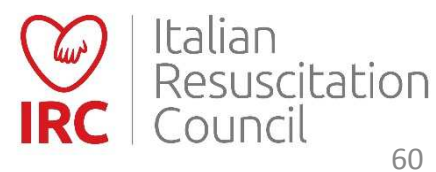

#### 🖀 Elenco Corsi Iscrizioni Documenti

#### Nuova Valutazione

| LOISO                                                    |                             |
|----------------------------------------------------------|-----------------------------|
| Corso                                                    |                             |
| BLSD sanitari [13 Dic 2016 - 13 Dic 2016] - Bologna (BO) |                             |
| Allievo                                                  | Posizione Presente al corso |
| A MARIO MARIO                                            | ESECUTORE V Si V            |
| Dettaglio                                                | Inserire la valutazione     |
| Test Teorico Skill Test 1 Skill Test 2                   | salvare i dati              |
| (seleziona) v (seleziona) v                              |                             |
| Esito                                                    |                             |
| (seleziona)                                              |                             |
|                                                          |                             |
|                                                          | ,                           |

### **Gestione Corsi - Valutazione**

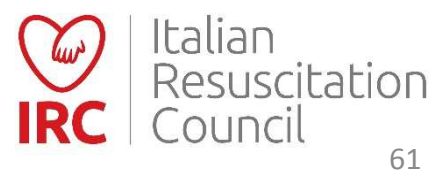

| Programma          |                                       |                 |                                   |                                |                        |
|--------------------|---------------------------------------|-----------------|-----------------------------------|--------------------------------|------------------------|
| Allega il program  | ma del Corso (formato PDF - dimension | e massima 2 MB) | Реге                              | effettuare la                  |                        |
| Relazione          |                                       |                 | segn<br>la sch                    | alazione a IF<br>neda di valut | P, riaprire<br>Cazione |
| Allega la relazion | e del Corso (formato PDF - dimensione | massima 2 MB)   |                                   |                                |                        |
| Allievi            |                                       |                 |                                   |                                |                        |
| Data Iscrizione    | Allievo                               | EMail           | Categoria                         | Esito                          |                        |
| 13 dic 2016        | MARIO MARIO                           | mario@mario.com | Medico - Anestesia e rianimazione | Р                              | <b>X X</b>             |
|                    |                                       |                 | 🗲 Indietro                        | 🖺 Salva Corso 🛛 (              | ☑ Chiusura             |

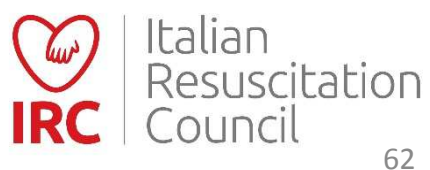

#### Elenco Corsi Iscrizioni Documenti

### Modifica Valutazione

| Corso                                                    |             |                   |                                    |
|----------------------------------------------------------|-------------|-------------------|------------------------------------|
| Corso                                                    |             |                   |                                    |
| BLSD sanitari [13 Dic 2016 - 13 Dic 2016] - Bologna (BO) |             |                   |                                    |
| Allievo                                                  | Posizione   | Presente al corso | Selezionare                        |
| ARIO MARIO (Medico)                                      | ESECUTORE V | Sì 🗸              |                                    |
|                                                          |             |                   |                                    |
| Dettaglio                                                |             |                   |                                    |
| Test Teorico Skill Test 1 Skill Test 2                   |             |                   |                                    |
| 100 Rimandato 💙 Passa 💙                                  |             |                   |                                    |
|                                                          |             |                   |                                    |
| Esito                                                    |             |                   |                                    |
|                                                          |             |                   |                                    |
| Passa                                                    |             |                   |                                    |
|                                                          |             |                   |                                    |
|                                                          |             |                   |                                    |
|                                                          |             |                   | Segnala 🔚 Salva Valutazione        |
|                                                          |             |                   | Segnala come potenziale Istruttore |

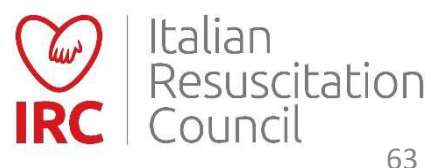

| Al termine della ses<br>corso, insieme agli i<br>presente modulo. P<br>punteggio >95 (dovi | sione di addestramento, l'<br>struttori verificherà la pre<br>er poter essere selezionat<br>e previsto) e aver superato | Istruttore propone il nominativo del discente da candidare. Il direttore di<br>senza dei criteri nel faculty meeting finale e, se confermata, compilerà il<br>to come Potenziale Istruttore, il candidato deve aver superato il TEST con<br>o lo SKILL TEST con tutte le valutazioni corrette (VERDI). |
|--------------------------------------------------------------------------------------------|----------------------------------------------------------------------------------------------------|----------------------------------------------------------------------------------------------------|
| Dettaglio                                                                                  |                                                                                                    |                                                                                                    |
| Tipo Corso                                                                                 |                                                                                                    | Data                                                                                                    |
| BLSD sanitari                                                                              |                                                                                                    | 13/12/2016                                                                                                    |
| Centro di For                                                                              | mazione                                                                                                    |                                                                                                    |
| Sede IRC                                                                                   |                                                                                                    |                                                                                                    |
| Direttore                                                                                  |                                                                                                    |                                                                                                    |
| GENERALE PR                                                                                | OVA                                                                                                    |                                                                                                    |
| Proposto da                                                                                |                                                                                                    |                                                                                                    |
| (seleziona)                                                                                |                                                                                                    |                                                                                                    |
| Confermato d                                                                               | la                                                                                                    |                                                                                                    |
| GENERALE PR                                                                                | OVA                                                                                                    |                                                                                                    |
| Candidato                                                                                  |                                                                                                    |                                                                                                    |
|                                                                                            | MARIO MARIO - 01                                                                                                    | /12/1976                                                                                                    |
|                                                                                            | Medico - Anestesi                                                                                                    | a e rianimazione                                                                                                    |

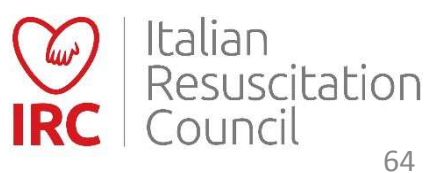

|                        | Candidato                                                                                                    |
|------------------------|----------------------------------------------------------------------------------------------------|
|                        | MARIO MARIO - 01/12/1976<br>Medico - Anestesia e rianimazione                                                                                                    |
|                        | Criteri                                                                                                    |
|                        | <ul> <li>O Supera II test teorico con percentuale maggiore al 95%</li> <li>O Esegue lo Skill Test senza nessun errore di sequenza e tecnica</li> <li>O II candidato istruttore dimostra di accettare la metodologia proposta, partecipa il</li> </ul>                                                                                                    |
|                        | <ul> <li>modo critico e costruttivo alla learning conversation e accetta il rinforzo costruttivo</li> <li>O Il candidato ha un atteggiamento positivo nei confronti del corso, senza essere<br/>troppo esuberante e con umorismo controllato; Dimostra interesse a partecipare al<br/>corso; Non parla o gioca con il telefono, non esce ripetutamente dalle isole di<br/>addestramento, non interviene con atteggiamento di giudizio o superiorità nelle<br/>discussioni, fa domande pertinenti; Mostra autocontrollo e capacità di ascolto</li> </ul> |
| Compilare e completare | O Il candidato accetta il coinvolgimento diretto e rappresenta un punto di<br>riferimento per gli altri discenti<br>O Padroneggia conoscenze e abilità pratiche, trasmette sicurezza e ha esperienza                                                                                                    |

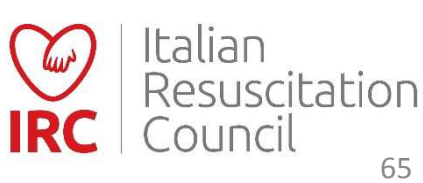

| Direttore in affiancamento<br>Si ricorda che l'affiancamento di un Candidato uscito dal Corso Direttori in classe | 2 può essere effettuato soltanto nei corsi diretti da un Formatore GIC o Corso Direttori. Gli affiancamenti richiesti devono essere effettuazi con Direttori differenti | × |
|----------------------------------------------------------------------------------------------------|----------------------------------------------------------------------------------------------------|---|
| Seleziona Nessun Direttore in affiancamento selezionato                                                           | La segnalazione di un Potenziale Direttore avviene<br>mediante la compilazione della relativa scheda (l'icona                                                           |   |
|                                                                                                    | appare una volta raggiunto il numero minimo delle<br>docenze richieste dal regolamento). Una volta<br>effettuata la segnalazione, l'icona si trasformerà in «S»         |   |
| MARIO MARIO                                                                                                    |                                                                                                    |   |
| Istruttori in affiancamento<br>Si ricorda che l'affiancamento di un Candidato uscito dal GIC in classe 2 può esse | re effettuato soltanto nei corsi cui faculty soddisfa il vincolo della presenza al suo interno di un Formatore GIC                                                      |   |
| ◆ Aggiungi                                                                                                    |                                                                                                    |   |
| X MARIO MARIO                                                                                                    |                                                                                                    |   |
| Programma                                                                                                    |                                                                                                    |   |
| Allega il programma del Corso (formato PDF - dimensi                                                              | one massima 2 MB)                                                                                                    |   |

**Gestione Corsi – Pot. Direttore** 

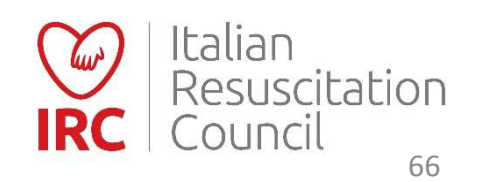

|                                                                                                    | Modulo identificazione Potenziale Direttore<br>Al termine del corso, previa verifica dei prerequisiti, il direttore propone il nominativo da candidare. Il direttore di corso<br>provvede alla compliazione dei presente modulo. Perché il Candidato possa essere selezionato come Potenziale Diretto<br>tutte le caratteristiche elencate nel modulo devono essere presenti e confermate. |                               |  |
|----------------------------------------------------------------------------------------------------|----------------------------------------------------------------------------------------------------|-------------------------------|--|
|                                                                                                    |                                                                                                    |                               |  |
| Compilare la scheda di segnalazione                                                                                           | Dettaglio                                                                                                    |                               |  |
| Q Seleziona                                                                                                    | Tipo Corso Data                                                                                                    |                               |  |
|                                                                                                    | BLSD sanitari 21/04/201                                                                                                    | 7                             |  |
| 38 Milan (Av) malificiano (Minglineren)                                                                                       | Centro di Formazione                                                                                                    |                               |  |
| irettore in affiancamento<br>norma da lattacamenta al un fundión acos paísano General e para I da esperantecian estera na com | Direttore                                                                                                    |                               |  |
| O Seleziona                                                                                                    | Candidato Direttore                                                                                                    |                               |  |
|                                                                                                    |                                                                                                    |                               |  |
|                                                                                                    | Infermiere - Infermiere                                                                                                    | Infermiere - Infermiere       |  |
|                                                                                                    |                                                                                                    |                               |  |
|                                                                                                    | Criteri                                                                                                    |                               |  |
|                                                                                                    | O Minimo 8 corsi svolti in qualità di Istruttore a pieno titolo                                                                                                    |                               |  |
|                                                                                                    | O Esperto dei contenuti scientifici del Corso.                                                                                                    |                               |  |
|                                                                                                    | O Esperienza professionale specifica rispetto alle con                                                                                                    | npetenze sviluppate nel Corso |  |
|                                                                                                    | O Condivide la filosofia didattica IRC, è flessibile, forte                                                                                                    | emente motivato e             |  |

# **Gestione Corsi – Pot. Direttore**

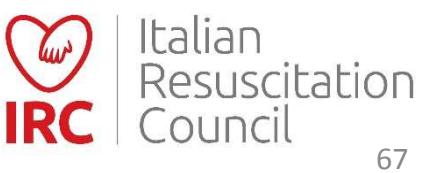

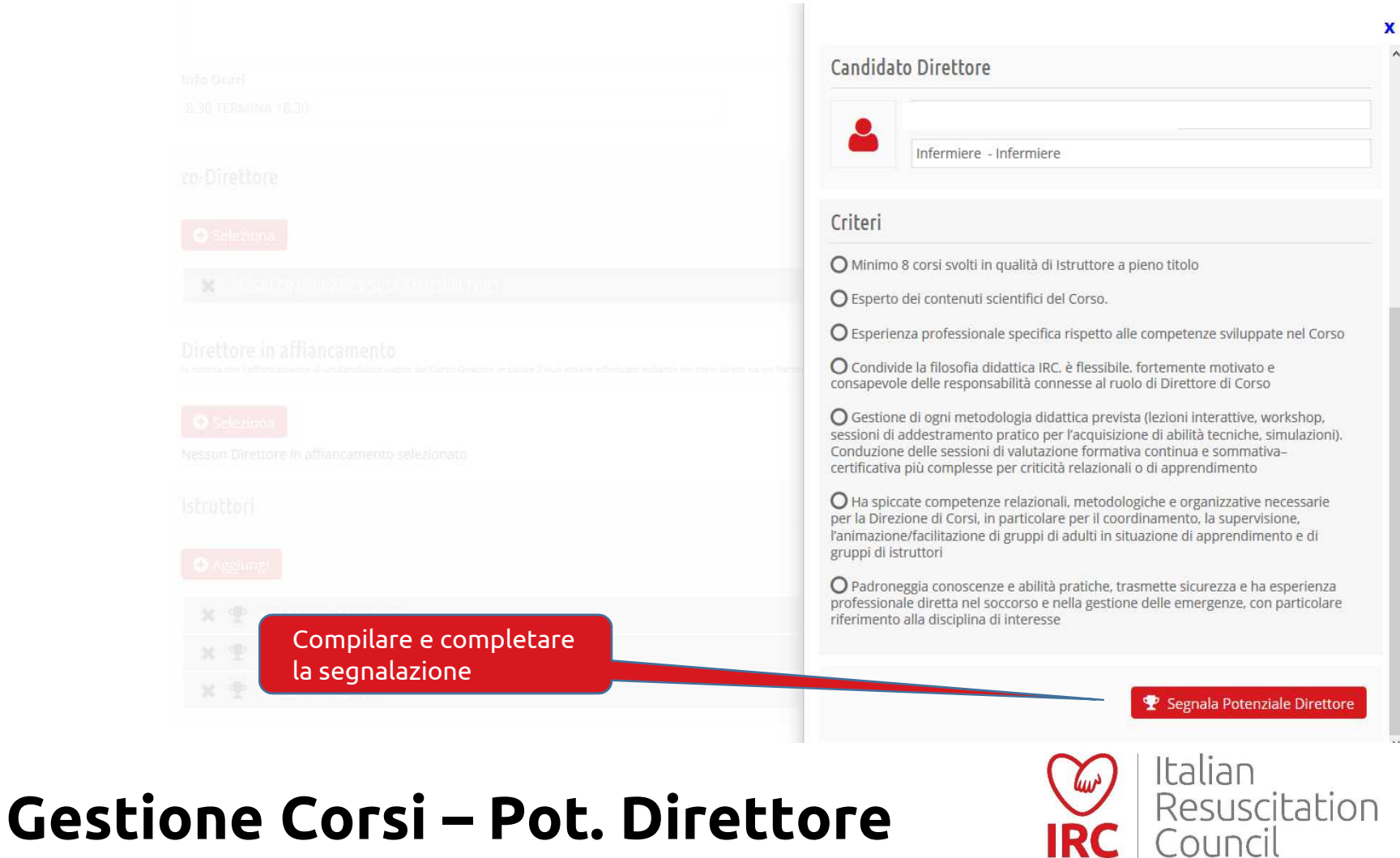

| Direttore in affiancamento<br>Si ricorda che l'affiancamento di un Candidato uscito dal Corso Direttori in classe 2 può essere effettuato soltanto nei corsi diretti da un Formatore GIC o Corso Direttori. Gli affiancamenti richiesti devono essere e | Membro aggiunto | × |
|----------------------------------------------------------------------------------------------------|-----------------|---|
| Seleziona                                                                                                    |                 |   |
| Istruttori                                                                                                    |                 |   |
| ➡ Aggiungi                                                                                                    |                 |   |
| Istruttori in affiancamento                                                                                                    | _               |   |
| Si ricorda che l'affiancamento di un Candidato uscito dal GIC in classe 2 può essere effettuato soltanto nei corsi cui faculty soddisfa il vincolo della presenza al suo interno di un Formatore GIC                                                    |                 |   |
| X MARIO MARIO                                                                                                    |                 |   |
| Programma                                                                                                    |                 |   |
| Allega il programma del Corso (formato PDF - dimensione massima 2 MB) Valutazione Candidato Istruttore                                                                                                    |                 |   |

Gestione Corsi – Candidato Istruttore

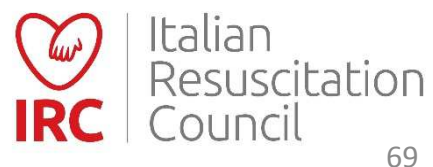

### Istruttori in affiancamento Si ricorda che l'affiancamento di un Candidato uscito dal GIC in classe 2 può essere effettuato soltanto nei corsi cui faculty soddisfa il vincolo della presenza al suo interno di un Formatore GIC 🕀 Aggiungi X MARIO MARIO

#### Programma

Allega il programma del Corso (formato PDF - dimensione massima 2 MB)

|                        |                              |                     | Inserire la valutazione, il<br>commento e salvare i dati. |
|------------------------|------------------------------|---------------------|-----------------------------------------------------------|
| Istruttore affiancato: | MARIO MARIO                  |                     |                                                           |
|                        | Categoria                    |                     | Profession                                                |
|                        | Infermiere                   |                     |                                                           |
|                        | E Mail                       | Telefono            | Cel e                                                     |
|                        | Commento (max 255 caratteri) |                     |                                                           |
| _                      | (seleziona)                  |                     |                                                           |
|                        | Passa<br>NON Passa           |                     |                                                           |
|                        | (seleziona)                  | 🖺 Salva Valutazione |                                                           |

### Gestione Corsi – Candidato Istruttore

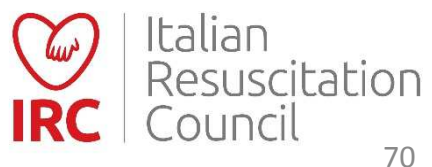

Al termine del secondo affiancamento positivo è possibile promuovere a full il candidato istruttore, o rimandare la scelta al termine del terzo (e ultimo) affiancamento. La gestione degli affiancamenti del Candidato Direttore avviene con medesime modalità. Istruttore affiancato: Categoria Telefono E Mail Commento (max 255 caratteri) Esito dell'affiancamento Passaggio a full ~ ~ 💾 Salva Valutazione (seleziona) (seleziona)

### Gestione Corsi – Candidato Istruttore

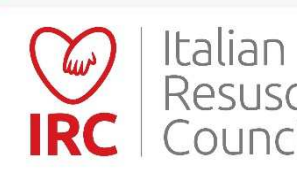

Resuscitation Council

| Si ricorda che l'affiancamento di un Candidato uscito dal GIC in classe 2 può essere effettuato soltanto nei corsi cui faculty soddisfa il vincolo della presenza al suo interno di un Formatore GIC |                                              |                 |                                   | Valutazione salvata 🗙                             |
|----------------------------------------------------------------------------------------------------|----------------------------------------------|-----------------|-----------------------------------|---------------------------------------------------|
| • Aggiungi                                                                                                    |                                              |                 |                                   |                                                   |
| Nessun Istruttore i                                                                                                    | n affiancamento selezionato                  |                 |                                   |                                                   |
| Programma                                                                                                    |                                              |                 |                                   |                                                   |
| Allega il program                                                                                                    | ma del Corso (formato PDF - dimensione mas:  | sima 2 MB)      |                                   | Salvare i dati e poi<br>procedere con la chiusura |
| Relazione                                                                                                    |                                              |                 |                                   |                                                   |
| Allega la relazion                                                                                                    | e del Corso (formato PDF - dimensione massir | na 2 MB)        |                                   |                                                   |
| Allievi                                                                                                    |                                              |                 |                                   |                                                   |
| Data Iscrizione                                                                                                    | Allievo                                      | EMail           | Categoria                         | Esito                                             |
| 13 dic 2016                                                                                                    | MARIO MARIO                                  | mario@mario.com | Medico - Anestesia e rianimazione | P 🗹 🗶                                             |
|                                                                                                    |                                              |                 | 🗲 Indietro                        | 🖺 Salva Corso 🗹 Chiusura                          |

# **Gestione Corsi - Chiusura**

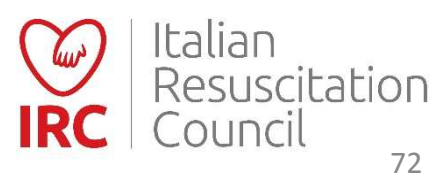
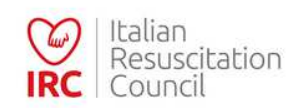

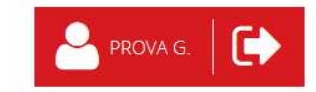

#### 🖀 Elenco Corsi Iscrizioni Documenti

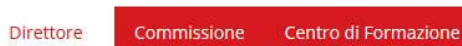

Elenco dei Corsi

|              |             | Data        | 🔻 Città                 | 🔻 Prov                          | 🔻 Regione                          | 7                                                 | Approvazione 🔻                                    |                                                               |
|--------------|-------------|-------------|-------------------------|---------------------------------|------------------------------------|---------------------------------------------------|---------------------------------------------------|---------------------------------------------------------------|
| TC avanzato  |             | 14 dic 2016 | BOLOGNA                 | BO                              | EMILIA ROMAGNA                     |                                                   |                                                   | 🛛 🗙                                                           |
| LSD sanitari |             | 13 dic 2016 | Bologna                 | BO                              | EMILIA ROMAGNA                     |                                                   | 13 dic 2016                                       |                                                               |
| LS           | SD sanitari | SD sanitari | SD sanitari 13 dic 2016 | SD sanitari 13 dic 2016 Bologna | 5D sanitari 13 dic 2016 Bologna BO | SD sanitari 13 dic 2016 Bologna BO EMILIA ROMAGNA | SD sanitari 13 dic 2016 Bologna BO EMILIA ROMAGNA | SD sanitari 13 dic 2016 Bologna BO EMILIA ROMAGNA 13 dic 2016 |

## **Gestione Corsi**

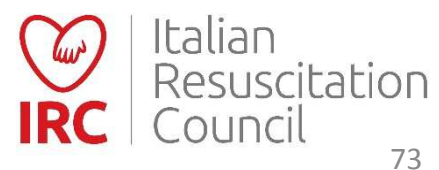

#### 🖀 Elenco Corsi Iscrizioni Documenti

### Modifica Corso

| Centro di Formazione<br>Sede IRC<br>Data Inizio | Data Fine |   | <b>M</b>                                                     | Per m<br>corso<br>effett<br>data c | iodificar<br>(operaz<br>tuabile p<br>di svolgi | re la data de<br>cione<br>prima della<br>mento) |
|-------------------------------------------------|-----------|---|--------------------------------------------------------------|------------------------------------|------------------------------------------------|-------------------------------------------------|
| Tipo Corso                                      | Funzione  |   | modifica le date del corso<br>Numero massimo un Partecipanti | Aperto al Pi                       | ubblico Ma                                     | teriale                                         |
| BLSD sanitari                                   | REGOLARE  | ~ | 8                                                            | ✓ SI                               | ✓ N0                                           | o 🗸                                             |
| GENERALE PROVA                                  |           |   |                                                              |                                    |                                                |                                                 |
| Sede                                            |           |   |                                                              |                                    |                                                |                                                 |
| Sede                                            |           |   | Città                                                        | Cap                                | Pro                                            | vincia                                          |

Gestione Corsi – Modifica data

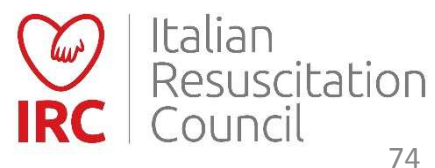

#### Elenco Corsi Iscrizioni Documenti

### Modifica le date del Corso

| Dettagli<br>Centro di Formazione<br>Sede IRC<br>Attuale Data Inizio<br>16/12/2016<br>Direttore<br>GENERALE PROVA | <b>Attuale Data Fine</b><br>16/12/2016 | Tipo Corso<br>BLSD sanitari            | Inserire<br>La facul<br>dovrà es<br>nuovam<br>verifica<br>istruttor<br>allievi gi<br>verrà mo | nuova data.<br>I <b>ty del corso</b><br>ssere inserita<br>dente (causa<br>disponibilità de<br>ri). L'elenco deg<br>à iscritti non<br>odificato) |
|----------------------------------------------------------------------------------------------------|----------------------------------------|----------------------------------------|-----------------------------------------------------------------------------------------------|----------------------------------------------------------------------------------------------------|
| de                                                                                                    |                                        |                                        | verrà mo                                                                                      | odificato)                                                                                                    |
| Indirizzo<br>Via Croce Coperta, 11                                                                               |                                        | Bologna                                | <b>Cap</b><br>40128                                                                           | Provincia<br>BO                                                                                                    |
| Nuove Date                                                                                                    |                                        |                                        |                                                                                               |                                                                                                    |
| ATTENZIONE<br>La modifica delle date del corso comport                                                           | erà la dimissione degli istruttori     | eventualemente già selezionati e l'obb | oligo di ripristino a modifica a                                                              | vvenuta                                                                                                    |
| Data Inizio<br>13/12/2016                                                                                        | Data Fine<br>13/12/2016                |                                        |                                                                                               |                                                                                                    |

## Gestione Corsi – Modifica data

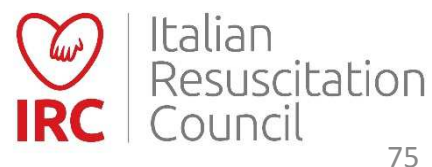

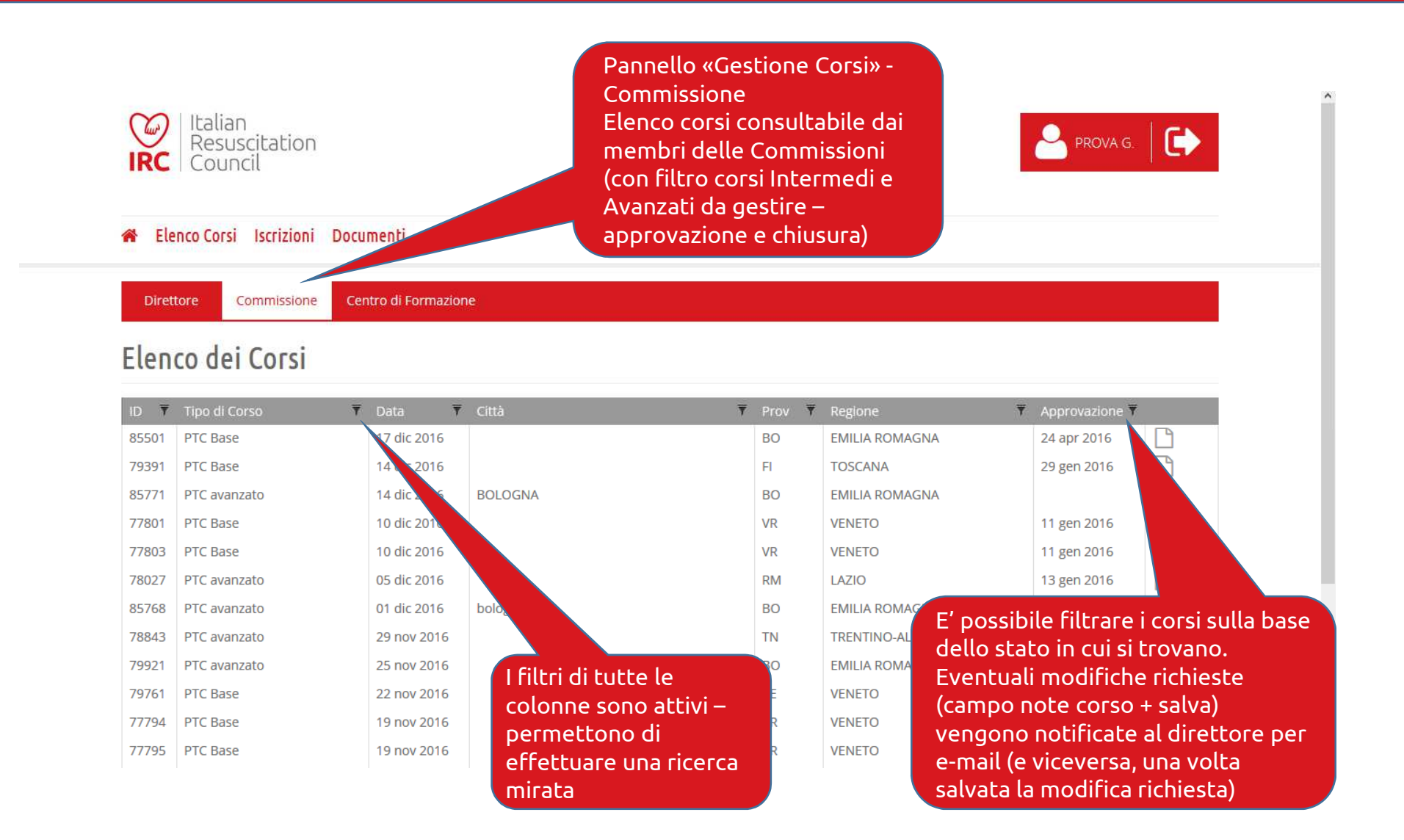

## **Gestione Corsi - Commissioni**

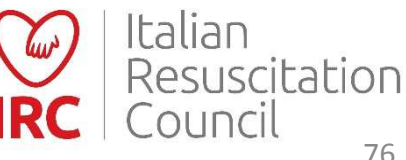

### Dashboard Amministrazione

| Centri di Formazione<br>Gestione dei Centri di Formazione | Statistiche<br>Visualizzazione statistiche                                                                                                    |  |
|-----------------------------------------------------------|----------------------------------------------------------------------------------------------------|--|
|                                                           | Dettaglio                                                                                                    |  |
|                                                           |                                                                                                    |  |
|                                                           |                                                                                                    |  |
|                                                           | La funzione «Statistiche» permette di<br>interrogare il database in merito all'attività<br>dei CdF, istruttori e Direttori (filtrati sulla<br>base dell'area di competenza della<br>Commissione/Comitato). |  |

## Commissioni/Comitati Pannello Amministrazione

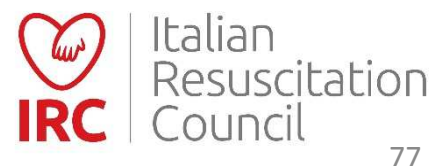

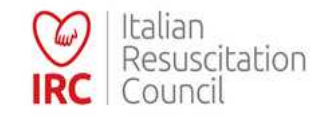

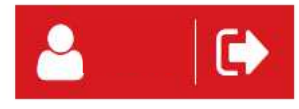

#### Commissioni

### Elenco delle Statistiche disponibili Panoramica corsi IRC Attività dei Direttori Seleziona dal menu il tipo di statistiche da visualizzare. Attività degli Istruttori Attività dei CdF Elenco potenziali istruttori All'interno della funzione <<Statistiche>>, è possibile consultare la panoramica dei Corsi, dell'attività di Direttori, Istruttori e CdF, ed estrapolare l'elenco dei Potenziali Istruttori Base e Avanzati.

## Commissioni/Comitati Pannello Amministrazione

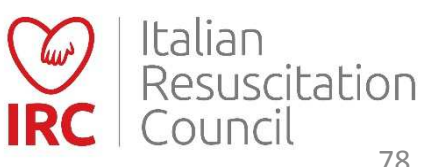

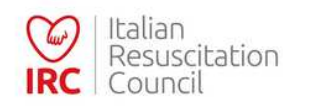

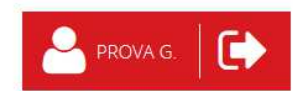

#### 🖀 Elenco Corsi Iscrizioni Documenti

Direttore

Commissione Centro di Formazione

### Elenco dei Corsi 🔍

| ID 🔻  | Tipo di Corso 🔻              | Data 🔻      | Città   | Prov 🔻 | Regione 🔻         | Approvazione 🔻 |           |
|-------|------------------------------|-------------|---------|--------|-------------------|----------------|-----------|
| 85772 | BLSD sanitari                | 13 dic 2016 | Bologna | BO     | OMAGNA            | 13 dlc 2016    | È         |
| 85763 | GIC Base                     | 04 nov 2016 | Bologna | BO     | Elenco corsi C    | dE (consult    | abile dal |
| 84859 | BLSD non sanitari (BLSD Reg) | 19 mag 2016 |         | то     | PIEN Responsabile | e dal Co-Re    | sononsahi |
| 84858 | BLSD non sanitari (BLSD Reg) | 12 mag 2016 |         | то     | PIEM              |                | Sponsabi  |
| 84860 | BLSD non sanitari (BLSD Reg) | 07 mag 2016 |         | CN     | PIEMONTE          | 14 apr 2016    |           |
| 84851 | BLSD non sanitari (BLSD Reg) | 16 apr 2016 |         | CN     | PIEMONTE          | 14 apr 2016    |           |
| 84852 | BLSD non sanitari (BLSD Reg) | 16 apr 2016 |         | CN     | PIEMONTE          | 14 apr 2016    |           |
| 84849 | BLSD non sanitari (BLSD Reg) | 09 apr 2016 |         | CN     | PIEMONTE          | 14 apr 2016    |           |
| 84847 | BLSD non sanitari (BLSD Reg) | 02 apr 2016 |         | CN     | PIEMONTE          | 14 apr 2016    |           |
| 83431 | BLSD non sanitari            | 24 mar 2016 |         | BO     | EMILIA ROMAGNA    | 24 mar 2016    |           |
| 82378 | BLSD non sanitari (BLSD Reg) | 12 mar 2016 |         | BI     | PIEMONTE          | 09 mar 2016    |           |
| 82377 | BLSD non sanitari (BLSD Reg) | 05 mar 2016 |         | то     | PIEMONTE          | 09 mar 2016    |           |

## **Gestione Corsi - CdF**

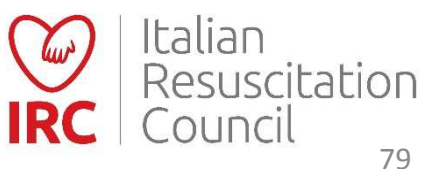

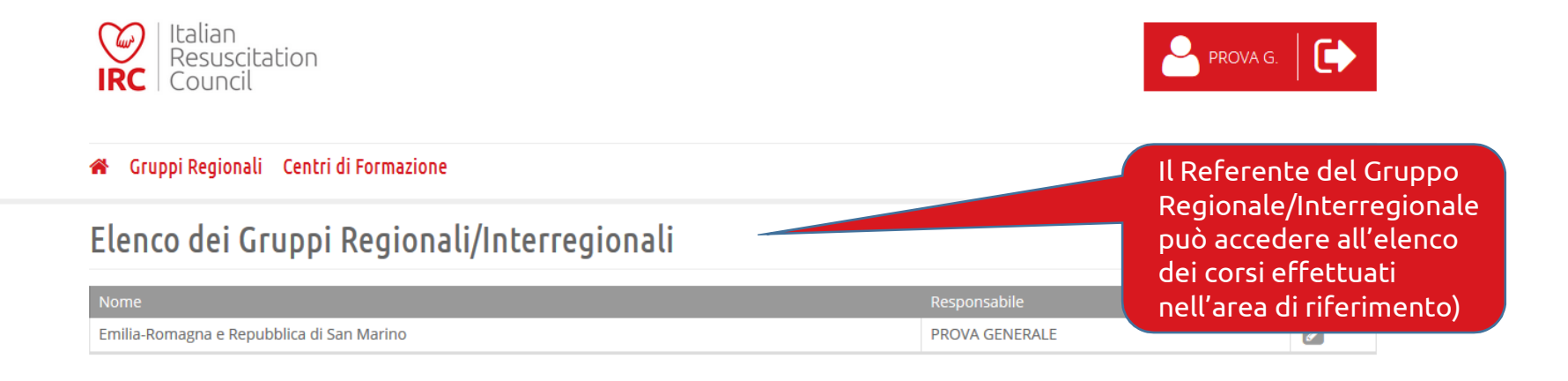

| _1    |                   |             |         |               |                  |                |   |
|-------|-------------------|-------------|---------|---------------|------------------|----------------|---|
| Elen  | co dei Corsi      |             |         |               |                  |                |   |
| ID T  | Tipo di Corso 🔻   | Data 🔻      | Città 🔻 | Prov <b>T</b> | Regione <b>T</b> | Approvazione 🔻 |   |
| 70037 | BLSD non sanitari | 06 ott 2015 |         | RA            | EMILIA ROMAGNA   | 19 set 2015    | È |
| 70038 | BLSD non sanitari | 06 ott 2015 |         | RA            | EMILIA ROMAGNA   | 19 set 2015    |   |
| 65350 | BLSD non sanitari | 30 mag 2015 |         | RA            | EMILIA ROMAGNA   | 08 mag 2015    |   |
| 64099 | BLSD non sanitari | 09 mag 2015 |         | RA            | EMILIA ROMAGNA   | 19 apr 2015    | È |
| 63627 | BLSD non sanitari | 06 mag 2015 |         | RA            | EMILIA ROMAGNA   | 09 apr 2015    | Ŀ |
| 63201 | BLSD non sanitari | 17 apr 2015 |         | RA            | EMILIA ROMAGNA   | 01 apr 2015    |   |
| 62266 | BLSD non sanitari | 30 mar 2015 |         | RA            | EMILIA ROMAGNA   | 19 mar 2015    |   |
| 57000 | DI CDiti          | 20 -1- 2014 |         |               |                  | 40 -11- 2044   |   |

## Gruppo Regionale/Interregionale

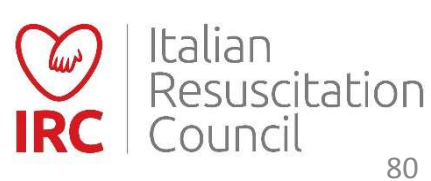

### Dashboard Amministrazione

| Centri di Formazione              | Statistiche                                                                                                    |
|-----------------------------------|----------------------------------------------------------------------------------------------------|
| Gestione dei Centri di Formazione | Visualizzazione statistiche                                                                                                    |
| 📂 Dettaglio                       | Dettaglio                                                                                                    |
|                                   | La funzione «Statistiche» permette di<br>interrogare il database in merito all'attività<br>dei CdF, istruttori e Direttori (filtrati sulla<br>base dell'area di competenza del Referente<br>del Gruppo Regionale o Interregionale). E'<br>inoltre possibile estrapolare l'elenco dei<br>Potenziali Istruttori della Regione. |

## Gruppo Regionale/Interregionale Pannello Amministrazione

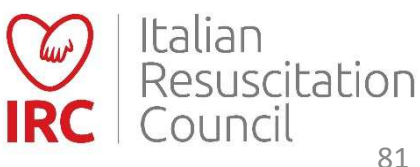

# Grazie e Buon Lavoro!

Guida all'utilizzo del Database IRC. Versione n. 6, Dicembre 2018 Italian Resuscitation Council Via della Croce Coperta 11 40128 Bologna www.ircouncil.it

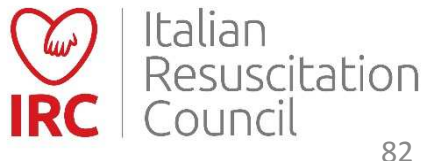